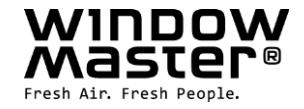

# WSC 310 & WSC 320 Plusversioner

## Installationsvejledning (Version 2507) CompactSmoke<sup>™</sup>

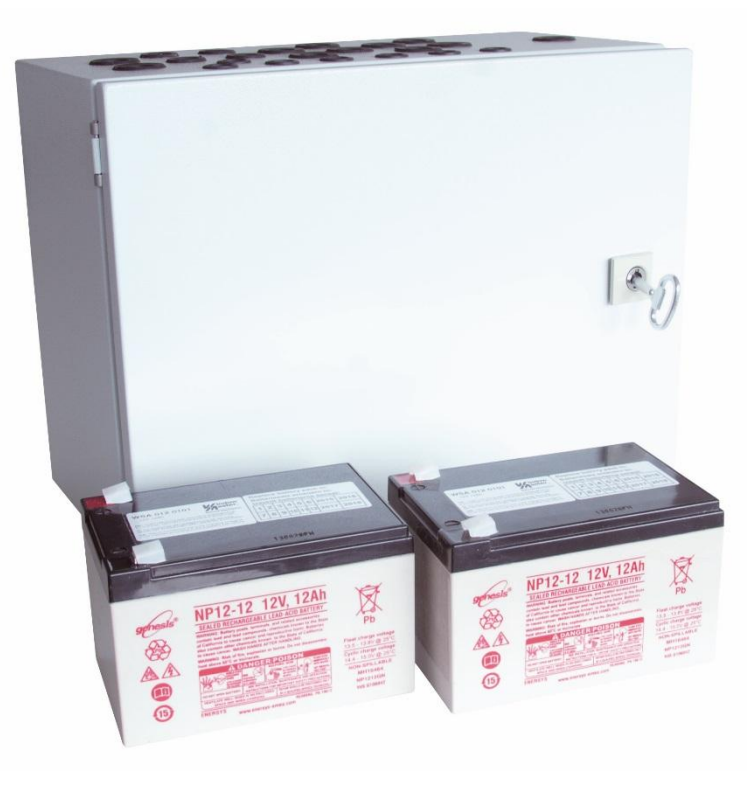

#### Til firmware version fra:

| Brandcentral version | Hovedkort | Motorlinjekort |
|----------------------|-----------|----------------|
| E1 og E5             | 1.43      | 2.14           |
| E2, E4, E6 og E7     | 2.18      | 2.16           |

### Gem denne installationsvejledning til slutbrugeren.

Den sidste version af dette dokument kan altid findes på vores hjemmeside.

 DK
 +45 45 670 300
 info.dk

 NO
 +47 33 997 100
 info.nd

 Other markets
 +45 45 670 0300
 info.dk

info.dk@windowmaster.com info.no@windowamster.com info.dk@windowmaster.com www.windowmaster.com

WSC 3xx install 2507 - DK ©WindowMaster 2015, 2025 ®WindowMaster is a registred trademark used under the license by WindowMaster International A/S WindowMaster International A/S, Skelstedet 13, DK-2950 Vedbæk

| 1        | Sikkerhedsforskrifter                                                 | 4        |
|----------|-----------------------------------------------------------------------|----------|
|          | 1.1 Sikkerhed                                                         | 4        |
|          | 1.2 230V AC                                                           | 4        |
|          | 1.3 Nødstrømsbatterier                                                | 4        |
|          | 14 Anvendelsesområde                                                  | 4        |
|          | 1.5 Kabeltræk og elektrisk tilslutning                                | 1        |
| 2        | Readcontralons on by one and                                          | 7        |
| 2        |                                                                       |          |
|          |                                                                       | 0        |
|          | 2.1.1 PIN-kode og MAC-adresse                                         | 1        |
|          | 2.1.2 Mistet PIN-kode – nulstilling af centralen                      | 8        |
|          | 2.2 ISO 21927-9 relaterede oplysninger                                | 8        |
|          | 2.2.1 Adgangsniveauer                                                 | 9        |
| 3        | Centralvarianter                                                      | 9        |
|          | 3.1 CompactSmoke <sup>™</sup> Plus versioner                          | 9        |
|          | 3.2 Max antal motorer per motorlinie og central                       | 10       |
| 4        | NV Embedded®                                                          | 11       |
| 5        | NY Embourded                                                          | 11       |
| 6        |                                                                       | 12       |
| 7        | Terrinske uala                                                        | 12       |
| <i>'</i> | Montage                                                               | 14       |
| Ø        | Installation                                                          | 14       |
|          | 8.1 Kabelføring.                                                      | 14       |
|          | 8.2 Tilslutning af kabler i centralen                                 | 14       |
|          | 8.3 Tilslutning af sikkerhedsjord og 230V AC                          | 14       |
|          | 8.4 Installation af brandtryk, komforttryk og røgdetektor             | 14       |
|          | 8.5 Montering                                                         | 14       |
| 9        | Kabeldimensionering                                                   | 15       |
|          | 9.1 Max kabellængde                                                   | 15       |
|          | 9.1.1 Formel til beregning af max motorkabellængde                    | 15       |
|          | 0.1.2 May kabellanade _ +2/1/ standard motorer                        | 10       |
|          | 3.1.2 MidA Kabellengude – 124V Stalidard House                        | 15       |
|          | 9.1.5 Max kabellængde – Motor Link- Thotofer                          | 10       |
|          | 9.1.4 max kabellaengde – Pytoteknisk detonator                        | 10       |
| 10       | Tilslutningsplan for WSC 310 / 320 Plus version                       | 1/       |
| 11       | Beskrivelse af kort og tilslutning til lysnettet                      | 18       |
|          | 11.1 WSC 310 tilslutning til lysnet og strømforsyningsenhed (WCA 3P1) | 18       |
|          | 11.2 WSC 320 tilslutning til lysnet og strømforsyningsenhed (WCA 3P2) | 18       |
|          | 11.3 Forbindelse mellem kort                                          | 19       |
|          | 11.4 Hovedkort WCA 3SP – Plus Version                                 | 19       |
|          | 11.5 Motorlinjekort – WCA 3M8                                         | 32       |
|          | 11.6 Inputkort – WCA 3KI                                              |          |
|          | 11.7 Feltbuskort                                                      | 33       |
| 12       | Ladningsovarvågning af motorer                                        | 34       |
| 12       | 12.1 Anyondoso of frommodo motoror                                    | 24       |
| 40       |                                                                       |          |
| 15       |                                                                       |          |
|          | 13.1 Maling at batteriladningsspænding                                | 35       |
| 14       | louchskærm                                                            | 35       |
|          | 14.1 Ikoner                                                           | 35       |
|          | 14.2 Rotering af touchskærm                                           | 36       |
| 15       | Konfiguration - hovedmenu                                             | 36       |
|          | 15.1 Motorlinjer - motorgrupper – røgzoner - eksempel                 | 36       |
|          | 15.1.1 Eksempler med motorlinjer / motorgrupper / røgzoner            | 36       |
|          | 15.2 Motorlinje                                                       | 37       |
|          | 15.2.1 Motorlinie - nummerering                                       | 37       |
|          | 15.2.2 Motorlinie - konfigurering                                     | 37       |
|          | 1523 Farvekode – Motorlinie                                           | 38       |
|          | 15.2. Motorruppo                                                      | 20       |
|          | 1.5 Motorgruppe                                                       |          |
|          | 15.3.1 Motolgruppe - Kolingurening                                    |          |
|          | 15.5.2 Farvekode – motorgruppe                                        |          |
|          | 15.4 Brandtryk                                                        | 39       |
|          | 15.4.1 Brandtryk – konfigurering                                      | 39       |
|          | 15.4.2 Farvekode – brandtryk / WSK-Link™                              | 40       |
|          | 15.5 Røgzone                                                          | 41       |
|          | 15.6 Lokalt input                                                     | 42       |
|          | 15.6.1 Nummerering af lokalt input                                    | 42       |
|          | 15.6.2 Lokalt input - konfiguration                                   | 42       |
|          | 15.6.3 Anvendelse af Vind/Regn sensorer - WLA 33x                     |          |
|          | 15.7 Lokalt output                                                    | 45       |
|          | 15.7.1 Nummerering af lokalt output                                   |          |
|          | 15.7.2 Lokalt output - konfiguration                                  | +J<br>16 |
|          | 15.2 Voiretationetuno                                                 | 40<br>10 |
|          | 10.0 vejrolallutiolype                                                | 40<br>47 |
|          | io.9 røigestyring                                                     | 47       |

|    | 15.10 Holdemagnet                                                    | 48  |
|----|----------------------------------------------------------------------|-----|
|    | 15.11 Pyroteknisk detonator                                          | 49  |
|    | 15.12 Master / Slave forbindelse af røgzoner                         | 49  |
|    | 15.13 Netværk                                                        | 52  |
|    | 15.14 Konfigurationsfiler på USB                                     | 53  |
|    | 15.15 System                                                         | 53  |
|    | 15.15.1 Service timer                                                | 53  |
|    | 15.16 Feltbus (KNX og BACnet)                                        | 54  |
|    | 15.16.1 KNX Konfiguration                                            | 55  |
|    | 15.16.2 BACnet Konfiguration                                         | 55  |
| 16 | Status – hovedmenu                                                   | 56  |
| 17 | Manuel betjening – hovedmenu                                         | 56  |
| 18 | Mangler konfiguration – hovedmenu                                    | 56  |
| 19 | Hardware fejl – hovedmenu                                            | 57  |
|    | 19.1 Fejl på strømforsyningen                                        | 57  |
|    | 19.1.1 Sprungen sikring – 20A flink.                                 | 57  |
|    | 19.1.2 Spændingsfald på vBAT og udskiftning                          | 57  |
| 20 | Se alle detaljer - hovedmenu                                         | 58  |
| 21 | Fjernstyring af CompactSmoke™                                        | 58  |
| 22 | Idriftsættelse og prøvekørsel                                        | 59  |
|    | 22.1 Brandventilationscentral fuldt installeret, uden driftsspænding | 59  |
|    | 22.2 Med netspænding, uden batteri                                   | 59  |
|    | 22.3 Med netspænding, med batteri                                    | 59  |
|    | 22.4 Komforttry K                                                    | 60  |
|    | 22.5 Branduyk WSK 50X                                                | 00  |
|    | 22.0 Køgdetektorer                                                   | 00  |
|    | Z2.1 NØGSI/ØMSIESI.                                                  | 00  |
|    |                                                                      | 00  |
| 23 | veuligenoid                                                          |     |
|    | 23.1 Jel VIDedildie                                                  | 00  |
|    | 23.2 Uushillilly al NUL                                              | 01  |
|    | 23.2.1 Uuskiitiining al Sivio og Sixi kolt                           | 01  |
| 21 | 20.2.2 Ouskilling a DOF NULCL                                        | .01 |
| 24 |                                                                      |     |

## 1 Sikkerhedsforskrifter

### 1.1 Sikkerhed

Indbygning, installation, reparation og vedligeholdelse må kun udføres af fagfolk.

For at sikre pålidelig drift og undgå skader og ulykker, skal montage og installation udføres i henhold til denne vejledning.

Der kan opstå personfare ved elektrisk styrede vinduer:

1. de kræfter, der optræder ved automatisk betjening af vinduer, kan være så kraftige, at legemsdele kan blive klemt

2. vinduesmotorer (spindler) kan rage ind i rummet. Derfor skal der - inden idriftsættelsen af vinduesmotorerne - træffes foranstaltninger, der udelukker risikoen for, at personer kan komme til skade.

Hvis vinduer kan blive udsat for regn eller høj vindlast, anbefaler vi, at der forbindes en regn og/eller vindsensor til brandcentralen, således at vinduerne ved komfortventilation automatisk lukkes ved regn eller høj vindlast.

Brandcentralen skal monteres et sikkert sted, således den er beskyttet mod påvirkning fra brand og røg.

Brandcentralen skal monteres påbygget.

Brandcentralen har to energiforsyninger: 230V AC og nødstrømsbatterier.

Producenten er ikke ansvarlig for eventuelle skader, der skyldes uegnet anvendelse.

### 1.2 230V AC

230V AC kan forårsage død, svære legemsbeskadigelser eller betydelige skader på ting.

Tilslutningen af brandcentralen må kun udføres af fagfolk.

Centralen skal frakobles forsyningsspændingen før den åbnes, monteres eller opbygningen ændres.

Forsyningsspændingen til brandcentralen skal foregå via ekstern to eller flerpolet gruppeafbryder – se afsnit 7.1 'Kabelindføring'. Gældende nationale forskrifter skal overholdes.

### 1.3 Nødstrømsbatterier

Nødstrømsbatterierne 2 stk. per central kan forårsage svære legemsbeskadigelser eller betydelige skader på ting. Tilslutningen af brandcentralen må kun udføres af fagfolk.

Centralen skal frakobles nødstrømsforsyningen, før den monteres eller opbygningen ændres.

Gældende nationale forskrifter skal overholdes i forbindelse med installation og brug samt ved bortskaffelse af batterierne.

#### FORSIGTIG

Der er eksplosionsfare, hvis batterierne udskiftes med forkert type.

#### 1.4 Anvendelsesområde

Brandcentralen er udelukkende beregnet til automatisk åbning og lukning af røgudtag, vinduer, lemme og døre.

Kontrollér altid om anlægget er i overensstemmelse med de gældende nationale forskrifter.

Vær særlig opmærksom på: vinduernes åbningstværsnit, åbningstid og åbningshastighed.

Kabeltværsnit er afhængigt af kabellængde og strømforbrug. Se afsnittet "Kabeldimensionering".

### 1.5 Kabeltræk og elektrisk tilslutning

Brandcentralen skal forsynes fra egen gruppe.

Kabelføring og -tilslutning iht. de nationale bestemmelser.

Fordelerdåser skal være tilgængelige for vedligeholdelsesarbejde.

Anlægget skal sikres mod uforsætlig tilslutning af strømmen.

Alle lavspændingskabler (24V DC) trækkes adskilt fra stærkstrømskabler.

Kabeltyper, -længder og -tværsnit skal være i henhold til de tekniske angivelser.

Kabelspecifikationen er vejledende. Det overordnede ansvar ligger hos installatøren.

Installation skal ske iht. gældende nationale forskrifter.

## 2 Brandcentralens opbygning

#### Størrelse & versioner

WSC 310 og WSC 320 brandcentraler findes i 2 forskellige versioner, en Standard og en Plus version. Denne vejledning omfatter kun Plus versioner. For standard versioner af WSC 310 og WSC 320 - venligst se separat vejledning.

#### Kort

Hver central har en strømforsyningsenhed (SMPS), enten en WCA 3P1 eller en WCA 3P2 til henholdsvis 10A og 20A versionen. Ud over strømforsyningsenheden har Plus versionen også et hovedkort af typen WCA 3SP, der indeholder en touchskærm til nem konfiguration af centralen. Motorlinje- og inputkort, såvel som feltbuskort, kan indsættes i centralen alt efter behov.

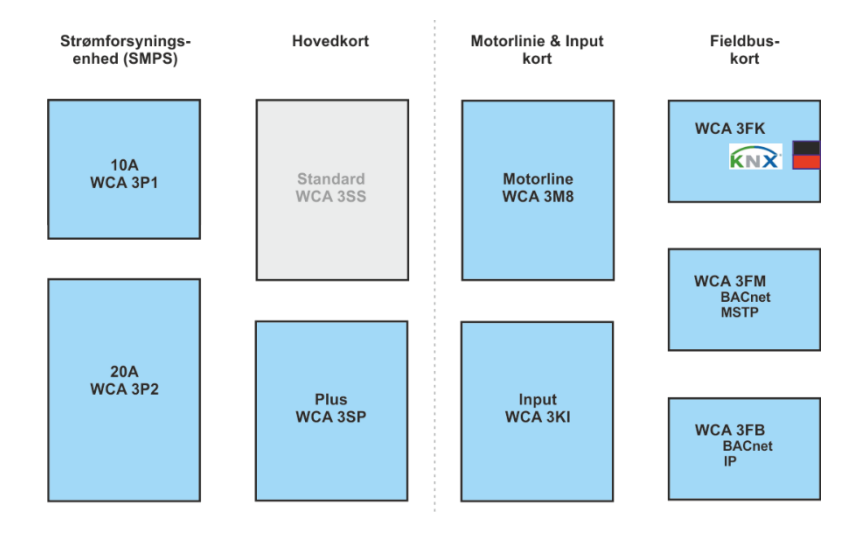

#### Kortudvalg

Hovedkortet type WCA 3SP tillader tilslutning af 2 motorlinjer og 2 komforttryk. Hvis flere end 2 motorlinjer eller 2 komfortryk er nødvendigt, skal der tilsluttes de nødvendige kort til centralen. Kort:

- WCA 3M8 motorlinjekort, muliggør yderligere 8 motorlinjer.
- WCA 3KI inputkort, muliggør yderligere 10 komforttryk (kræver WCA 3M8).

Hvis der skal kommunikation via KNX eller BACnet, er det nødvendigt at tilslutte et feltbuskort. Feltbuskort:

- WCA 3FK feltbuskort, feltbus interface til KNX
- WCA 3FM feltbuskort, feltbus interface til BACnet / MSTP
- WCA 3FB feltbuskort, feltbus nøgle til BACnet IP

Installation af kort må kun udføres, når centralen er i er strømløs tilstand (batteri + strøm). Motorlinje- eller inputkortene bestilles samtidigt med centralen og monteres i centralen fra fabrikkens side. Feltbuskort derimod leveres individuelt og skal monteres i centralen af kunden – se separat montagevejledning for montering af feltbuskort.

Brandcentralens varenummer angiver korttype - se kapitlet "Centralvarianter" for yderligere information.

#### Motorgrupper og motorlinjer

En motorgruppe består af en eller flere motorlinjer og alle motorlinjerne i motorgruppen betjenes samtidigt.

Alle motorlinjer på både hovedkortet (WCA 3SP) og på motorkortet (WCA 3M8) kan konfigureres til enten ±24V standard motorer eller MotorLink® motorer. En motorgruppe kan indeholde motorlinjer med både ±24V standard motorer og MotorLink® motorer, men en motorlinje kan kun bestå af enten ±24V standard eller MotorLink® motorer.

#### Sammenbygning af centraler

Brandcentralen kan udvides ved at sammenbygge flere centraler i en master/slaveforbindelse. Master/slave forbindelse foretages direkte på WSA 3SP kortet. På mastercentralen anvendes de samme indgange, hvor brandtrykkene også tilsluttes. Den totale kabellængde mellem 2 centraler på ikke overstige 200m.

#### Brandtryk

Til WSC 310 / WSC 320 brandcentraler anvendes brandtryk type WSK 50x. Brandtrykkene konfigureres og tildeles røgzoner via brandcentralens touchskærm på hovedkortet WCA 3SP.

#### Røgzoner

Op til 10 uafhængige røgzoner kan implementeres i centralen.

#### Inputs

#### Ledningstræk

WSC 3xx CompactSmoke<sup>™</sup> anvender busteknologi og det samlede ledningstræk for både brandtryk, røgdetektorer og betjeningstryk er derfor betydeligt reduceret i forhold til andre typer brandcentraler.

Hovedkortet har 1 input til røgdetektor, 2 input til brandtryk (hvor op til 10 brandtryk kan tilsluttes) og 2 input til komfortryk (intet max antal af komforttryk).

Røgdetektorer kan enten forbindes til røgdetektorinputtet eller til et brandtryk (type WSK 501 / 502).

- Antallet af røgzoner og motorgrupper kan konfigureres som ønsket.
- max 2 røgzoner og 2 motorgrupper per central uden motorlinekort.
- max 10 røgzoner og 10 motorgrupper med motorlinjekort.

#### Systemeksempel med WSC 320

Brandcentral (20Å) med motorlinje- og inputkort konfigureret i 2 røgzoner.

Komforttryk og røgdetektorer er tilsluttet direkte til brandtrykkene i røgzonerne, hvorfor behovet for kabelføring i bygningen er mindsket betragteligt.

Der er tillige tilsluttet vind-/regnsensor, så vinduerne i forbindelse med komfortventilation lukker ved høj vind og/eller regn.

Brandcentralen er tilsluttet ABA-anlæg via WCA 3SP-kortet.

### 2.1 Log in

Adgangen til brandcentralen er opdelt i fem adgangsniveauer.

| Niveau | Adgang til                                                                                                    | Hvem har adgang                                                                                                    |
|--------|----------------------------------------------------------------------------------------------------|----------------------------------------------------------------------------------------------------|
| 1      | <u>Alle</u><br>Man kan se centralen udefra med døren lukket og låst.                                                                                                    | Alle.                                                                                                    |
| 2      | <u>Betjening</u><br>Man kan åbne centralens kabinet samt betjene touchskærmen for<br>statusvisning samt manuel betjening af vinduer.                                                                                                    | Udvalgte personer med specialnøgle                                                                                                    |
|        | Alle skærmens menuer med underliggende menuer kan ses, men<br>der kan <u>ikke</u> ændres værdier.                                                                                                    |                                                                                                    |
| 3      | Nulstilling af servicetimer                                                                                                    | Udvalgte personer med specialnøgle og med<br>pinkode til adgangsniveau 3.<br>Pinkoden oprettes under idriftsættelsen.                                                                                     |
|        |                                                                                                    | Oprettelse af PIN-kode til adgangsniveau 3,<br>kræver adgang til adgangsniveau 4.                                                                                                    |
| 4      | Konfiguration<br>Man kan åbne centralens kabinet samt betjene touchskærmen for<br>statusvisning, manuel betjening af vinduer samt konfigurering og<br>mulighed for at ændre fabriksindstillinger.<br>Alle touchskærmens menuer og undermenuer kan ses og<br>værdierne kan konfigureres. | Udvalgte personer med specialnøgle samt<br>kendskab til PIN-koden til adgangsniveau 4.<br>I produktionen gives hver central en<br>individuel niveau 4 PIN-kode. Se kapitlet<br>"PIN-kode og MAC-adresse". |
|        | Adgangsniveau 4 er låst med PIN-kode, således der kun er<br>adgang til niveauet, når PIN-koden tastes.                                                                                                    |                                                                                                    |
| 5      | Vedligehold<br>Administrativt overordnet niveau: der kan betjenes som på<br>adgangsniveau 4 samt opdatere med ny software.                                                                                                    | Kun tilgængeligt for WindowMaster.<br>Funktionen er låst med PIN-kode.                                                                                                    |
|        | Adgangsniveau 5 er låst med en fabriksindstillet PIN-kode.                                                                                                    |                                                                                                    |

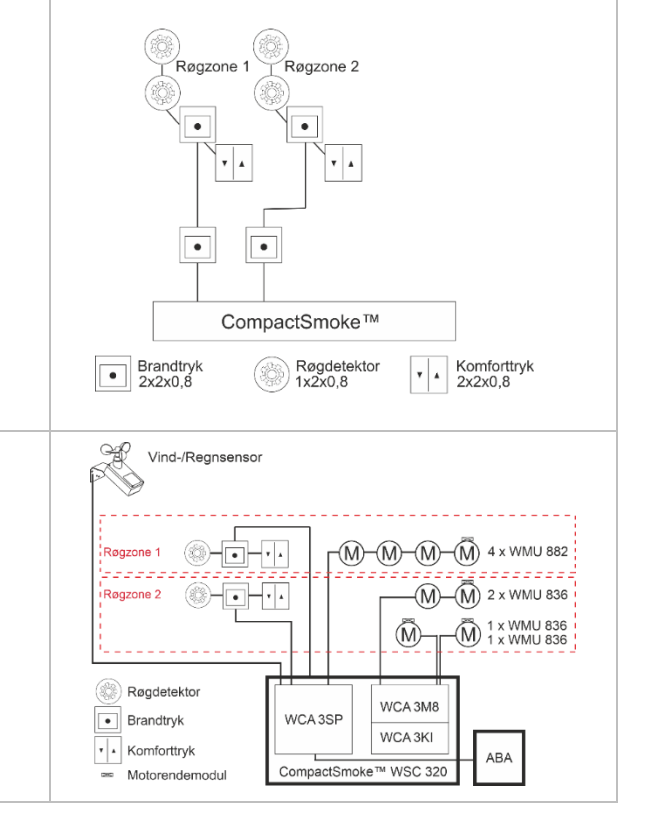

#### 2.1.1 PIN-kode og MAC-adresse

Hver central har sin egen 8-cifrede PIN-kode til adgangsniveau 4 samt individuel MAC-adresse.

Den individuelle standard niveau 4 PIN-kode, som centralen modtager i produktionen samt MAC-adressen, findes på en etiket i centralen.

Etiket med PIN-kode for adgangsniveau 4 og MAC-adresse for en WSC 3x0 central.

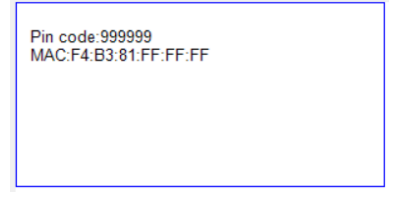

Ved første idriftsættelsen af centralen, skal den individuelle produktions-PIN-kode bruges til at logge på og få adgang til centralens konfiguration.

Vi anbefaler, at centralens produktions-PIN-kode ændres til en ny kode for at sikre, at uautoriserede personer ikke kan få adgang til og ændre centralens konfiguration, hverken lokalt eller via WMaFlexiSmokeRemote.

Den nye individuelle PIN-kode skal være på 8 karakterer. Koden bør nedskrives og opbevares et sikkert sted for at sikre, at centralen igen kan tilgås, når der er behov for det.

| <ul> <li>1.18 Login niveau 2</li> <li>Du er logget ud. På touchskærmen<br/>betyder dette, at du er på login niveau<br/>2.</li> <li>Dette niveau giver adgang til at aflæse<br/>status og foretage direkte betjening af<br/>vinduerne.</li> <li>For at kunne ændre konfigurationen, skal<br/>der logges på.</li> </ul> | Brugeren er logget ind på adgangsniveau 2.<br>For at komme til et andet adgangsniveau skal koden for det<br>respektive adgangsniveau indtastes.                                                                                                    |
|----------------------------------------------------------------------------------------------------|----------------------------------------------------------------------------------------------------|
| Brugeren er på adgangsniveau 2.                                                                                                    |                                                                                                    |
| Indtast PIN-kode                                                                                                    | Indtast PIN-kode for f.eks. niveau 4.                                                                                                    |
| PIN-kode 43214321                                                                                                    |                                                                                                    |
| 1 2 3                                                                                                    |                                                                                                    |
| 4 5 6 <=                                                                                                    |                                                                                                    |
| 7 8 9 0                                                                                                    |                                                                                                    |
| × <                                                                                                    |                                                                                                    |
| Indtast PIN-kode.                                                                                                    |                                                                                                    |
| Cogindniveau 4<br>Logindniveau 4<br>Du er logget ind på niveau 4.<br>Dette niveau giver adgang til at ændre<br>konfigurationen, aflæse status og<br>foretage direkte betjening.                                                                                                    | <ul> <li>Brugeren er logget ind på adgangsniveau 4.</li> <li>Med adgang til niveau 4 er det muligt: <ul> <li>At oprette en PIN-kode for adgangsniveau 3.</li> <li>Oprettelse af en PIN-kode til niveau 3 er valgfrit.</li> <li>At ændre PIN-koden for adgangsniveau 4.</li> </ul> </li> </ul> |

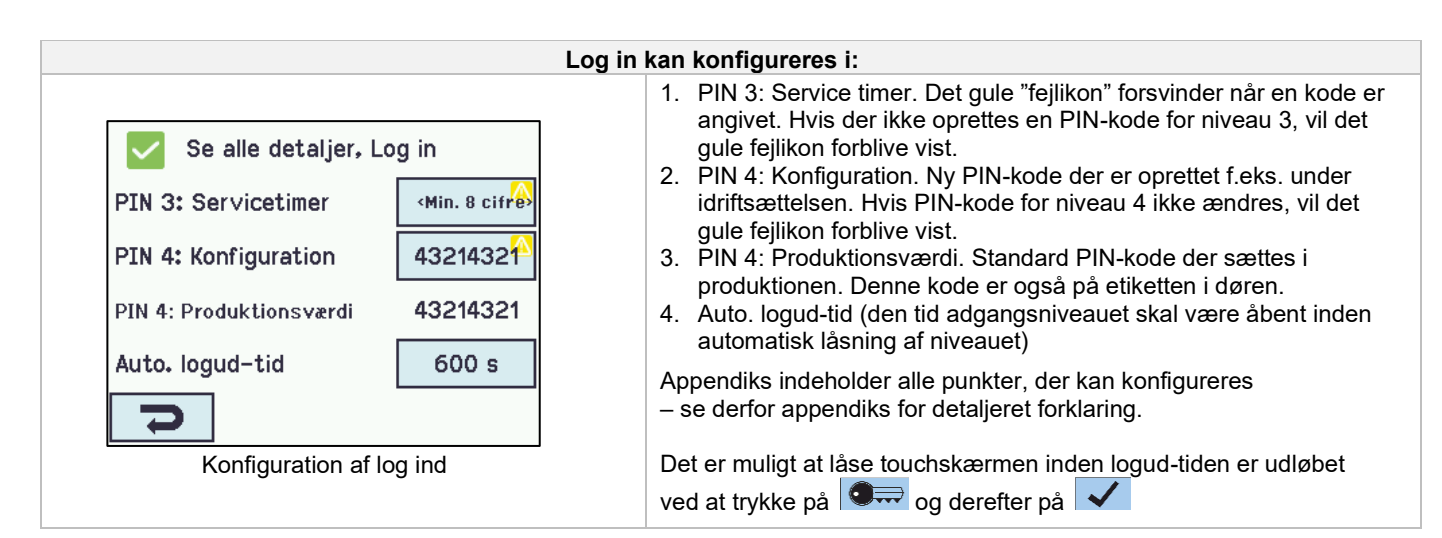

#### 2.1.2 Mistet PIN-kode – nulstilling af centralen

Hvis den nye PIN-kode går tabt, kan centralen nulstilles til "fabriksindstilling" ved at trykke på "Luk" og derefter trykke på "Reset alt" knappen.

"Luk" knappen skal holdes neden i 6 sekunder, efter "Reset alt" knappen er sluppet.

PIN-koden til adgangsniveau 4 vil nulstilles til PIN-koden sat i produktionen, og som er trykt på etiketten.

Hvis PIN-koden på etiketten ikke længere kan læses, kan koden udlæses af WindowMaster.

**BEMÆRK**, alle centralens parameter er ændret til deres "fabriksindstillede" værdier og centralen skal konfigureres igen fra bunden. Vi anbefaler derfor at gemme en backup-fil af centralens konfiguration, så centralen nemt kan rekonfigureres efter en nulstilling.

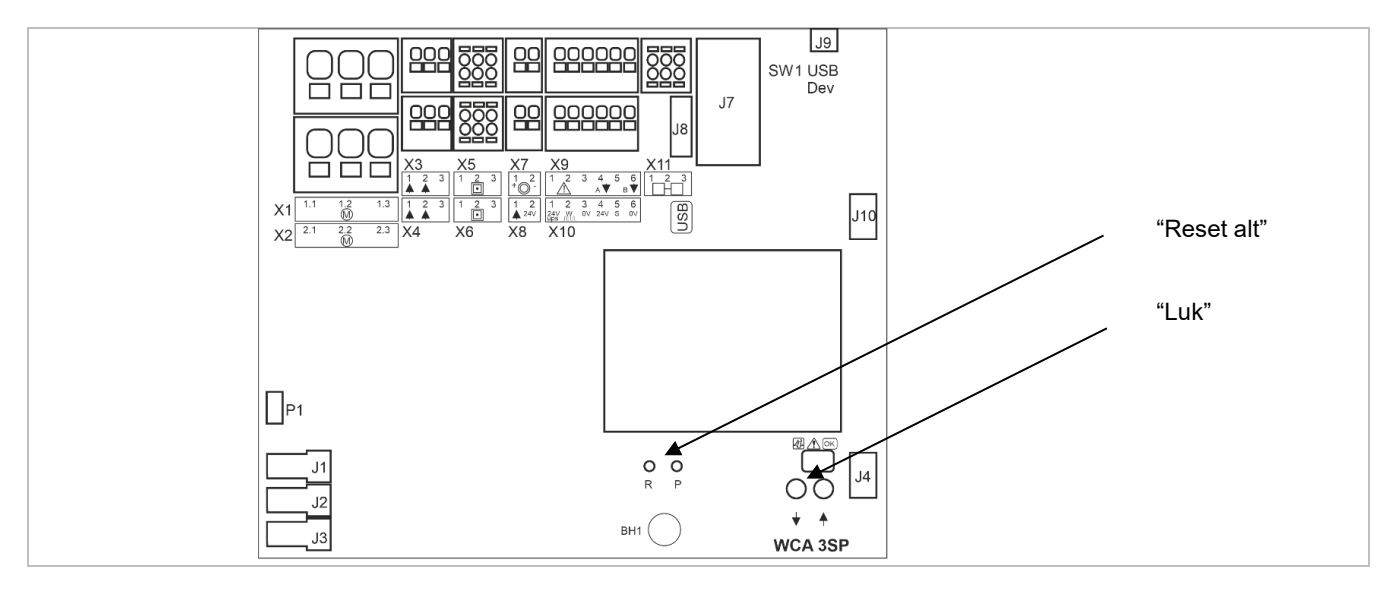

#### 2.2 ISO 21927-9 relaterede oplysninger

Central version E4, E6 og E7 er godkendt iht. ISO 21927-9. Følgende valgfrie angivelser som defineret i ISO 21927-9 punkt 5 er inkluderet

- Akustisk alarm
- Output til brandalarm
- Output til andre systemer end motorer
- Detektering af sammentræf
- Afhængighed af mere end ét alarmsignal
- Output til fejltilstande

Centralen er et ISO 21927-9 Type D panel.

Minimum 1 brandtryk af typen WSK 5xx skal installeres sammen med centralen for at centralen er i overensstemmelse med ISO 21927-9 standarden.

### 2.2.1 Adgangsniveauer

| Niveau | Adgang til                                                                                                    | Hvem har adgang                                                                                                    |
|--------|----------------------------------------------------------------------------------------------------|----------------------------------------------------------------------------------------------------|
| 1      | Offentlig<br>Du kan se brandcentralen og brandtrykket udefra med lukkede og<br>låste døre.                                                                                                    | Alle                                                                                                    |
| 2      | <i>Drift</i><br>Du kan åbne brandtrykket og nulstille systemet.                                                                                                    | Udvalgt person, f.eks. vicevært med en særlig nøgle til brandtrykket.                                                                                                    |
| 3      | <ul> <li>Konfiguration</li> <li>Du kan åbne brandcentralen, betjene touchskærmen og se status, betjene vinduerne, samt ændre de forudindstillede værdier.</li> <li>Alle menuer og undermenuer kan ses og værdier kan ændres.</li> <li>Niveau 3 kan låses med en PIN kode, således at der kun er adgang til niveauet når koden er indtastet.</li> </ul> | Udvalgte personer med en særlig nøgle<br>og udstyret med PIN-koden for at få<br>adgang til niveau 3 / autoriseret til at<br>omkonfigurere og servicere centralen,<br>f.eks. en uddannet tekniker.<br>PIN-koden findes på en etiket i døren af<br>centralen. |
| 4      | Vedligehold<br>Vedligeholde<br>Administrativt overordnet niveau: til drift på niveau 4 samt<br>opdatering med ny software.                                                                                                    | En uddannet tekniker, med adgang til<br>nøglen til centralen. Og som er<br>autoriseret af WindowMaster til at<br>opgradere centralens firmware og med<br>en computer der kører<br>opgraderingsprogrammet leveret af<br>WindowMaster.                        |

## 3 Centralvarianter

| Varenummersammensætning |                                               |       |             |     |      |                |      |       |                        |                                                                                                    |  |  |  |
|-------------------------|-----------------------------------------------|-------|-------------|-----|------|----------------|------|-------|------------------------|----------------------------------------------------------------------------------------------------|--|--|--|
| WSC 3                   | XX                                            |       | Х           |     | XX   | XX             |      | Е     | Х                      |                                                                                                    |  |  |  |
|                         |                                               |       |             |     |      |                |      | E =   | x =<br>EN <sup>2</sup> | Produktversionsnummer<br>Til NV Embedded®, skal centralen være version 2, 4, 6 eller højere<br>12101-10 |  |  |  |
|                         |                                               |       |             |     |      | Input          | kort | *<br> | utko                   | 4                                                                                                    |  |  |  |
|                         |                                               |       |             |     |      | 02 –<br>12 =   | Inpu | utkor | t (yd                  | erligere 10 inputs)                                                                                     |  |  |  |
|                         |                                               |       |             |     | Moto | Aotorlinjekort |      |       |                        |                                                                                                    |  |  |  |
|                         | 10 = Motorlinekort (yderligere 8 motorlinjer) |       |             |     |      |                |      |       |                        |                                                                                                    |  |  |  |
|                         |                                               |       |             |     |      |                |      |       |                        |                                                                                                    |  |  |  |
|                         | Centralversion                                |       |             |     |      |                |      |       |                        |                                                                                                    |  |  |  |
|                         | S = Standard                                  |       |             |     |      |                |      |       |                        |                                                                                                    |  |  |  |
|                         | P = Plus                                      |       |             |     |      |                |      |       |                        |                                                                                                    |  |  |  |
|                         |                                               |       |             |     |      |                |      |       |                        |                                                                                                    |  |  |  |
|                         | Cent                                          |       | større      | lse |      |                |      |       |                        |                                                                                                    |  |  |  |
|                         | 20 -                                          | 20    | A<br>^      |     |      |                |      |       |                        |                                                                                                    |  |  |  |
| Kompolit                | 20 -                                          | 20/   | A<br>aria 2 |     |      |                |      |       |                        |                                                                                                    |  |  |  |
| копрак                  | Centra                                        | ii se | ene o       |     |      |                |      |       |                        |                                                                                                    |  |  |  |

\* Inputkort til input kræver motorlinjekort

## 3.1 CompactSmoke<sup>™</sup> Plus versioner

| Antal motorlinjer og andre funktioner      | Kort                       | Varenummer        |  |  |  |  |
|--------------------------------------------|----------------------------|-------------------|--|--|--|--|
| WSC 310                                    |                            |                   |  |  |  |  |
| Plusversion<br>2 motorlinjer<br>2 inputs   | Ingen kort                 | WSC 310 P 0202 Ex |  |  |  |  |
| WSC 320                                    |                            |                   |  |  |  |  |
| Plusversion<br>2 motorlinjer<br>2 inputs   | Ingen kort                 | WSC 320 P 0202 Ex |  |  |  |  |
| Plusversion<br>10 motorlinjer<br>12 inputs | 1 x WCA 3M8<br>1 x WCA 3KI | WSC 320 P 1012 Ex |  |  |  |  |

**3.2** Max antal motorer per motorlinje og central I tabellen vises det maximale antal motorer, der afhængig af motortype, central og kort kan tilsluttes per motorlinje. Det totale strømforbrug for alle tilsluttede motorer må ikke overstige 10A og 20A afhængig af centralstørrelse.

| transitiontransitionMatrix<br>mathemMatrix<br>mathemMatrix<br>mathemMatrix<br>mathemMatrix<br>mathemMatrix<br>mathemMatrix<br>mathemMatrix<br>mathemMatrix<br>mathemMatrix<br>mathemMatrix<br>mathemMatrix<br>mathemMatrix<br>matrix<br>matrixMatrix<br>matrix<br>matrixMatrix<br>matrix<br>matrixMatrix<br>matrix<br>matrixMatrix<br>matrix<br>matrixMatrix<br>matrix<br>matrixMatrix<br>matrix<br>matrixMatrix<br>matrix<br>matrixMatrix<br>matrix<br>matrix<br>matrixMatrix<br>matrix<br>matrixMatrix<br>matrix<br>matrix<br>matrixMatrix<br>matrix<br>matrix<br>matrixMatrix<br>matrix<br>matrix<br>matrixMatrix<br>matrix<br>matrix<br>matrixMatrix<br>matrix<br>matrix<br>matrixMatrix<br>matrix<br>matrix<br>matrixMatrix<br>matrix<br>matrix<br>matrix<br>matrix                                                                                                    |                             | Per mo           | torlinje              | Per 10A          | central               | Per 20A central  |                    |                |  |
|----------------------------------------------------------------------------------------------------|-----------------------------|------------------|-----------------------|------------------|-----------------------|------------------|--------------------|----------------|--|
| And and any of the probability of the probability of t |                             | ± 24V<br>motorer | MotorLink®<br>motorer | ± 24V<br>motorer | MotorLink®<br>motorer | ± 24V<br>motorer | MotorLink® motorer |                |  |
| WMD 820-11010210420820WMD 820-39939618618WMD 820-4804820820WMS 306-110410820820WMS 306-3993096186186WMS 306-39930961861820WMS 306-3903197618618WMS 306-3903190618618WMS 309-11004100820820WMS 309-390390618618WMS 309-4848820820WMS 309-393305010061006WMS 409-39330501008100WMS 409-3333333968WMS 409-3333333396100WMS 409-3933033396100WMS 409-3444444468WMS 409-393303396100WMS 409-3939618616WMS 409-393334616WMU 831 / 836 / 841-3 <th></th> <th></th> <th>1</th> <th></th> <th>2 motorlinjer</th> <th></th> <th>2 motorlinjer</th> <th>10 motorlinjer</th>                                                                                                    |                             |                  | 1                     |                  | 2 motorlinjer         |                  | 2 motorlinjer      | 10 motorlinjer |  |
| WMD 820-210210420420WMD 820-39396186418WMD 820-4848820820WMS 306-110410420420WMS 306-3939618618WMS 306-3939618618WMS 306-4848820820WMS 306-110410820820WMS 306-210210420820WMS 309-3939618618WMS 409 xox 015010420820WMS 409-3333396186WMS 409-3333396186WMS 409-3333396186WMS 409-33339618618WMS 409-33396186186WMS 409-3339618618618WMS 409-33396186186181616161616161616161616161616 <t< td=""><td>WMD 820-1</td><td>10</td><td>4</td><td>10</td><td>8</td><td>20</td><td>8</td><td>20</td></t<>                                                                                                    | WMD 820-1                   | 10               | 4                     | 10               | 8                     | 20               | 8                  | 20             |  |
| WMD 820-39618618WMD 820-4848820820WMS 306-110410820820WMS 306-210210420420WMS 306-3939618618WMS 306-4848820820WMS 309-110410820820WMS 309-210210420420WMS 309-3939618618WMS 309-4848820820WMS 409-3939618618WMS 409-1545410820WMS 409-24244888WMS 409-33333969WMS 409-444488820WMS 409-33339699WMS 409-444488820WMS 409-44468888WMU 81/ 88/ 851-110420420WMU 81/ 88/ 851-3939618618WMU 81/ 88/ 851-3936616<                                                                                                    | WMD 820-2                   | 10               | 2                     | 10               | 4                     | 20               | 4                  | 20             |  |
| WMM 820-4848820820WMS 306-11004100420820WMS 306-21002100420820WMS 306-3939618618WMS 306-1100410820820WMS 309-1100410820820WMS 309-21002100420420WMS 309-3939618618WMS 409-4848820820WMS 409 xxx 0150501000WMS 409-24244888WMS 409-33333961810WMS 409-4444888810WMS 409-110420420202020WMS 409-2444888102020WMS 409-333333961820820WMU 81/ 83/ 851-1100410820820202020202020202020202020202020202020202020 <t< td=""><td>WMD 820-3</td><td>9</td><td>3</td><td>9</td><td>6</td><td>18</td><td>6</td><td>18</td></t<>                                                                                                    | WMD 820-3                   | 9                | 3                     | 9                | 6                     | 18               | 6                  | 18             |  |
| WMS 306-1         10         4         10         8         20         8         20           WMS 306-2         10         2         10         4         20         4         20           WMS 306-3         9         6         18         6         18         20           WMS 306-4         8         4         8         8         20         8         20           WMS 309-1         10         4         10         8         20         8         20           WMS 309-3         9         3         9         6         18         6         18           WMS 409-3         9         3         9         6         18         6         10           WMS 409-1         5         0         5         0         10         8         10           WMS 409-3         3         3         3         3         9         6         18         8           WMS 409-3         3         9         6         18         8         20         20           WMS 409-3         3         9         6         18         8         20         20           WMS 409-3         <                                                                                                    | WMD 820-4                   | 8                | 4                     | 8                | 8                     | 20               | 8                  | 20             |  |
| WMS 306-2         10         2         10         4         20         4         20           WMS 306-3         9         3         9         6         18         6         18           WMS 306-4         8         4         8         8         20         8         20           WMS 309-1         10         4         10         8         20         8         20           WMS 309-2         10         2         10         4         20         4         20           WMS 409-3         9         3         9         6         18         20         8         20           WMS 409-4         8         4         8         8         20         8         20           WMS 409-3         3         3         3         3         9         6         9           WMS 409-4         4         4         4         4         8         8         10           WMS 409-3         3         3         3         9         6         18         6         18           WMU 81/86/851-1         10         4         20         4         20         20         20                                                                                                    | WMS 306-1                   | 10               | 4                     | 10               | 8                     | 20               | 8                  | 20             |  |
| WMS 306-3         9         3         9         6         18         6         18           WMS 306-4         8         4         8         8         20         8         20           WMS 309-1         10         2         10         4         20         8         20           WMS 309-2         10         2         10         4         20         4         20           WMS 309-3         9         6         18         20         4         20         4         20           WMS 309-2         9         3         9         6         18         20         3         20           WMS 409-2         8         4         8         8         20         3         3         3         9         6         10         10         10         10         10         10         10         10         10         10         10         10         10         10         10         10         10         10         10         10         10         10         10         10         10         10         10         10         10         10         10         10         10         10                                                                                                    | WMS 306-2                   | 10               | 2                     | 10               | 4                     | 20               | 4                  | 20             |  |
| WMS 306-4         8         4         8         8         20         8         20           WMS 309-1         10         4         10         8         20         4         20           WMS 309-2         10         2         10         4         20         4         20           WMS 309-3         9         6         18         6         18         6         18           WMS 309-4         8         4         8         8         20         8         20           WMS 409-2         6         15         4         10         8         4         10           WMS 409-3         3         3         3         3         9         6         9           WMS 409-4         4         4         4         8         8         8         8           WMU 81/35/ 551-1         10         4         10         8         20         8         20           WMU 831/36/ 651-3         9         3         9         6         18         6         16           WMU 831/836 / 651-3         9         3         6         6         16         16           WMU 841/85/ 651-3                                                                                                    | WMS 306-3                   | 9                | 3                     | 9                | 6                     | 18               | 6                  | 18             |  |
| WMK 309-1         10         4         10         8         20         8         20           WMK 309-2         10         2         10         4         20         4         20           WMS 309-3         9         6         18         6         18         6         18           WMS 409 xxx 01         5         0         5         0         10         0         0           WMS 409 xxx 01         5         4         5         4         6         4         10           WMS 409-1         5         4         5         4         6         4         10           WMS 409-2         4         2         4         4         8         8         8           WMS 409-3         3         3         3         3         9         6         9           WMS 409-4         4         4         4         8         8         8         8         8           WMU 831/836 / 851-1         10         2         10         4         8         20         8         20           WMU 831/836 / 851-3         9         3         5         6         18         6         18 <td>WMS 306-4</td> <td>8</td> <td>4</td> <td>8</td> <td>8</td> <td>20</td> <td>8</td> <td>20</td>                                                                                                    | WMS 306-4                   | 8                | 4                     | 8                | 8                     | 20               | 8                  | 20             |  |
| WMS 309-2         10         2         10         4         20         4         20           WMS 309-3         9         6         18         6         18           WMS 309-3         9         6         18         6         18           WMS 309-3         5         0         5         0         10         0         0           WMS 409-1         5         4         5         4         10         8         10           WMS 409-2         4         2         4         4         8         4         10           WMS 409-3         3         3         3         9         6         9           WMS 409-4         4         4         4         4         8         8         8           WMS 409-3         10         4         10         8         8         8         8         8         8         20         8         8         8         20         8         20         8         20         8         20         8         20         8         20         8         20         8         20         8         20         8         20         8         20                                                                                                    | WMS 309-1                   | 10               | 4                     | 10               | 8                     | 20               | 8                  | 20             |  |
| WMS 309-39396186618WMS 309-4848820820WMS 409 xxxx 0150501000WMS 409-1545410810WMS 409-242448410WMS 409-33339669WMS 409-33339669WMS 409-34444888WMS 31/836/851-11002100420820WMU 831/836/851-393966186618WMU 831/836/851-4848816820WMU 831/836/851-393966186616WMU 831/836/851-4848816816WMU 841-3636615615WMU 842/852/862/882-14488168WMU 842/852/862/882-33333666WMU 843/883-42222644WMU 843/883-12222666WMU 845/883-30000444WMU 845/883-30006666WMU                                                                                                    | WMS 309-2                   | 10               | 2                     | 10               | 4                     | 20               | 4                  | 20             |  |
| WMS 309-4         8         4         8         8         20         8         20           WMS 409 xxx01         5         0         5         0         10         0         0           WMS 409 xxx01         5         0         5         0         10         8         10           WMS 409-2         4         2         4         4         8         8         9           WMS 409-3         3         3         3         3         9         6         9           WMS 409-3         3         3         3         9         6         9         9           WMU 831 /836 /851-1         10         4         4         4         8         20         8         20           WMU 831 /836 /851-3         9         3         9         6         18         6         18           WMU 81 /856 /851-3         9         3         9         6         18         6         16           WMU 81 /856 /851-3         8         4         8         8         16         8         16           WMU 861-1         8         4         8         8         16         8         16                                                                                                    | WMS 309-3                   | 9                | 3                     | 9                | 6                     | 18               | 6                  | 18             |  |
| WMS 409 xxxx 01         5         0         5         0         10         0         0           WMS 409-1         5         4         5         4         10         8         10           WMS 409-1         5         4         2         4         4         8         4         10           WMS 409-2         4         2         4         4         8         4         10           WMS 409-3         3         3         3         9         6         9         9           WMS 409-4         4         4         4         4         8         8         8         9         9         10         20         10         4         20         4         20         10         10         10         20         10         10         10         10         10         10         10         10         10         10         10         10         10         10         10         10         10         10         10         10         10         10         10         10         10         10         10         10         10         10         10         10         10         10         10                                                                                                    | WMS 309-4                   | 8                | 4                     | 8                | 8                     | 20               | 8                  | 20             |  |
| WMS 409-1         5         4         5         4         10         8         10           WMS 409-2         4         2         4         4         8         4         10           WMS 409-3         3         3         3         3         9         6         9           WMS 409-4         4         4         4         4         88         88         8           WMU 31 /836 /851-1         10         4         10         8         20         8         20           WMU 831 /836 /851-3         9         3         9         6         18         6         18           WMU 831 /836 /851-4         8         4         8         8         20         8         20           WMU 861-1         8         4         8         8         16         4         16           WMU 861-2         8         4         16         4         16         4         16           WMU 861-3         6         3         6         6         15         6         15           WMU 861-3         8         4         4         8         8         9           WMU 861-3         <                                                                                                    | WMS 409 xxxx 01             | 5                | 0                     | 5                | 0                     | 10               | 0                  | 0              |  |
| WMS 409-2         4         2         4         4         8         4         10           WMS 409-3         3         3         3         3         9         6         9           WMS 409-3         4         4         4         4         8         8         8           WMU 831/836/851-1         10         4         10         8         20         8         20           WMU 831/836/851-2         10         2         10         4         20         4         20           WMU 831/836/851-3         9         3         9         6         18         6         18           WMU 831/836/851-4         8         4         8         8         20         8         20           WMU 861-1         8         4         8         8         16         8         16           WMU 861-3         6         3         6         6         15         15         15           WMU 861-3         8         4         8         8         16         16         15           WMU 861-3         6         6         15         6         6         6           WMU 861-3                                                                                                    | WMS 409-1                   | 5                | 4                     | 5                | 4                     | 10               | 8                  | 10             |  |
| WMS 409-3         3         3         3         3         3         9         6         9           WMS 409-4         4         4         4         4         8         8         8           WML 831 / 836 / 851-1         10         4         10         8         20         4         20           WMU 831 / 836 / 851-2         10         4         10         8         20         4         20           WMU 831 / 836 / 851-2         9         3         9         6         18         6         18           WMU 811 / 836 / 851-4         8         4         8         8         16         8         20           WMU 861-1         8         4         8         8         16         8         16           WMU 861-2         8         4         8         8         16         15         6         15           WMU 861-3         6         3         6         6         15         6         16           WMU 861-2         8         4         4         4         8         8         8           WMU 861-3         6         3         3         3         6         6                                                                                                    | WMS 409-2                   | 4                | 2                     | 4                | 4                     | 8                | 4                  | 10             |  |
| WMS 409-4         4         4         4         4         8         8         8           WMU 831 / 836 / 851-1         10         4         10         8         20         8         20           WMU 831 / 836 / 851-2         10         2         10         4         20         4         20           WMU 831 / 836 / 851-3         90         64         18         6         18           WMU 831 / 836 / 851-3         8         4         8         8         20         8         20           WMU 811 / 36 / 851-4         8         4         8         8         20         8         20           WMU 811 / 36 / 851-4         8         4         8         8         16         8         16           WMU 861-2         8         4         8         8         16         8         16           WMU 861-3         6         3         6         6         15         66         15           WMU 861-2         82         4         8         8         16         8         8           WMU 861-3         6         3         3         3         6         6         6           <                                                                                                    | WMS 409-3                   | 3                | 3                     | 3                | 3                     | 9                | 6                  | 9              |  |
| WMU 831 / 836 / 851-1         10         4         10         8         20         8         20           WMU 831 / 836 / 851-2         10         2         10         4         20         4         20           WMU 831 / 836 / 851-3         9         3         9         6         18         6         18           WMU 831 / 836 / 851-4         8         4         8         8         20         8         20           WMU 861-1         8         4         8         8         16         8         16           WMU 861-2         8         2         8         4         16         4         16           WMU 861-3         6         3         6         6         15         6         15           WMU 861-3         6         3         3         6         6         15         6           WMU 861-3         6         3         3         3         6         6         6         6           WMU 861-3         7         4         4         4         8         8         9           WMU 861-8         8         16         8         6         6         6         6 <td>WMS 409-4</td> <td>4</td> <td>4</td> <td>4</td> <td>4</td> <td>8</td> <td>8</td> <td>8</td>                                                                                                    | WMS 409-4                   | 4                | 4                     | 4                | 4                     | 8                | 8                  | 8              |  |
| WMU 831 / 836 / 851-2         10         2         10         4         20         4         20           WMU 831 / 836 / 851-3         9         3         9         6         18         6         18           WMU 831 / 836 / 851-4         8         4         8         8         20         8         20           WMU 861-1         8         4         8         8         16         8         16           WMU 861-2         8         2         8         4         16         4         16           WMU 861-3         6         3         6         6         15         6         15           WMU 861-4         8         4         8         8         16         8         16           WMU 861-4         8         4         4         4         8         8         16         8         16           WMU 861-4         8         4         4         4         4         8         8         16         8         16         16         16         16         16         16         16         16         16         16         16         16         16         16         16                                                                                                    | WMU 831 / 836 / 851-1       | 10               | 4                     | 10               | 8                     | 20               | 8                  | 20             |  |
| WMU 831 / 836 / 851-3         9         3         9         6         18         6         18           WMU 831 / 836 / 851-4         8         4         8         8         20         8         20           WMU 861-1         8         4         8         8         16         8         16           WMU 861-2         8         2         8         4         16         4         16           WMU 861-3         6         3         6         6         15         6         15           WMU 861-4         8         4         8         8         16         8         16           WMU 861-2         84         4         8         8         16         8         16           WMU 861-3         6         3         6         6         15         6         15           WMU 861-82/862/882-1         4         4         4         8         8         9         3           WMU 842 / 852 / 862 / 882-3         3         3         3         3         6         6         6           WMU 842 / 852 / 862 / 882-3         3         3         3         6         6         6         6 <td>WMU 831 / 836 / 851-2</td> <td>10</td> <td>2</td> <td>10</td> <td>4</td> <td>20</td> <td>4</td> <td>20</td>                                                                                                    | WMU 831 / 836 / 851-2       | 10               | 2                     | 10               | 4                     | 20               | 4                  | 20             |  |
| WMU 831 / 836 / 851-4         8         4         8         8         20         8         20           WMU 861-1         8         4         8         8         16         8         16           WMU 861-2         8         2         8         4         16         4         16           WMU 861-3         66         3         66         6         15         6         15           WMU 861-4         8         4         8         8         16         8         16           WMU 861-4         8         4         8         8         16         8         16           WMU 842 / 852 / 862 / 882-1         4         4         4         8         8         8         8           WMU 842 / 852 / 862 / 882-1         4         2         4         4         8         8         9           WMU 842 / 852 / 862 / 882-1         4         2         4         4         8         8         9           WMU 842 / 852 / 862 / 882-3         3         3         3         6         6         6           WMU 842 / 852 / 862 / 882-4         4         4         4         8         8         9                                                                                                    | WMU 831 / 836 / 851-3       | 9                | 3                     | 9                | 6                     | 18               | 6                  | 18             |  |
| WMU 861-1         8         4         8         8         16         8         16           WMU 861-2         8         2         8         4         16         4         16           WMU 861-3         6         3         6         6         15         6         15           WMU 861-4         8         4         8         8         16         8         16           WMU 842 / 852 / 862 / 882-1         4         4         4         8         8         8         8           WMU 842 / 852 / 862 / 882-1         4         2         4         4         8         8         8           WMU 842 / 852 / 862 / 882-1         4         2         4         4         8         8         8           WMU 842 / 852 / 862 / 882-3         3         3         3         6         6         6           WMU 842 / 852 / 862 / 882-4         4         4         4         8         8         9           WMU 842 / 852 / 862 / 882-4         4         4         4         8         8         9           WMU 863 / 883-1         2         2         2         2         6         6         6                                                                                                    | WMU 831 / 836 / 851-4       | 8                | 4                     | 8                | 8                     | 20               | 8                  | 20             |  |
| WMU 861-2         8         2         8         4         16         4         16           WMU 861-3         6         3         6         6         15         6         15           WMU 861-4         8         4         8         8         16         8         16           WMU 842/852/862/882-1         4         4         4         8         8         8         16           WMU 842/852/862/882-2         4         2         4         4         8         8         8           WMU 842/852/862/882-3         3         3         3         6         6         6           WMU 842/852/862/882-3         3         3         3         6         6         6           WMU 842/852/862/882-4         4         4         4         8         8         9           WMU 842/852/862/882-4         4         4         4         8         8         9           WMU 863/883-1         2         2         2         6         6         6           WMU 863/883-2         2         2         2         2         4         4         4           WMU 864/884-1         2         2                                                                                                    | WMU 861-1                   | 8                | 4                     | 8                | 8                     | 16               | 8                  | 16             |  |
| WMU 861-3         6         3         6         6         15         6         15           WMU 861-4         8         4         8         8         16         8         16           WMU 842 / 852 / 862 / 882-1         4         4         4         8         8         8           WMU 842 / 852 / 862 / 882-2         4         2         4         4         8         8         8           WMU 842 / 852 / 862 / 882-3         3         3         3         3         6         6         6           WMU 842 / 852 / 862 / 882-3         3         3         3         3         6         6         6           WMU 842 / 852 / 862 / 882-4         4         4         4         4         8         8         9           WMU 842 / 852 / 862 / 882-4         4         4         4         8         8         9           WMU 863 / 883-1         2         2         2         6         6         6           WMU 863 / 883-3         0         0         0         0         4         4         4           WMU 864 / 884-1         2         2         2         4         4         4                                                                                                    | WMU 861-2                   | 8                | 2                     | 8                | 4                     | 16               | 4                  | 16             |  |
| WMU 861-4848816816WMU 842 / 852 / 862 / 882-14444888WMU 842 / 852 / 862 / 882-24244848WMU 842 / 852 / 862 / 882-33333666WMU 842 / 852 / 862 / 882-4444889WMU 863 / 883-12222666WMU 863 / 883-22222644WMU 863 / 883-30000666WMU 863 / 883-30000444WMU 864 / 884-12222444WMU 864 / 884-22222444WMU 864 / 884-30000333WMU 865 / 895-12222444WMU 885 / 895-22222444WMU 885 / 895-30000333WMU 885 / 895-40000444WMU 885 / 895-30000444WMU 885 / 895-40000444WMU 885 / 895-40000333                                                                                                    | WMU 861-3                   | 6                | 3                     | 6                | 6                     | 15               | 6                  | 15             |  |
| WMU 842 / 852 / 862 / 882-1         4         4         4         4         8         8         8           WMU 842 / 852 / 862 / 882-2         4         2         4         4         8         4         8           WMU 842 / 852 / 862 / 882-3         3         3         3         3         6         6         6           WMU 842 / 852 / 862 / 882-3         3         3         3         3         6         6         6           WMU 863 / 883-1         2         2         2         6         6         6         6           WMU 863 / 883-1         2         2         2         2         6         6         6           WMU 863 / 883-2         2         2         2         2         6         6         6           WMU 863 / 883-3         0         0         0         0         0         6         6         6           WMU 863 / 883-3         0         0         0         0         4         4         4           WMU 864 / 884-1         2         2         2         2         4         4         4           WMU 864 / 884-3         0         0         0         0         <                                                                                                    | WMU 861-4                   | 8                | 4                     | 8                | 8                     | 16               | 8                  | 16             |  |
| WMU 842 / 852 / 862 / 882-2         4         2         4         4         8         4         8           WMU 842 / 852 / 862 / 882-3         3         3         3         3         6         6         6           WMU 842 / 852 / 862 / 882-4         4         4         4         4         8         8         9           WMU 863 / 883-1         2         2         2         6         6         6           WMU 863 / 883-2         2         2         2         6         4         4           WMU 863 / 883-3         0         0         0         0         6         6         6           WMU 863 / 883-3         0         0         0         0         6         6         6           WMU 863 / 883-3         0         0         0         0         4         4         4           WMU 863 / 883-4         0         0         0         0         4         4         4           WMU 864 / 884-1         2         2         2         4         4         4           WMU 864 / 884-3         0         0         0         0         3         3         3           WMU 885 /                                                                                                    | WMU 842 / 852/ 862 / 882-1  | 4                | 4                     | 4                | 4                     | 8                | 8                  | 8              |  |
| WMU 842 / 852 / 862 / 882-3         3         3         3         3         6         6         6           WMU 842 / 852 / 862 / 882-4         4         4         4         4         8         8         9           WMU 863 / 883-1         2         2         2         6         6         6         6           WMU 863 / 883-1         2         2         2         6         6         6         6           WMU 863 / 883-2         2         2         2         6         4         4           WMU 863 / 883-3         0         0         0         0         6         6         6           WMU 863 / 883-3         0         0         0         0         6         6         6           WMU 863 / 883-4         0         0         0         0         4         4         4           WMU 864 / 884-1         2         2         2         2         4         4         4           WMU 864 / 884-3         0         0         0         0         3         3         3           WMU 864 / 884-4         0         0         0         0         4         4         4                                                                                                    | WMU 842 / 852 / 862 / 882-2 | 4                | 2                     | 4                | 4                     | 8                | 4                  | 8              |  |
| WMU 842 / 852 / 862 / 882-4         4         4         4         4         8         8         9           WMU 863 / 883-1         2         2         2         2         6         6         6         6           WMU 863 / 883-2         2         2         2         2         6         4         4           WMU 863 / 883-2         2         2         2         2         6         4         4           WMU 863 / 883-3         0         0         0         0         6         6         6           WMU 863 / 883-3         0         0         0         0         4         4         4           WMU 863 / 883-4         0         0         0         0         4         4         4           WMU 864 / 884-1         2         2         2         2         4         4         4           WMU 864 / 884-2         2         2         2         2         4         4         4           WMU 864 / 884-3         0         0         0         0         4         4         4           WMU 885 / 895-1         2         2         2         2         4         4                                                                                                    | WMU 842 / 852 / 862 / 882-3 | 3                | 3                     | 3                | 3                     | 6                | 6                  | 6              |  |
| WMU 863 / 883-1         2         2         2         6         6         6           WMU 863 / 883-2         2         2         2         2         6         4         4           WMU 863 / 883-3         0         0         0         0         6         6         6           WMU 863 / 883-3         0         0         0         0         6         6         6           WMU 863 / 883-4         0         0         0         0         4         4         4           WMU 864 / 884-1         2         2         2         2         4         4         4           WMU 864 / 884-2         2         2         2         2         4         4         4           WMU 864 / 884-3         0         0         0         0         3         3         3           WMU 864 / 884-4         0         0         0         0         4         4         4           WMU 885 / 895-1         2         2         2         4         4         4           WMU 885 / 895-2         2         2         2         4         4         4           WMU 885 / 895-3         0                                                                                                    | WMU 842 / 852 / 862 / 882-4 | 4                | 4                     | 4                | 4                     | 8                | 8                  | 9              |  |
| WMU 863 / 883-2         2         2         2         2         6         4         4           WMU 863 / 883-3         0         0         0         0         6         6         6         6           WMU 863 / 883-3         0         0         0         0         0         6         6         6         6           WMU 863 / 883-4         0         0         0         0         4         4         4           WMU 864 / 884-1         2         2         2         2         4         4         4           WMU 864 / 884-2         2         2         2         2         4         4         4           WMU 864 / 884-3         0         0         0         0         3         3         3           WMU 864 / 884-4         0         0         0         0         4         4         4           WMU 885 / 895-1         2         2         2         2         4         4         4           WMU 885 / 895-2         2         2         2         2         4         4         4           WMU 885 / 895-3         0         0         0         0         3<                                                                                                    | WMU 863 / 883-1             | 2                | 2                     | 2                | 2                     | 6                | 6                  | 6              |  |
| WMU 863 / 883-30000666WMU 863 / 883-40000444WMU 864 / 884-12222444WMU 864 / 884-22222444WMU 864 / 884-30000333WMU 864 / 884-40000444WMU 864 / 884-30000444WMU 864 / 884-40000444WMU 885 / 895-12222444WMU 885 / 895-22222444WMU 885 / 895-30000333WMU 885 / 895-40000444                                                                                                    | WMU 863 / 883-2             | 2                | 2                     | 2                | 2                     | 6                | 4                  | 4              |  |
| WMU 863 / 883-4         0         0         0         0         4         4         4           WMU 864 / 884-1         2         2         2         2         4         4         4           WMU 864 / 884-2         2         2         2         2         4         4         4           WMU 864 / 884-2         2         2         2         2         4         4         4           WMU 864 / 884-3         0         0         0         0         3         3         3           WMU 864 / 884-4         0         0         0         0         4         4         4           WMU 864 / 884-3         0         0         0         0         4         4         4           WMU 864 / 884-4         0         0         0         0         4         4         4           WMU 885 / 895-1         2         2         2         2         4         4         4           WMU 885 / 895-2         2         2         2         2         4         4         4           WMU 885 / 895-3         0         0         0         0         3         3         3      W                                                                                                    | WMU 863 / 883-3             | 0                | 0                     | 0                | 0                     | 6                | 6                  | 6              |  |
| WMU 864 / 884-1       2       2       2       2       4       4       4         WMU 864 / 884-2       2       2       2       2       4       4       4         WMU 864 / 884-3       0       0       0       0       3       3       3         WMU 864 / 884-4       0       0       0       0       4       4       4         WMU 864 / 884-3       0       0       0       0       3       3       3         WMU 864 / 884-4       0       0       0       0       4       4       4         WMU 885 / 895-1       2       2       2       2       4       4       4         WMU 885 / 895-2       2       2       2       4       4       4         WMU 885 / 895-3       0       0       0       0       3       3       3         WMU 885 / 895-4       0       0       0       0       4       4       4                                                                                                    | WMU 863 / 883-4             | 0                | 0                     | 0                | 0                     | 4                | 4                  | 4              |  |
| WMU 864 / 884-2       2       2       2       2       4       4       4         WMU 864 / 884-3       0       0       0       0       3       3       3         WMU 864 / 884-4       0       0       0       0       4       4       4         WMU 864 / 884-4       0       0       0       0       4       4       4         WMU 885 / 895-1       2       2       2       2       4       4       4         WMU 885 / 895-2       2       2       2       2       4       4       4         WMU 885 / 895-3       0       0       0       0       3       3       3         WMU 885 / 895-4       0       0       0       0       4       4       4                                                                                                    | WMU 864 / 884-1             | 2                | 2                     | 2                | 2                     | 4                | 4                  | 4              |  |
| WMU 864 / 884-3       0       0       0       0       3       3       3         WMU 864 / 884-4       0       0       0       0       4       4       4         WMU 864 / 884-4       0       0       0       0       4       4       4         WMU 885 / 895-1       2       2       2       2       4       4       4         WMU 885 / 895-2       2       2       2       2       4       4       4         WMU 885 / 895-3       0       0       0       0       3       3       3         WMU 885 / 895-4       0       0       0       0       4       4       4                                                                                                    | WMU 864 / 884-2             | 2                | 2                     | 2                | 2                     | 4                | 4                  | 4              |  |
| WMU 864 / 884-4         0         0         0         0         4         4         4           WMU 885 / 895-1         2         2         2         2         4         4         4           WMU 885 / 895-2         2         2         2         2         4         4         4           WMU 885 / 895-3         0         0         0         0         3         3         3           WMU 885 / 895-4         0         0         0         0         4         4         4                                                                                                    | WMU 864 / 884-3             | 0                | 0                     | 0                | 0                     | 3                | 3                  | 3              |  |
| WMU 885 / 895-1         2         2         2         2         4         4         4           WMU 885 / 895-2         2         2         2         2         4         4         4           WMU 885 / 895-3         0         0         0         0         3         3         3           WMU 885 / 895-4         0         0         0         0         4         4         4                                                                                                    | WMU 864 / 884-4             | 0                | 0                     | 0                | 0                     | 4                | 4                  | 4              |  |
| WMU 885 / 895-2         2         2         2         2         4         4         4           WMU 885 / 895-3         0         0         0         0         3         3         3           WMU 885 / 895-4         0         0         0         0         4         4         4                                                                                                    | WMU 885 / 895-1             | 2                | 2                     | 2                | 2                     | 4                | 4                  | 4              |  |
| WMU 885 / 895-3         0         0         0         0         3         3         3           WMU 885 / 895-4         0         0         0         0         4         4         4                                                                                                    | WMU 885 / 895-2             | 2                | 2                     | 2                | 2                     | 4                | 4                  | 4              |  |
| WMU 885 / 895-4 0 0 0 0 4 4 4                                                                                                    | WMU 885 / 895-3             | 0                | 0                     | 0                | 0                     | 3                | 3                  | 3              |  |
|                                                                                                    | WMU 885 / 895-4             | 0                | 0                     | 0                | 0                     | 4                | 4                  | 4              |  |
| WMX 503 / 504 / 523 / 526-1 20 4 20 8 40 8 40                                                                                                    | WMX 503 / 504 / 523 / 526-1 | 20               | 4                     | 20               | 8                     | 40               | 8                  | 40             |  |
| WMX 503 / 504 / 523 / 526-2 20 2 20 4 40 4 20                                                                                                    | WMX 503 / 504 / 523 / 526-2 | 20               | 2                     | 20               | 4                     | 40               | 4                  | 20             |  |
| WMX 503 / 504 / 523 / 526-3 18 3 18 6 39 6 30                                                                                                    | WMX 503 / 504 / 523 / 526-3 | 18               | 3                     | 18               | 6                     | 39               | 6                  | 30             |  |
| WMX 503 / 504 / 523 / 526-4 20 4 20 8 40 8 40                                                                                                    | WMX 503 / 504 / 523 / 526-4 | 20               | 4                     | 20               | 8                     | 40               | 8                  | 40             |  |

|                                         | Per motorlinje Per 10A central |            |         |                       | Per 20A central |                    |                |  |
|-----------------------------------------|--------------------------------|------------|---------|-----------------------|-----------------|--------------------|----------------|--|
|                                         | ± 24V                          | MotorLink® | ± 24V   | MotorLink®<br>motorer | ± 24V           | MotorLink® motorer |                |  |
|                                         | motorer                        | motorer    | motorer | 2 motorlinjer         | motorer         | 2 motorlinjer      | 10 motorlinjer |  |
| WMX 803 / 804 / 813 / 814 / 823 / 826-1 | 10                             | 4          | 10      | 8                     | 20              | 8                  | 20             |  |
| WMX 803 / 804 / 813 / 814 / 823 / 826-2 | 10                             | 2          | 10      | 4                     | 20              | 4                  | 20             |  |
| WMX 803 / 804 / 813 / 814 / 823 / 826-3 | 9                              | 3          | 9       | 6                     | 18              | 6                  | 18             |  |
| WMX 803 / 804 / 813 / 814 / 823 / 826-4 | 8                              | 4          | 8       | 8                     | 20              | 8                  | 20             |  |
| WML 820/825                             | 10                             | 0          | 10      | 0                     | 20              | 0                  | 0              |  |
| WML 860-1                               | 10                             | 4          | 10      | 8                     | 20              | 8                  | 20             |  |
| WML 860-2                               | 10                             | 2          | 10      | 4                     | 20              | 4                  | 20             |  |
| WML 860-3                               | 9                              | 3          | 9       | 6                     | 18              | 6                  | 18             |  |
| WML 860-4                               | 8                              | 4          | 8       | 8                     | 20 8 20         |                    |                |  |
| WMB 801/802*                            | max. 4A tilsluttet på WMB      |            |         |                       |                 |                    |                |  |
| WMB 811/812 */**                        | 10 2 10 4 20 4 2               |            |         |                       |                 |                    | 20             |  |

\* Det samlede strømforbrug gældende for motorlinjen må ikke overskrides
 \*\* Ved 2 låsemotorer per motorlinje skal det være én af hver type låsemotor: 1 x WMB 811 og 1 x WMB 812

#### **NV Embedded®** 4

WSC 310/320 Plus centraler (version 2, 4, 6 eller højere) kan bruges i en NV Embedded® indeklimaløsning. Yderligere oplysninger om NV Embedded® og en NV Embedded-løsning konfigureres henvises til den specifikke NV Embedded®-dokumentation samt Appendix, som findes på www.windowmaster.dk.

#### Tilbehør og reservedele 5

| Tilbehør                                                                                                    |              |
|----------------------------------------------------------------------------------------------------|--------------|
| Kort med feltbus interface til KNX inkl. låg – sælges separat, ikke fabriksmonteret                                                                                                    | WCA 3FK      |
| Kort med feltbus interface til BACnet / MSTP inkl. låg – sælges separat, ikke fabriksmonteret                                                                                                    | WCA 3FM      |
| Kort med feltbus nøgle til BACnet IP inkl. låg – sælges separat, ikke fabriksmonteret                                                                                                    | WCA 3FB      |
| Nødstrømsbatteri til WSC 310 - 7Ah (2 x WSA 007 per central)                                                                                                    | WSA 007      |
| Nødstrømsbatteri til WSC 320 - 12Ah (2 x WSA 012 per central)                                                                                                    | WSA 012      |
| Brandtryk primær med datakommunikation, plasthus. Har tilslutningsmulighed til komforttryk og<br>røgdetektor. Kun et tryk per linje. x=farve på hus: 1=rød, 2=gul, 3=grå, 5=orange                             | WSK 501 000x |
| Brandtryk primær med datakommunikation, metalhus. Har tilslutningsmulighed til komforttryk<br>og røgdetektor. Kun tryk per linje. x=farve på hus: 2=gul, 3=grå, 5=orange                                       | WSK 502 000x |
| Brandtryk primær, med datakommunikation (men ikke til komforttryk og røgdetektor), plasthus.<br>Har ingen tilslutningsmulighed til komforttryk og røgdetektor<br>x=farve på hus: 1=rød, 2=gul, 3=grå, 5=orange | WSK 503 000x |
| Brandtryk primær, med datakommunikation (men ikke til komforttryk og røgdetektor),<br>metalhus. Har ingen tilslutningsmulighed til komforttryk og røgdetektor.<br>x=farve på hus: 2=gul, 3=grå, 5=orange       | WSK 504 000x |
| Røgdetektor                                                                                                    | WSA 311      |
| Indedørs rumsensor – temperatur, relativ luftfugtighed og CO2                                                                                                    | WWS 100      |
| Regnsensor                                                                                                    | WLA 331      |
| Regn/vindhastighedssensor                                                                                                    | WLA 330      |
| Regn/vindhastighedssensor, med pulsoutput                                                                                                    | WLA 340      |
| Vejrstation (kun med central version 4, 6 eller højere)                                                                                                    | WOW 600      |
| Motorendemodul                                                                                                    | WSA 510      |
| 10kΩ modstand til røgdetektor, 10 stk.                                                                                                    | WSA 501      |
| ABA-modul                                                                                                    | WSA 306      |
| Kabel til vind- og regnsensor WLA 340, 4m UV-resistent kabel 4 x 2 x $0,75$ mm <sup>2</sup>                                                                                                    | WLL 604      |

| Kabler til brandventilation – se separat datablad for yderligere info                                       | WLL 8xx           |
|----------------------------------------------------------------------------------------------------|-------------------|
| Kabelforskruninger til brandcentraler                                                                       | WSA 333           |
| USB-stik til NV Embedded® (kun med central version 2, 4, 6 eller højere)                                    | NVE Dongle        |
| USB-stik til log-data, back-up og firmware updates                                                          | WCA 304           |
| Betjeningstryk til 1 vindue eller 1 vinduesgruppe                                                           | WSK 110 0A0B      |
| Betjeningstryk til 2 vindue eller 2 vinduesgrupper                                                          | WSK 120 0A0B 0A0B |
| Reservedele                                                                                                 |                   |
| 10A Strømforsyningsenhed til WSC 310                                                                        | WCA 3P1           |
| 20A Strømforsyningsenhed til WSC 320                                                                        | WCA 3P2           |
| Hovedkort til Plus version WSC 310 / 320 inkl. låg + 2 motorendemoduler (WSA 510)                           | WCA 3SP           |
| Motorlinjekort med 8 motorlinjer inkl. låg + 8 motorendemoduler (WSA 510)                                   | WCA 3M8           |
| Inputkort med 10 input til f.eks. komforttryk inkl. Låg (kræver WCA 3M8)                                    | WCA 3KI           |
| Plastiklåg til kortene i WSC 310 / WSC 320 Plus version                                                     | WCA 301           |
| Feltbuskort med feltbusinterface til KNX inkl. låg                                                          | WCA 3FK           |
| Feltbuskort med feltbusinterface til BACnet / MSTP inkl. låg                                                | WCA 3FM           |
| Sikkerhedslåsecylinder inkl. 2 nøgler til WSC 310 og 320 centraler                                          | WSA 438           |
| Glasruder til brandtryk til WSK 501 / 502 / 503 / 504, 5 stk.                                               | WSK 397           |
| Nøgler til brandtryk 5 stk. WSK 501 / 503, 5 stk.                                                           | WSK 398           |
| Aflåseligt plasthus for brandtryk: x=farve på hus: 1 = rød, 2 = gul, 3 = grå, 5 = orange                    | WSK 399 000x      |
| Back-up batterikabelsæt til WSC 310 / 320 (kabel mellem WCA 3SP / 3SS og batterierne og mellem batterierne) | WSA 330 0101      |
| 20A batterisikring. Batterisikring til WCA 3SP/3SS, 10 stk.                                                 | WSA 331 0101      |

## 6 Tekniske data

| Tekniske data                               |                                                                                                    |  |  |  |
|---------------------------------------------|----------------------------------------------------------------------------------------------------|--|--|--|
| Udgangsstrøm (nominel)                      | WSC 310: 10A / WSC 320: 20A                                                                                                    |  |  |  |
| Motorudgangsspænding<br>(sekundær spænding) | Spænding24V DC (±15%)Hvilespænding ved 230V AC uden last27,6V DC @ 20°CRipple ved fuld lastmax. 6% (3,5Vpp)                                                                                                    |  |  |  |
| Motorlinjer                                 | WSC 310/320 0202: max 2, WSC 320 1012: max 10<br>En motorlinje kan enten indeholde ±24V standard eller MotorLink® motorer                                                                                                    |  |  |  |
| Motorgrupper                                | WSC 310/320 0202: max 2, WSC 320 1012: max 10<br>Flere motorlinjer kan via softwaren indmeldes i samme gruppe.                                                                                                    |  |  |  |
| Røgzoner                                    | WSC 310/320 0202: max 2, WSC 320 1012: max 10                                                                                                    |  |  |  |
| Primærspænding                              | 230V AC, 50Hz (85-264V AC, 47-63Hz)                                                                                                    |  |  |  |
| Effektforbrug                               | WSC 310: min 3.2W <sup>1+2</sup> , typ. 4.8W <sup>1+3</sup> . Ved fuld last 300W<br>WSC 320: min 5,0W <sup>1+2</sup> , typ. 5,6W <sup>1+3</sup> . Ved fuld last 600W                                                                   |  |  |  |
|                                             | <ol> <li>ingen last: alt idriftsat men motorerne kører ikke</li> <li>min: 1 x brandtryk WSK 501 og 1 x røgsensor WSA 311</li> <li>ved fuld last: 1 x brandtryk WSK 501, 4 x brandtryk WSK 503 og 10 x<br/>røgsensor WSA 311</li> </ol> |  |  |  |
| Lækstrøm                                    | Max 1,2mA @ 240VAC                                                                                                    |  |  |  |
| Indkoblingsstrøm                            | 70A<5ms<br>Max. 3 x WSC 310/320 pr. 10A forsyningsgruppe.<br>Automatsikring "C" karakteristik.                                                                                                    |  |  |  |
| ±24V skifte tid                             | min 500ms                                                                                                    |  |  |  |
| Nødstrømsbatterier                          | WSC 310: 2 x WSA 007 (12V / 7Ah)<br>WSC 320: 2 x WSA 012 (12V / 12Ah)<br>Levetid max 4 år, anvend kun originale WindowMaster nødstrømsbatterier                                                                                        |  |  |  |

| Nødstrømsforsyning                                                                | >72 timer iht. EN 12101-10                                                                                                    |                                                                                                    |  |  |
|-----------------------------------------------------------------------------------|----------------------------------------------------------------------------------------------------|----------------------------------------------------------------------------------------------------|--|--|
| Automatisk brandudløsning                                                         | Brandudløsning når                                                                                                    | temperaturen inde i brandcentralen overstiger 72°C                                                                                               |  |  |
| Opladeenhed (integreret i WSA 3PS<br>kortet)                                      | Ladespænding: 27,7<br>Ladestrøm: 1.7A, str                                                                                                    | 7 – 27,8V at 20ºC<br>trømbegrænset                                                                                                    |  |  |
| Prioritet                                                                         | Brandsignal har altid                                                                                                    | d 1.prioritet                                                                                                    |  |  |
| Ledningsovervågning                                                               | ±24V standard moto                                                                                                    | orer med endemodul og røgdetektorer overvåges vha. hvilestrøm.                                                                                   |  |  |
|                                                                                   | Motorer med MotorL                                                                                                    | Link® og brandtryk overvåges vha. datakommunikation                                                                                              |  |  |
|                                                                                   | Nødstrømsbatterier o                                                                                                    | overvåges vha. cykliske målinger                                                                                                    |  |  |
| LED-melding ved OK, fejl og alarm                                                 | Grøn<br>Gul<br>Rød                                                                                                    | alt OK<br>fejlfunktion<br>alarm                                                                                                    |  |  |
| Genåbning af motorer                                                              | hvert 2. minut i 30 m<br>(fabriksindstillet til <u>iki</u>                                                                                                 | ninutter efter en BRAND-ÅBN (valgbart)<br><u>kke</u> at genåbne)                                                                                 |  |  |
| Tilslutningskabel                                                                 | Motorer                                                                                                    | bøjeligt max 6 mm² / massivt max 10 mm²                                                                                                    |  |  |
|                                                                                   | Øvrige komponenter                                                                                                    | r min 0,2mm² / max 1,5mm²                                                                                                    |  |  |
| Driftbetingelser                                                                  | -5°C - +40°C, max. 9<br>EN 12101-10: Funkti<br>IP 54 (iht. EN 12101                                                                                        | 95% relative fugtighed (ikke kondenserende)<br>tionsklasse A, Driftbetingelsesklasse 1, med IP-værdi forhøjet til<br>1-10 er IP 30 minimumskrav) |  |  |
| Drifttrid (duty cycle)                                                            | ED 40% (4min. per 10min.)                                                                                                    |                                                                                                    |  |  |
| Max tilladt strøm trukket fra batteriet,<br>når den primære strømkilde er afbrudt | WSC 310: 10A<br>WSC 320: 20A                                                                                                    |                                                                                                    |  |  |
| Max afbrydelsestid under omskiftning mellem strømkilder                           | <2.0sek                                                                                                    |                                                                                                    |  |  |
| Brandtryk                                                                         | Op til 10 brandtryk af typen WSK 50x kan tilsluttes WCA 3SP, men kun 1 stk. WSK 501 / 502 per linje, hvilket betyder max 2 stk. WSK 501 / 502 per central. |                                                                                                    |  |  |
|                                                                                   | Røgdetektorer og ko                                                                                                    | omforttryk kan kun tilsluttes på brandtryk af typen WSK 501 / 502                                                                                |  |  |
|                                                                                   | Op til 10 røgdetektor<br>tilsluttes til røgdetekt                                                                                                    | orer kan tilsluttes til hver WSK 501 / 502 og 10 røgdetektorer kan<br>ktorinputtet på hovedkort, hvilket giver et totalt max antal på 30         |  |  |
|                                                                                   | Der er ingen begrær<br>502.                                                                                                    | nsning på antallet af komforttryk der kan tilsluttes på WSK 501 /                                                                                |  |  |
|                                                                                   | Røgdetektorer og ko                                                                                                    | omforttryk kan <u>ikke</u> tilsluttes på WSK 503 / 504.                                                                                          |  |  |
| Antal motorlinjer per kort                                                        | WCA 3SP 2 X                                                                                                    | 10A motorlinjer til ±24V standard eller MotorLink <sup>®</sup> motorer                                                                           |  |  |
| Materiale                                                                         | Metalkabinet til nåby                                                                                                    |                                                                                                    |  |  |
| Eanle                                                                             |                                                                                                    | ygning                                                                                                    |  |  |
| Starralsa                                                                         | WSC 310: 400 x 30                                                                                                    | 00 x 120mm (B x H x D)                                                                                                    |  |  |
| Sterreise                                                                         | WSC 310: 400 x 300 x 120mm (B x H x D)<br>WSC 320: 400 x 300 x 210mm (B x H x D)                                                                           |                                                                                                    |  |  |
| Vægt                                                                              | WSC 310: 6kg uden batterier, 10.8kg med batterier (2 x WSA 007)<br>WSC 320: 8.6kg uden batterier, 16.6kg med batterier (2 x WSA 012)                       |                                                                                                    |  |  |
| Kapslingsklasse                                                                   | IP 54                                                                                                    |                                                                                                    |  |  |
| Godkendelse / certificering                                                       | Alle versioner er godkendt og certificeret iht. EN 12101-10<br>Version E4, E6 og E7 er også godkendt og certificeret iht. ISO 21927-9                      |                                                                                                    |  |  |
| Levering                                                                          | Brandcentral (ABA c<br>stk. motorendemodu                                                                                                    | central) med WSA 501 (10k $\Omega$ modstand, 10 stk.) og 2 eller 10 ul WSA 510 samt 2 x nødstrømsbatterier                                       |  |  |
| Forbehold                                                                         | Der tages forbehold for tekniske ændringer                                                                                                    |                                                                                                    |  |  |

## 7 Montage

I forbindelse med montage og installation af brandventilationsanlæg skal de nationale regler følges.

Brandcentralen monteres på væggen gennem bagpladens

Ø8,5mm montagehuller.

Monteres brandcentralen på anden vis, blændes montagehullerne med de 4 blændeksler således at IP-klassen bevares.

Døren er vendbar.

Drejes dørens skal de nye huller blændes med blændekslerne. Brandcentralen skal monteres et sikkert sted, således den er beskyttet mod påvirkning

fra brand og røg.

### 8 Installation

I forbindelse med installation af brandventillationsanlæg skal de nationale regler følges.

### 8.1 Kabelføring

Sikkerhedsforskrifterne i denne betjeningsvejledning skal følges nøje.

Vedrørende svagstrømskabeldimensionering henvises til kapitel 8 "Kabeldimensionering". De i kabellængdetabellen angivne kabeltværsnit må ikke gøres mindre.

Kablerne føres ind i brandcentralens kabinet via pladen i toppen og forskruningerne skal have minimum brandbarhedsklasse V-1 (IEC/EN 60695-11-20 / UL 94).

Kabelforskruninger skal vælges iht. nationale forskrifter.

Alle brandventilationscentralens kabler (undtagen hovedforsyningskablet) er

24 VDC og skal føres separat i forhold til hovedforsyningskablet.

Ved kabelføring skal de gældende nationale forskrifter følges. Forsyningsspændingen til brandcentralen skal foregå via ekstern to eller

flerpolet gruppeafbryder – se tegning.

### 8.2 Tilslutning af kabler i centralen

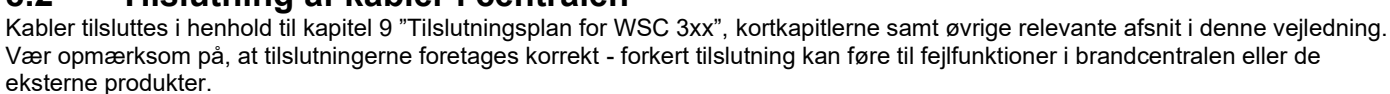

Installationen skal til enhver tid overholde de gældende forskrifter, normer og retningslinjer.

### 8.3 Tilslutning af sikkerhedsjord og 230V AC

Se kapitel 10 Beskrivelse af kort, for nærmere beskrivelse.

### 8.4 Installation af brandtryk, komforttryk og røgdetektor

Brandtryk og røgdetektorer installeres i henhold til de nationale regler. Komforttryk monteres synligt og inden for rækkevidde.

### 8.5 Montering

#### Montering, installation, reparation og vedligeholdelse af brandventilationscentraler må kun udføres af fagfolk.

#### Forskrifter ved montering

I forbindelse med planlægning af installationen af et brandventilationsanlæg samt ved montering skal de nationale regler følges.

#### Forebyggelse af ulykker

Overhold de generelle bestemmelser om forebyggelse af ulykker for elektrisk betjente vinduer og døre og de nationale installationsregler.

#### BEMÆRK

Når metalkabinettet åbnes, ligger de strømførende dele frit. Før indsætning/udtagning af kort skal centralen frakobles forsyningsspændingen og nødstrømsbatterierne.

#### Retningslinjer ved montering / installation

- Overhold installationsvejledningen og de nationale retningslinjer
- Stålskabet monteres på væggen således at der er fri adgang til skabet ifm. serviceeftersyn
- Kabler vælges i henhold til retningslinjerne i denne vejledning
- Elkabler indføres via kabelforskruning / membranpakning
- Kabeltilslutning udføres i henhold til denne vejledning
- Når centralen er installeret, vil nødstrømsbatterierne være opladet efter ca. 8 timer
- Check samtlige af anlæggets funktioner

#### Kabeltræk til brandventilationscentral

Elektriske kabler skal altid lægges i overensstemmelse med de nationale regler.

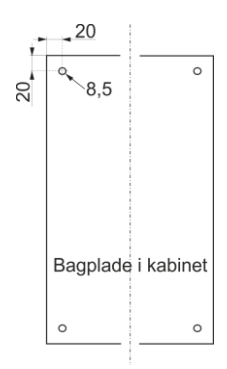

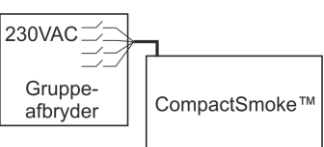

### 9 Kabeldimensionering

Kabler skal trækkes i henhold til de til enhver tid gældende forskrifter.

### 9.1 Max kabellængde

Maksimalt tilladte kabellængder fra brandcentralen til motorerne og pyroteknisk detonator under hensyntagen til kabeltværsnittet er vist i nedenstående tabeller for hhv. "±24V standard motorer", "MotorLink® motorer" og pyroteknisk detonator

#### 9.1.1 Formel til beregning af max motorkabellængde

Max kabellængde = <u>tilladte spændingsfald 2V (UL) x kobbers ledeevne (56) x kabeltværsnit i mm<sup>2</sup> (a)</u> max. samlet motorstrøm per motorlinje i ampere (I) x 2

For både ±24V standard og MotorLink® motorer, må kabeltværsnittet ikke være mindre end 0,75mm<sup>2</sup>, uanset resultatet af ovenstående formel.

Max. motorkabellængde: Trukket fra brandventilationscentralen til den sidste tilslutningsdåse

Max tilladt spændingsfald på kablet: 2 Volt

Samlet motorstrøm: Summen af alle de tilsluttede motorers max. strømforbrug pr. motorlinje

OBS PE-leder/den grøngule jordledning må ikke anvendes!

Eksempel Max. motorkabellængde ved kabeltværsnit på 0,75mm<sup>2</sup> og 2A strømforbrug: (2 x 56x0,75) : (2 x 2) = 21m

#### 9.1.2 Max kabellængde – ±24V standard motorer

Motorkablet skal minimum have 3 ledere: 2 strømførende ledere /1 leder til overvågning.

| ±24V standard motorer                              |                    |                     |                                            |                       |                                             |                                 |
|----------------------------------------------------|--------------------|---------------------|--------------------------------------------|-----------------------|---------------------------------------------|---------------------------------|
|                                                    | PE-leder/c         | len grøngule jo     | ordledning må <u>i</u>                     | i <u>kke</u> anvendes |                                             |                                 |
| Kabel-<br>tværsnit [a]<br>Samlet<br>motorstrøm [l] | 3-leder<br>0,75mm² | 3-leder<br>1,50 mm² | 5-leder<br>1,50mm²<br>2-ledere<br>parallel | 3-leder<br>2,50 mm²   | 5-leder<br>2,50 mm²<br>2-ledere<br>parallel | 3-leder<br>4,00 mm <sup>2</sup> |
| 1A                                                 | 42m                | 84m                 | 168m                                       | 140m                  | 280m                                        | 224m                            |
| 2A                                                 | 21m                | 42m                 | 84m                                        | 70m                   | 140m                                        | 112m                            |
| 3A                                                 | 14m                | 28m                 | 56m                                        | 47m                   | 93m                                         | 75m                             |
| 4A                                                 | 11m                | 21m                 | 42m                                        | 35m                   | 70m                                         | 56m                             |
| 5A                                                 | 8m                 | 17m                 | 34m                                        | 28m                   | 56m                                         | 45m                             |
| 6A                                                 | 7m                 | 14m                 | 28m                                        | 23m                   | 47m                                         | 37m                             |
| 7A                                                 | 6m                 | 12m                 | 24m                                        | 20m                   | 40m                                         | 32m                             |
| 8A                                                 | 5m                 | 11m                 | 21m                                        | 18m                   | 35m                                         | 28m                             |
| 9A                                                 |                    | 9m                  | 18m                                        | 15m                   | 31m                                         | 25m                             |
| 10A                                                |                    | 8m                  | 16m                                        | 14m                   | 28m                                         | 22m                             |
| 20A                                                |                    | 4m                  | 8m                                         | 7m                    | 14m                                         | 11m                             |

#### 9.1.3 Max kabellængde – MotorLink® motorer

Motorkablet skal minimum have 3 ledere: 2 strømførende ledere /1 leder til kommunikation.

Ved 5-lederkabel og MotorLink®

Det frarådes at anvende paralleltrukne kabler.

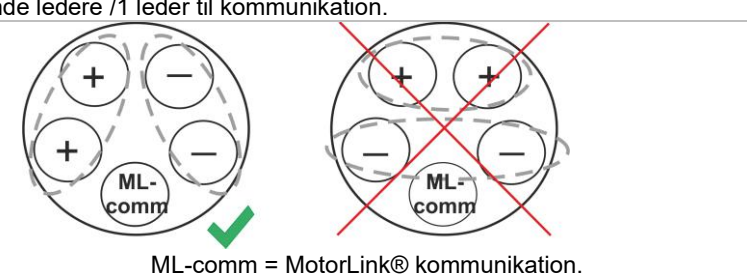

Ydermere når 5-lederkabel anvendes, skal afstanden mellem "–" og "Com" være den samme som afstanden mellem "+" og "Com".

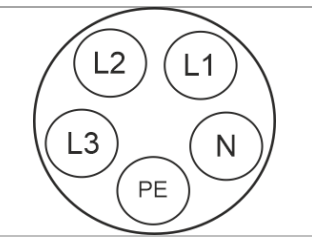

Dvs. anvendes f.eks. L2 som "Com" skal L1 og L3 anvendes til "+" og "-".

| Når der anvendes motorer med MotorLink <sup>®</sup> er den max./totale kabellængde 50m, uanset hvad resultatet af ovenstående formel er |                    |                     |                                            |                                    |                                             |                                 |  |
|----------------------------------------------------------------------------------------------------|--------------------|---------------------|--------------------------------------------|------------------------------------|---------------------------------------------|---------------------------------|--|
| MotorLink <sup>®</sup> motorer                                                                                                    |                    |                     |                                            |                                    |                                             |                                 |  |
| PE-leder/den grøngule jordledning må <u>ikke</u> anvendes                                                                               |                    |                     |                                            |                                    |                                             |                                 |  |
| Kabel-<br>tværsnit [a]<br>Samlet<br>motorstrøm [l]                                                                                      | 3-leder<br>0,75mm² | 3-leder<br>1,50 mm² | 5-leder<br>1,50mm²<br>2-ledere<br>parallel | 3-leder<br>2,50<br>mm <sup>2</sup> | 5-leder<br>2,50 mm²<br>2-ledere<br>parallel | 3-leder<br>4,00 mm <sup>2</sup> |  |
| 1A                                                                                                    | 42m                |                     | 50m                                        |                                    |                                             |                                 |  |
| 2A                                                                                                    | 21m                | 40m                 |                                            | 5                                  | i0m                                         |                                 |  |
| 3A                                                                                                    | 14m                | 28m                 | 50m                                        | 47m                                | E0.                                         | ~                               |  |
| 4A                                                                                                    | 11m                | 21m                 | 42m                                        | 35m                                | - 50m                                       |                                 |  |
| 5A                                                                                                    | 8m                 | 17m                 | 34m                                        | 28m                                | 50m                                         | 45m                             |  |
| 6A                                                                                                    | 7m                 | 14m                 | 28m                                        | 23m                                | 47m                                         | 37m                             |  |

24m

21m

18m

16m

8m

#### Definition af total kabellængde

7A

8A

9A

10A

20A

Den total kabellængde er defineret som summen af alle kabler fra MotorControllerens udgang til den sidste motor. Inklusiv kablet der er monteret på motoren.

F.eks. i tilfælde af 4 motorer med hver 5m kabel er den resterende kabellængde 30m.

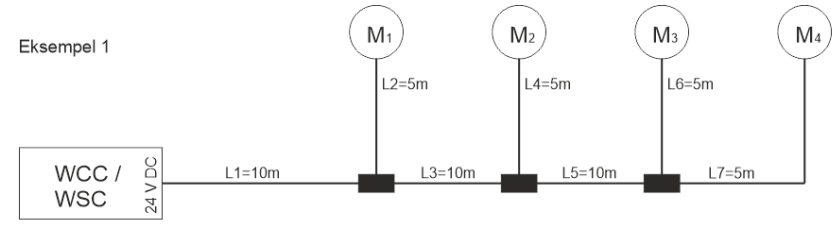

20m

18m

15m

14m

7m

40m

35m

31m

28m

14m

32m

28m

25m

22m

11m

Samlet kabellængde = L1 + L 2 + L3 + L 4 + L5 + L6 + L7 = 10m + 5m + 10m + 5m + 10m + 5m + 5m = 50m

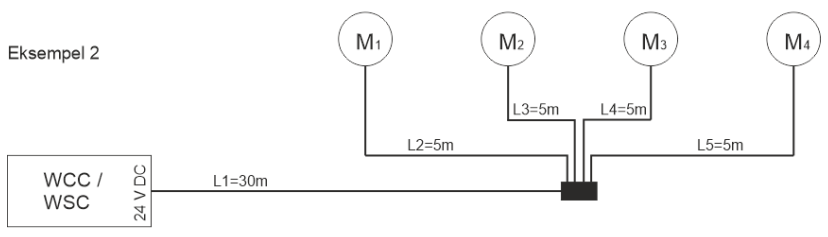

Samlet kabellængde = L1 + L 2 + L3 + L 4 + L5 = 30m + 5m + 5m + 5m + 5m = 50m

#### 9.1.4 Max kabellængde – Pyroteknisk detonator

6m

5m

12m

11m

9m

8m

4m

| Pyroteknisk detonator*                                                                                                    |                                                           |     |      |      |      |      |
|----------------------------------------------------------------------------------------------------|-----------------------------------------------------------|-----|------|------|------|------|
|                                                                                                    | PE-leder/den grøngule jordledning må <u>ikke</u> anvendes |     |      |      |      |      |
| Kable-<br>tværsnit [a]3-leder<br>0,75mm²3-leder<br>1,50 mm²5-leder<br>1,50 mm²3-leder<br>2,50 mm²3-leder<br>2,50 mm²3-leder<br>4,00 mm²Samlet<br>motorstrøm [I]0,75mm²1,50 mm²<br>1,50 mm²2-ledere<br>parallel2-ledere<br>parallel3-leder<br>2,50 mm²3-leder<br>2,50 mm²3-leder<br>4,00 mm² |                                                           |     |      |      |      |      |
| 1A                                                                                                    | 42m                                                       | 84m | 168m | 140m | 280m | 224m |

\*CompactSmoke<sup>™</sup> er testet med Chemring type 1.3.

### 10 Tilslutningsplan for WSC 310 / 320 Plus version

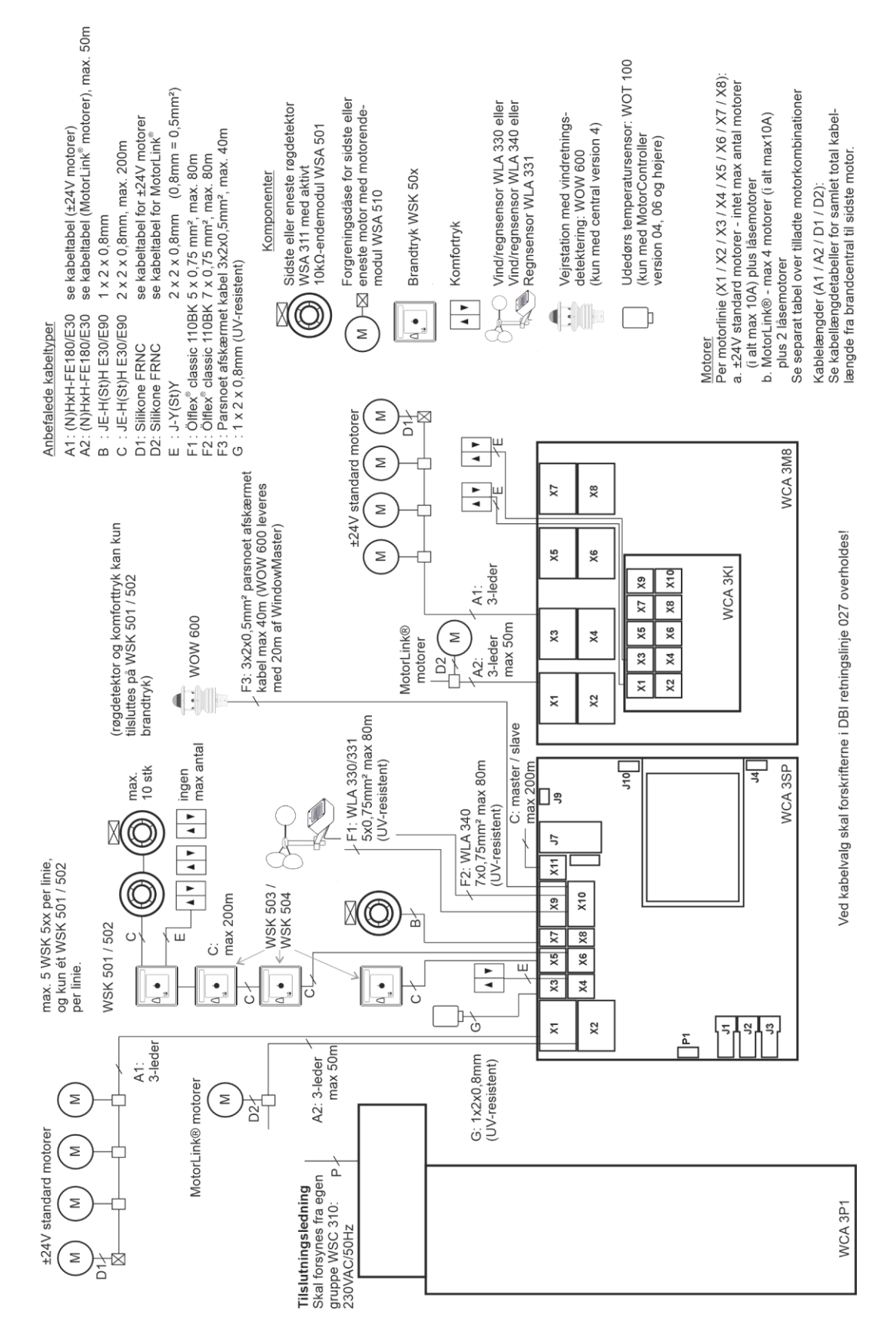

Ovenstående tilslutningsplan viser en WSC 310 central, hvor strømforsyningsenheden er placeret i venstre side af centralen, hvorfra forsyningsspændingen også tilsluttes. I en WSC 320 central er strømforsyningen placeret under hovedkortet og evt. motorlinjekort, og forsyningsspændingen tilsluttes i øverst til højre hjørne. Se afsnit 11.1 for illustrationer.

### 11 Beskrivelse af kort og tilslutning til lysnettet

Hver central indeholder en strømforsyningsenhed (SMPS) og et hovedkort. Motorlinje- og inputkort til yderligere motorlinjer og inputs (f.eks. til komforttryk), så vel som feltbuskort kan tilføjes hvis nødvendigt.

Størrelsen på strømforsyningens afgør størrelsen på centralen og antallet og/eller typer af motorer, der kan tilsluttes til centralen. Se oversigten over tilladte motorer per motorlinje/central (afsnit 3.2).

Strømforsyningens fysiske størrelse afgør de fysiske dimensioner og det indvendige design af centralen, og derved også hvortil tilslutningsledningen skal føres til på hovedkortet.

### 11.1 WSC 310 tilslutning til lysnet og strømforsyningsenhed (WCA 3P1)

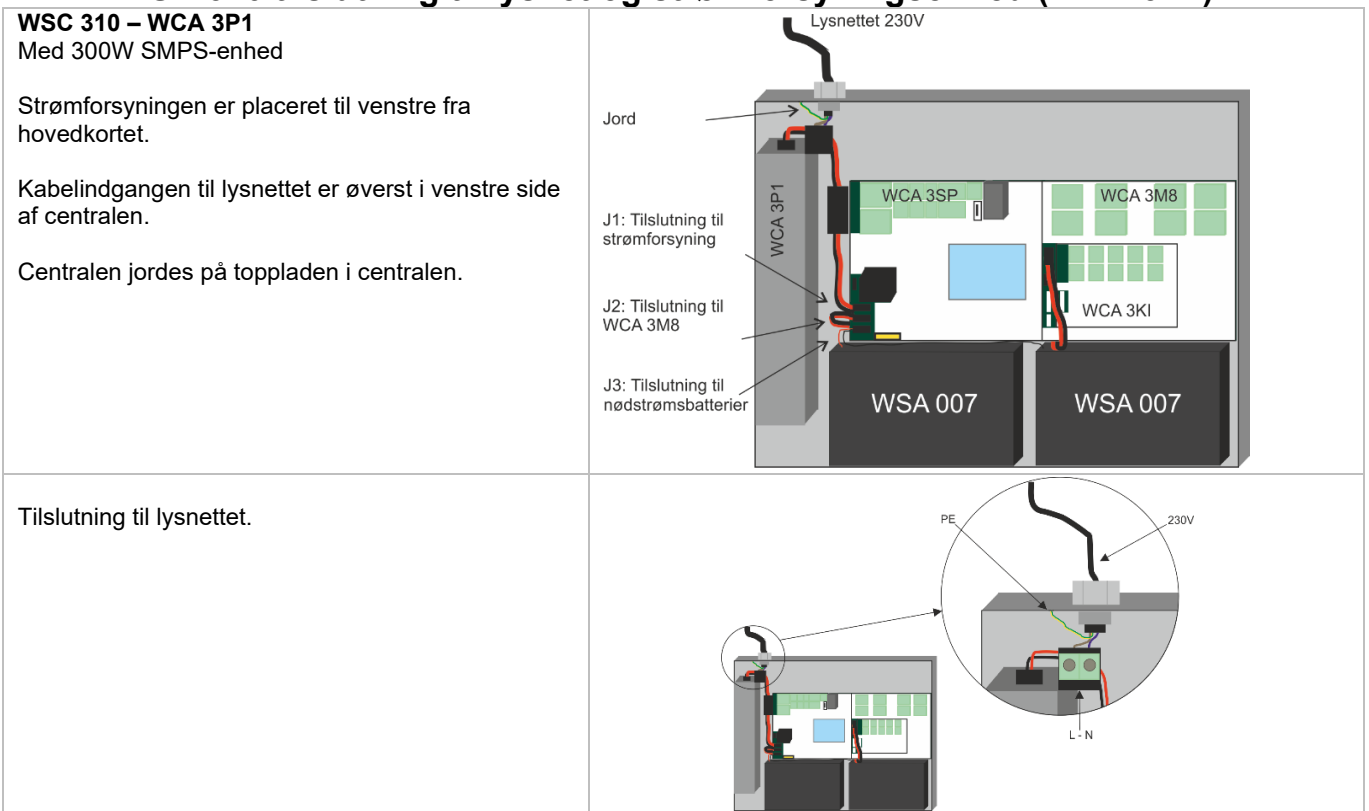

### 11.2 WSC 320 tilslutning til lysnet og strømforsyningsenhed (WCA 3P2)

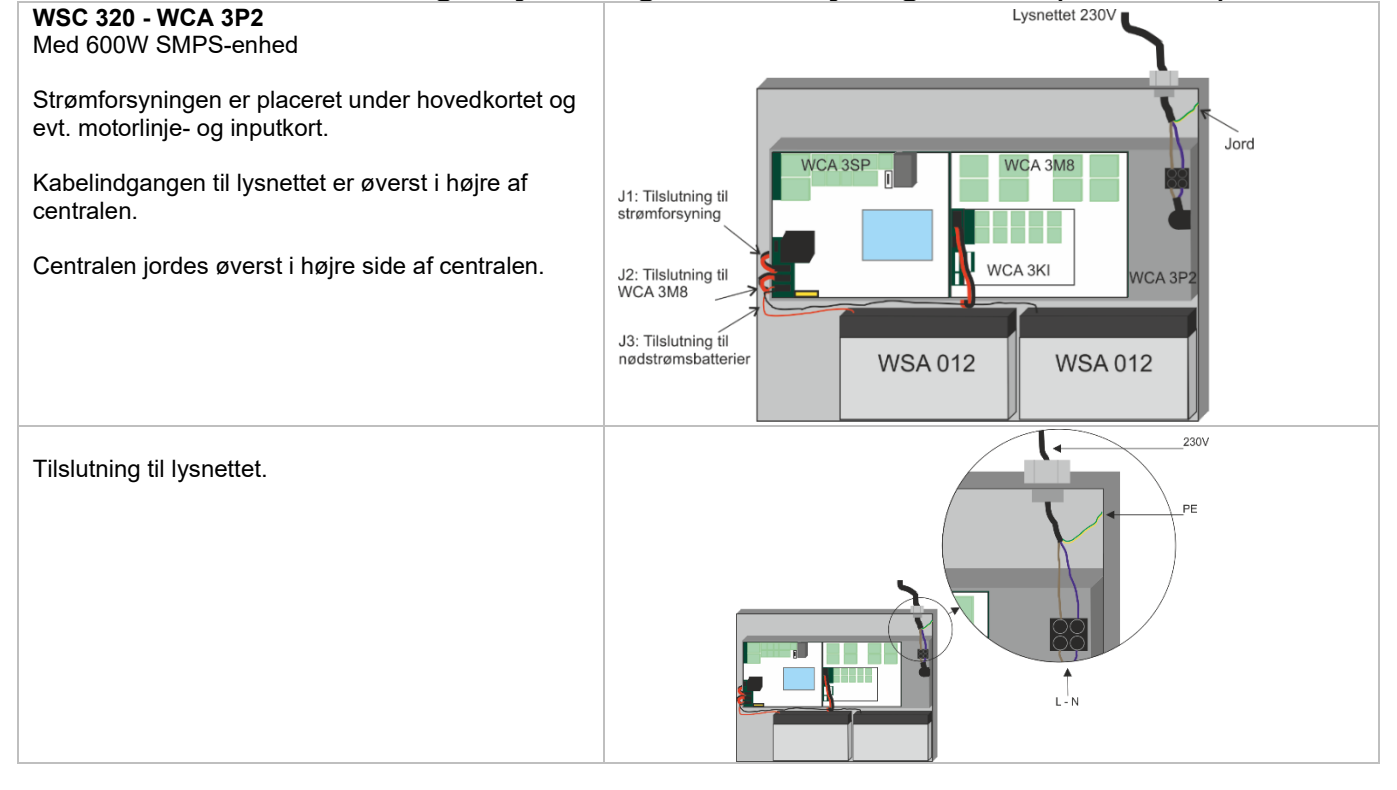

### 11.3 Forbindelse mellem kort

Overblik over hvordan de forskellige kort er forbundet vises nedenfor.

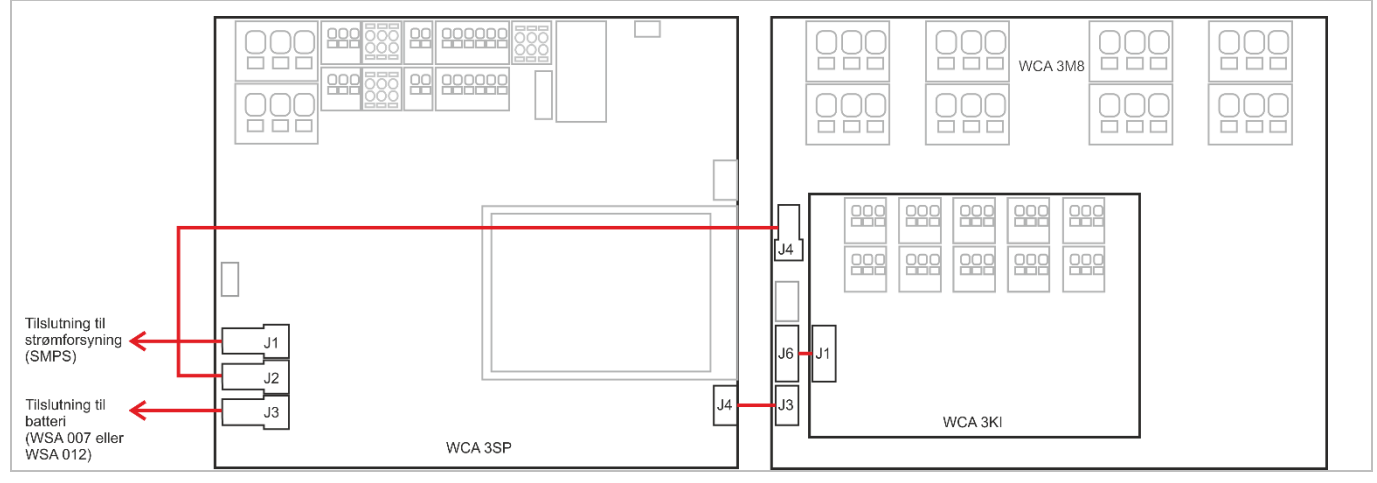

### 11.4 Hovedkort WCA 3SP – Plus Version

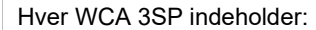

- 2 motorlinjer til ±24V standard eller MotorLink® motorer
- 2 input til komforttryk eller
- udendørs temperatursensor
- 2 input til brandtryk
- 1 input til røgdetektor
- 1 input til 24V/48V
- output til videregivelse af fejlsignal til ABA
- input til vejrstation inkl. Vindretning (WLA 330/331/340 / WOW 600)
- input til master / slave forbindelse (ISO line)
- Tilslutning til strømforsyning
- Strøm til motorlinjekort
- Tilslutning til batteri back-up
- Tilslutning til motorlinjekort
- 2 ethernet tilslutninger
- Tilslutning til USB host og USB device
- Tilslutning til feltbuskort
- Touch skærm, der anvendes til at konfigurere, idriftsætte og servicere.

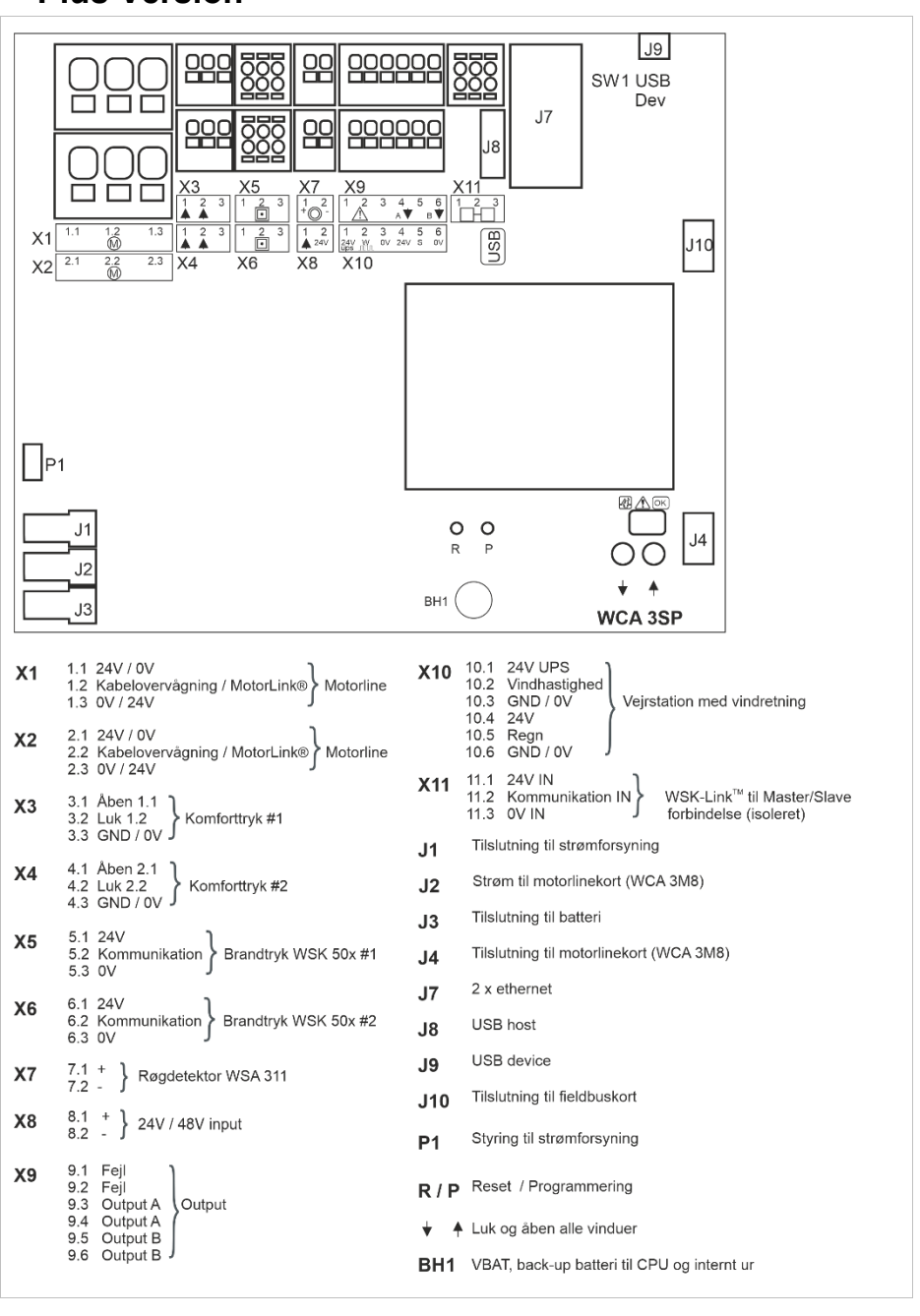

X1 / X2 WCA 3SP kortet har 2 motorlinjer (X1 and X2) for tilslutning af ±24V standard motorer, MotorLink® motorer eller pyroteknisk detonator.

| <u>±24V standard motorer</u><br>1.1 24 VDC / 0 V<br>1.2 Kabelovervågning<br>1.3 0 V / 24 VDC | 2.1 24 VDC / 0 V<br>2.2 Kabelovervågning<br>2.3 0 V / 24 VDC |
|----------------------------------------------------------------------------------------------|--------------------------------------------------------------|
| MotorLink® motorer<br>1.1 0 V<br>1.2 Kommunikation<br>1.3 24 VDC                             | 2.1 0 V<br>2.2 Kommunikation<br>2.3 24 VDC                   |
| <u>Pyroteknisk detonator</u><br>1.1 24 VDC<br>1.2<br>1.3 0 V                                 | 2.1 24 VDC<br>2.2<br>2.3 0 V                                 |

Antallet af tilladte motorer per motorlinje afhænger af motortypen, det totale strømforbrug forbundet til en motorlinje må ikke overstige 10A og det totale strømforbrug for begge motorlinjer må ikke overstige 10A eller 20A afhængig af centraltype.

Foruden motorerne kan der også tilsluttes låsemotorer type WMB 801, WMB 802, WMB 811 og WMB 812. Låsemotorernes strømforbrug medregnes ikke i de 10A / 20A, da motorer og låsemotorer ikke kører samtidigt.

Alle motorer på samme motorlinje kører/bliver betjent samtidigt. Alle motorer på en motorlinje skal være af samme type. For ledningslængde se kapitlet "Kabeldimensionering". Ledningsdiameter: bøjeligt max 6mm<sup>2</sup>, massivt kabel max 10mm<sup>2</sup>.

Hvis der skal være ledningsovervågning, skal der monteres motorendemodul type WSA 510 i den sidste forgreningsdåse. Ved anvendelse af fremmede motorer sættes ledningsovervågningen til "Simpel" se evt. afsnit "Ledningsovervågning af motorer".

Motorlinjerne X1 og X2 kan synkroniseres, så de kører som én motorlinje, f.eks. hvis mere end 4 motorer er installeret på ét vindue. Synkronisering af motorlinjer kræver FW 2.15.

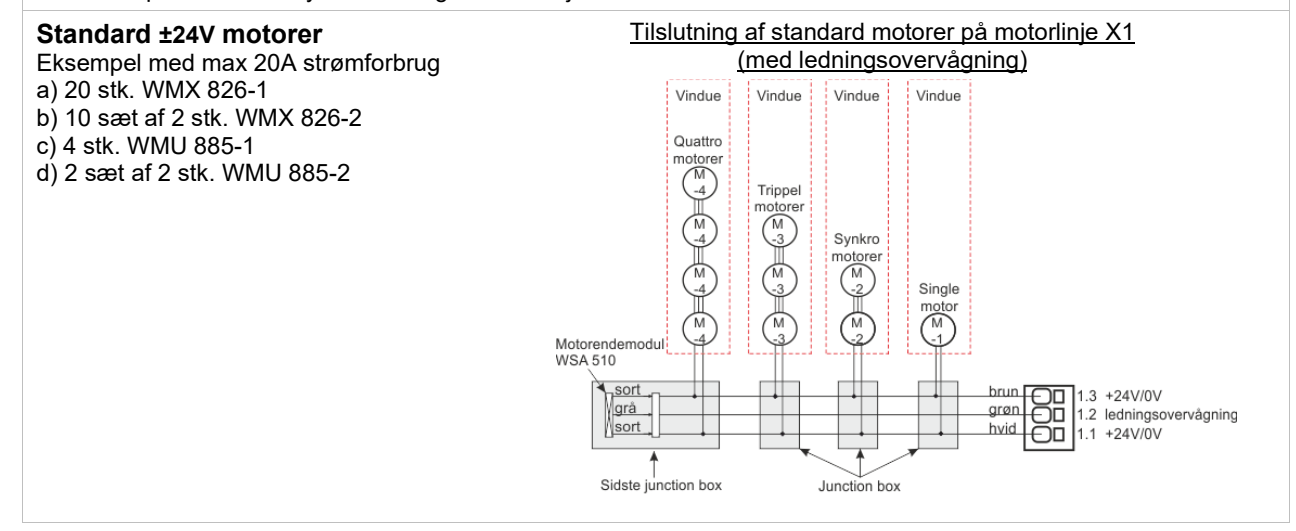

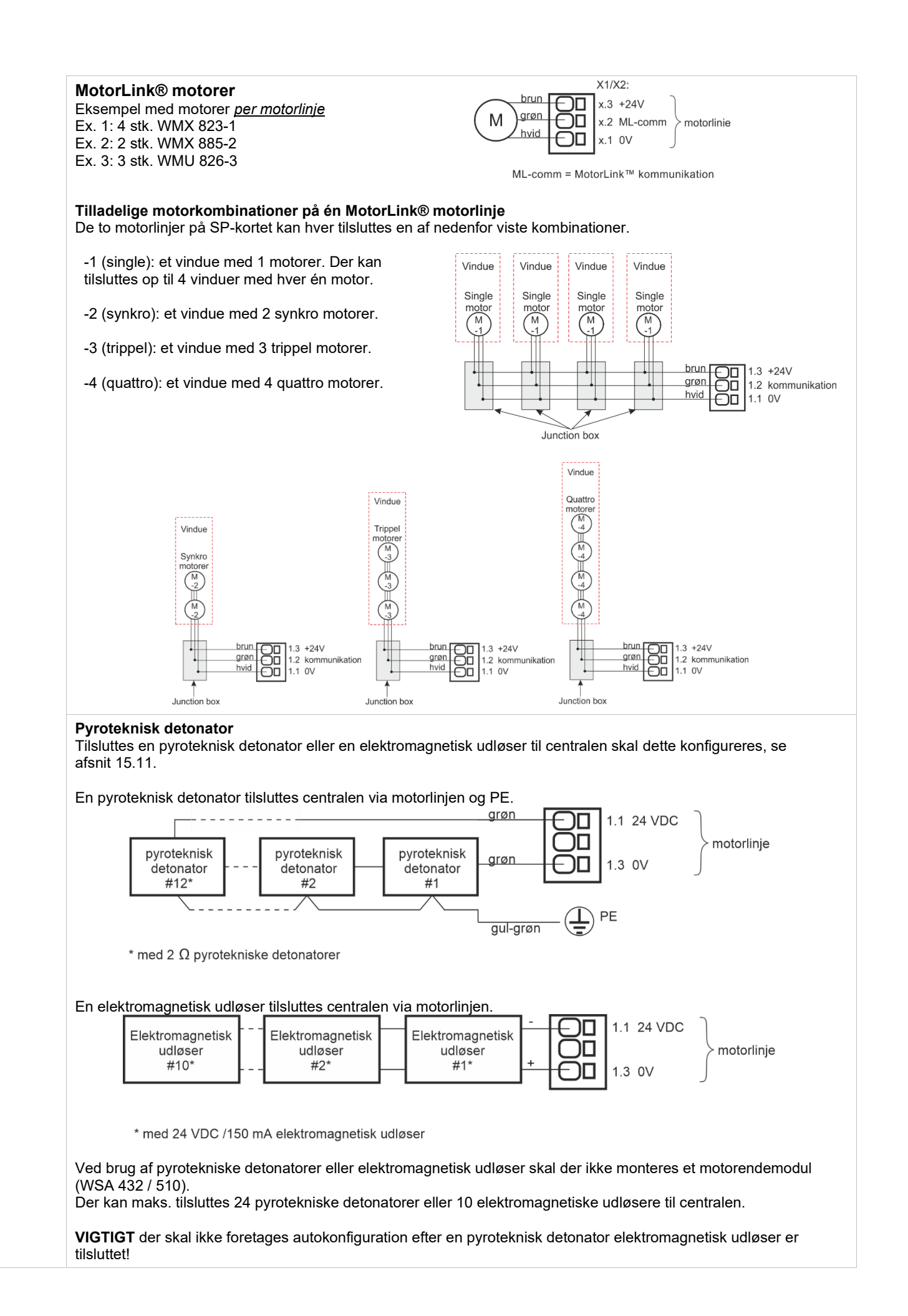

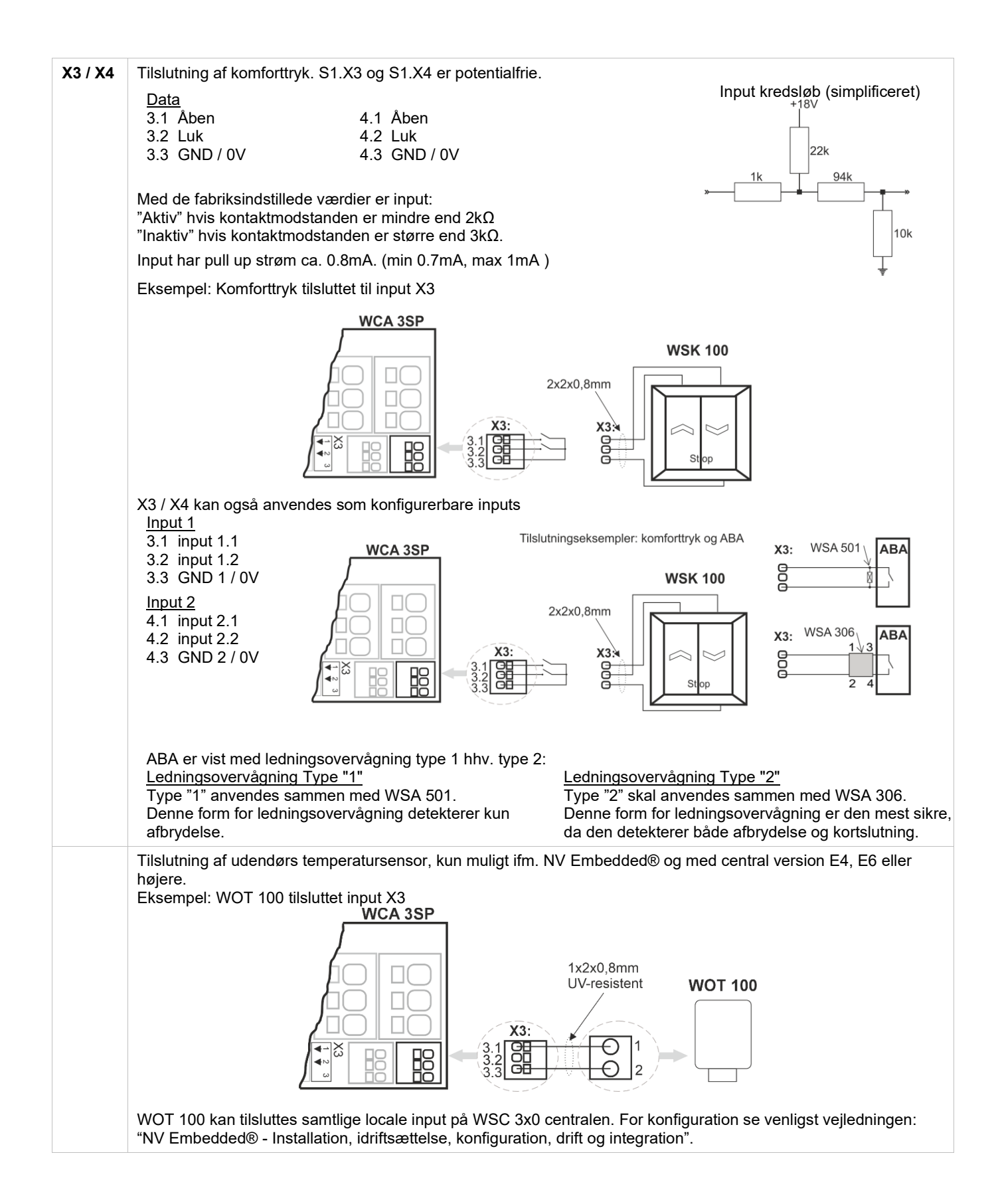

| X5 / X6 | Tilslutning af WSK-Link™ enheder (brandtryk af typen WSK 50x eller rumsensorer af typen WWS 100).                                                                                          |                                                                                            |                             |                                     |                                               |                                       |
|---------|----------------------------------------------------------------------------------------------------|--------------------------------------------------------------------------------------------|-----------------------------|-------------------------------------|-----------------------------------------------|---------------------------------------|
|         | Data<br>Brandtryksbus 1<br>5.1 24V<br>5.2 Kommunikation<br>5.3 0V                                                                                                    | <b>Brandtryksbus 2</b><br>6.1 24V<br>6.2 Kommunikation<br>6.3 0V                           |                             |                                     |                                               |                                       |
|         | Der er formonteret sløjfeklemm                                                                                                    | e i input X5 og X6.                                                                        |                             |                                     |                                               |                                       |
|         | Brandtrykkene er overvåget og<br>brandtrykkene afhænger derfor<br>røgzoner.                                                                                                    | tilslutningen af<br>af antallet af                                                         | Røgzone<br>2                |                                     |                                               | •<br>•                                |
|         | <ul> <li>a røgzone: forbindes til brand<br/>valgfrit, om der forbindes i rir</li> </ul>                                                                                                    | ig.                                                                                        | Røgzone                     |                                     |                                               | •                                     |
|         | <ul> <li>2 røgzoner: forbindes til bran<br/>brandtryksbus 2. Det er valgt<br/>ring.</li> <li>3 eller flere røgzoner: brandt</li> </ul>                                                     | dtryksbus 1 hhv.<br>irit, om der forbindes i<br>ryk forbindes altid i                      |                             |                                     |                                               |                                       |
|         | ring.<br>Brandtryk forbundet i ring er ikl<br>over for ledningsfejl, som brand<br>forbundet i en ring.                                                                                     | ke så følsomme<br>Jtryk der ikke er                                                        |                             | <u>22</u><br>X5<br>X6               |                                               |                                       |
|         | Røgdetektorer og betjeningstry tilsluttes på brandtryk af typen                                                                                                    | k kan også<br>WSK 501 / 502.                                                               | Komforttryk                 | Brandtryk<br>WSK 501 / 502          | Røgdetektor<br>WSA 311                        |                                       |
|         | Per central kan der tilsluttes op<br>Men kun 2 af disse brandtryk (e<br>være af typen WSK 501 / 502 h<br>tilsluttes komforttryk og røgdete<br>resterende brandtryk skal være<br>503 / 504. | til 10 brandtryk.<br>ét per linje) kan<br>nvortil der kan<br>ektorer. De<br>e af typen WSK |                             |                                     | Røgdetektorer må tils<br>på max 10 af brandtr | lodstand WSA 501<br>sluttes<br>ykkene |
|         | Maks antal tilladte enheder, nå<br>rumsensorer er tilsluttet:                                                                                                    | r WWS 100                                                                                  | Eksempel                    | med 2 røgzone                       | r og 2 komfortz<br>WSK 501/502                | oner<br>WWS 100                       |
|         | WSC 310 P:<br>2 x WWS 100 + 10 x WSK 5                                                                                                    | 50x                                                                                        | Røg- & komfort<br>zone<br>2 |                                     |                                               | 1                                     |
|         | WSC 320 P:<br>10 x WWS 100 + 10 x WSK                                                                                                    | 50x                                                                                        | Røg- & komfort<br>zone<br>1 |                                     | <b></b>                                       |                                       |
|         | Kun 2 af de 10 brandtryk (ét pe<br>af typen WSK 501 / 502 hvortil<br>komforttryk og røgdetektorer. E<br>brandtryk skal være af typen W                                                     | r linje) kan være<br>der kan tilsluttes<br>De resterende<br>/SK 503 / 504.                 | Ľ                           |                                     |                                               |                                       |
|         | yderligere information.                                                                                                    |                                                                                            |                             | X<br>X                              | 56                                            |                                       |
|         |                                                                                                    |                                                                                            | Når WWS 100<br>plac         | 0 tilsluttes WSK<br>æres som sidste | ( 501/502 skal d<br>e komponent.              | en altid                              |

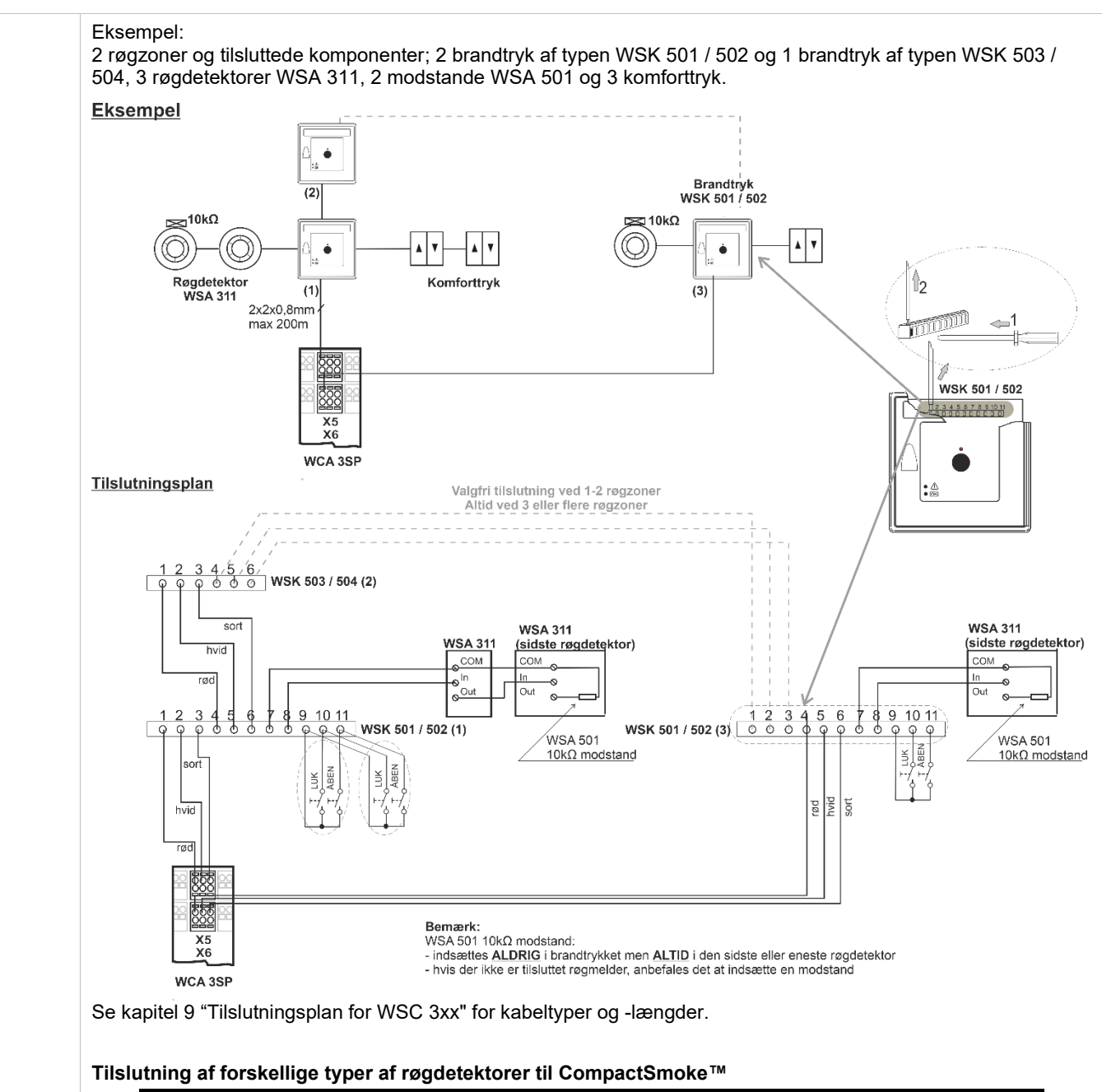

|                 |        |          | Røgdetektortype |                                    |                                            |  |  |
|-----------------|--------|----------|-----------------|------------------------------------|--------------------------------------------|--|--|
|                 |        | WSA 300  | WSA 311         | Hekatron<br>MSD 523<br>(max 5 stk) | Hekatron<br>SSD 521/a<br>(WSA 200<br>6101) |  |  |
| Tilslut til WCA | X7,1   | L1 In    | In +            | 2                                  | 2                                          |  |  |
| 3SP             | X7,2   | L2       | Com -           | 1                                  | 1                                          |  |  |
|                 | p 7    | L2       | Com -           | 1                                  | 1                                          |  |  |
|                 | p 8    | L1 In    | In +            | 2                                  | 2                                          |  |  |
| Forbind ALTID 1 | 0 KOhm | L2 og L1 | Com - og Out    | 1 og 3                             | 1 og 3                                     |  |  |
| imellem         |        | Out      | +               |                                    | -                                          |  |  |

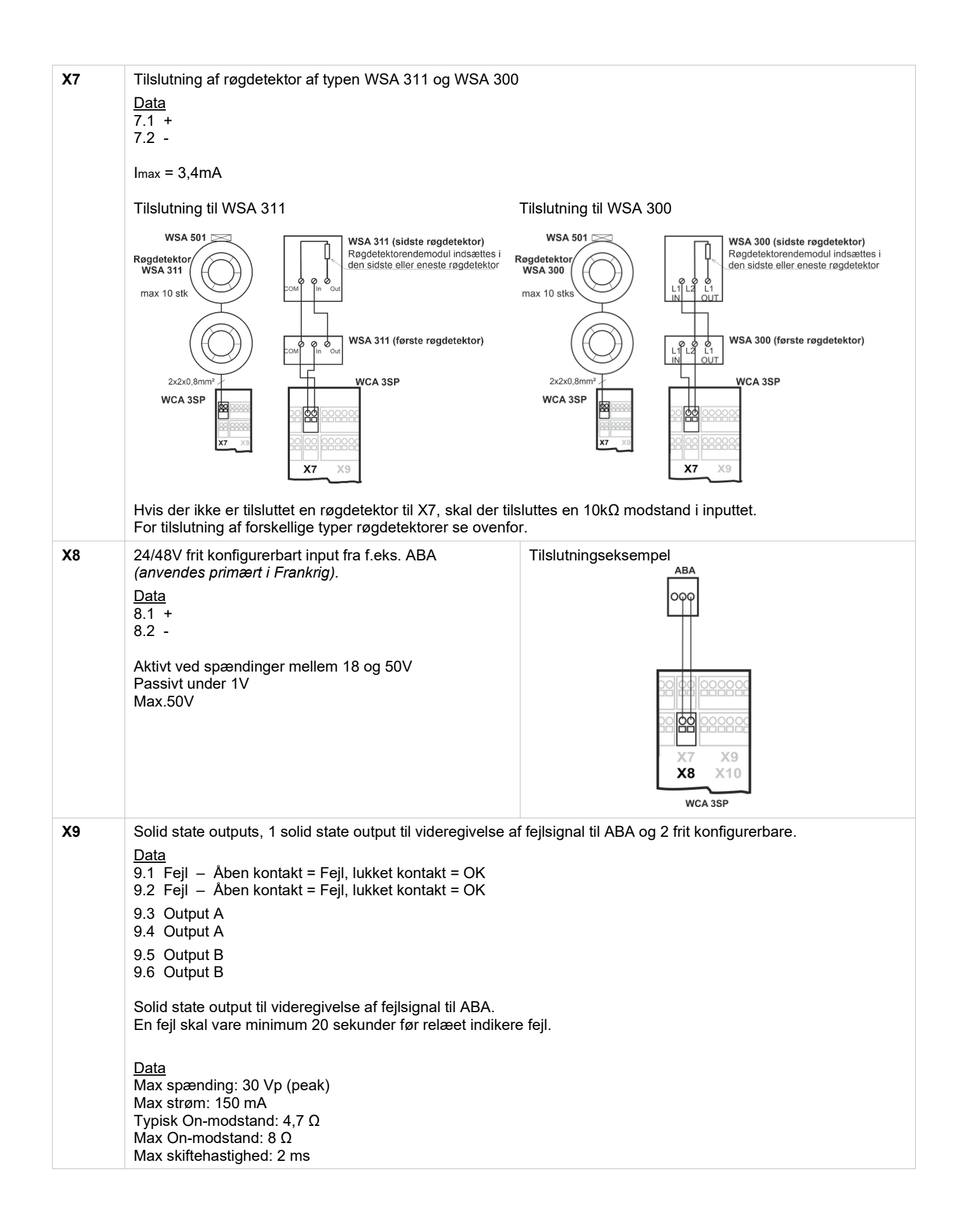

|            | 2 frit konfigurerbare solid state outputs                                                                   | Output kredsløb (simplificeret   | :)                                                 |
|------------|----------------------------------------------------------------------------------------------------|----------------------------------|----------------------------------------------------|
|            | 9.3 Output A                                                                                                | ISO                              |                                                    |
|            | 9.4 Output A                                                                                                |                                  | -                                                  |
|            | 9.5 Output B<br>9.6 Output B                                                                                | 40V                              |                                                    |
|            |                                                                                                    |                                  | óodba                                              |
|            | Data<br>Max spænding: 30 Vn (peak) AC/DC                                                                    |                                  |                                                    |
|            | Max strøm: 150 mA                                                                                           | 000 000                          | 000                                                |
|            | Typisk On-modstand: 4,7 $\Omega$<br>Max On-modstand: 8 $\Omega$                                             |                                  |                                                    |
|            | Max skiftehastighed: 2 ms, kun ved                                                                          | X7 X                             | (9 X1                                              |
|            | DC-spænding                                                                                                 | X8 X1                            | 10                                                 |
|            |                                                                                                    | WCA                              | 3SP                                                |
|            |                                                                                                    | Eksempel med solid state og      | relæ                                               |
|            |                                                                                                    | (polarisering er ikke vigtig)    |                                                    |
|            |                                                                                                    | X10.6 X10.4                      | CTS / BMS / GLT - Signal<br>max. 30V AC / DC 150mA |
|            |                                                                                                    |                                  |                                                    |
|            |                                                                                                    | K1                               |                                                    |
|            |                                                                                                    |                                  |                                                    |
|            |                                                                                                    |                                  |                                                    |
|            |                                                                                                    |                                  |                                                    |
|            |                                                                                                    |                                  |                                                    |
|            |                                                                                                    | X7 X9 X1                         | X7 X9 X1                                           |
|            |                                                                                                    | X8 X10                           | X8 X10                                             |
|            |                                                                                                    |                                  | WICA 25D                                           |
| ¥40        | Tilelutning of veiratation mod vindrataing og luv oppos                                                     | WCA 35P                          | WCA 35P                                            |
| <b>X10</b> | This during all versitation med vindretning og fux sense                                                    | JI .                             |                                                    |
|            | Tilslutning af vind/regnsensorer af typen WLA 330 ell                                                       | er WLA 340, regnsensor WLA 3     | 331.<br>WOW 600 (kup mod control                   |
|            | version E4, E6 eller højere).                                                                               | esterni brandventilation, i.eks. |                                                    |
|            | Tilslutning af lux sensor (kun ifm. NV Embedded® og                                                         | med MotorController version E    | 4, E6 eller højere).                               |
|            | <u>Data</u>                                                                                                 |                                  | Input kredeløb                                     |
|            | 10.1 24V UPS                                                                                                |                                  | (simplificeret)                                    |
|            | 10.2 Vindnastigned<br>10.3 GND / 0V                                                                         |                                  | 19V - 28V                                          |
|            | 10.4 24V                                                                                                    |                                  |                                                    |
|            | 10.5 Regn (potentialfri)<br>10.6 GND / 0V                                                                   |                                  | 22k                                                |
|            | Med de fabriksindstillede værdier er input:                                                                 |                                  | 1k 94k                                             |
|            | "Aktiv" hvis kontaktmodstanden er mindre end $4k\Omega$                                                     | »                                |                                                    |
|            | "Inaktiv" hvis kontaktmodstanden er større end 8kΩ.<br>Ved værdier mellem 4 og 8kΩ vil resultatet afhænde s | af forsyningsspændingen.         | 10k                                                |
|            | Input har pull up ca. 1mA. (min 0.7mA, max 1.4mA)                                                           | , , ,                            |                                                    |
|            |                                                                                                    |                                  | Ť                                                  |

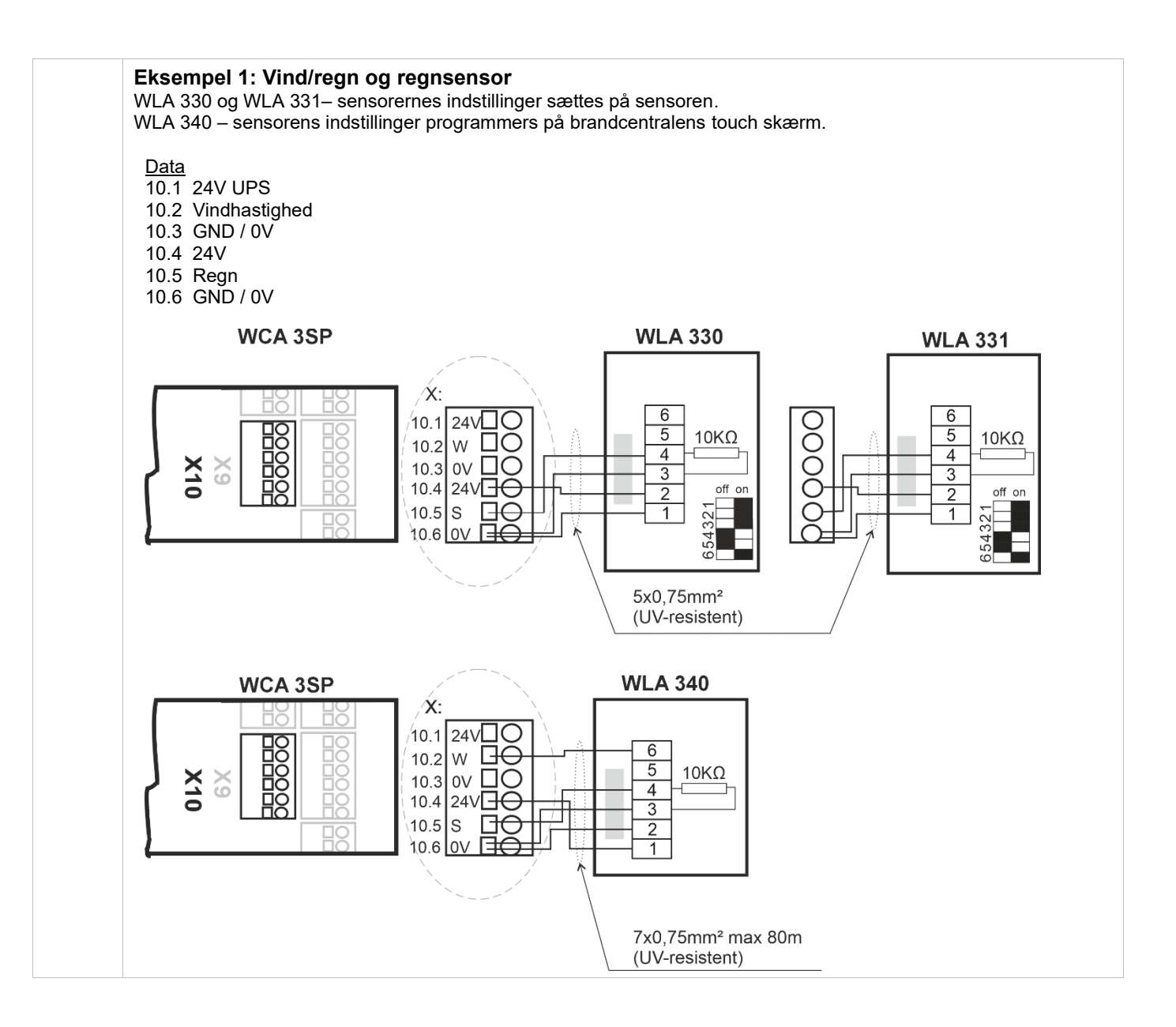

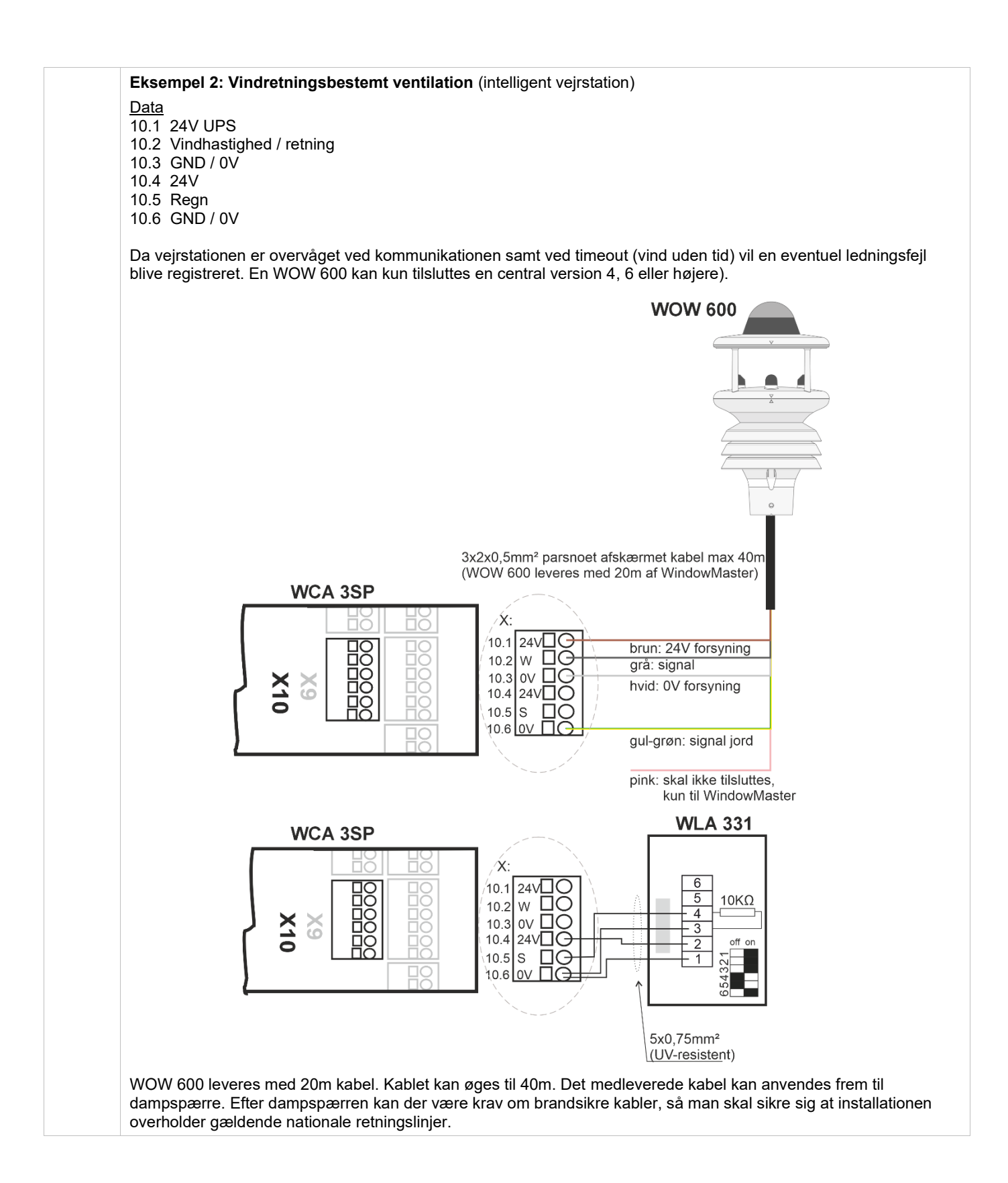

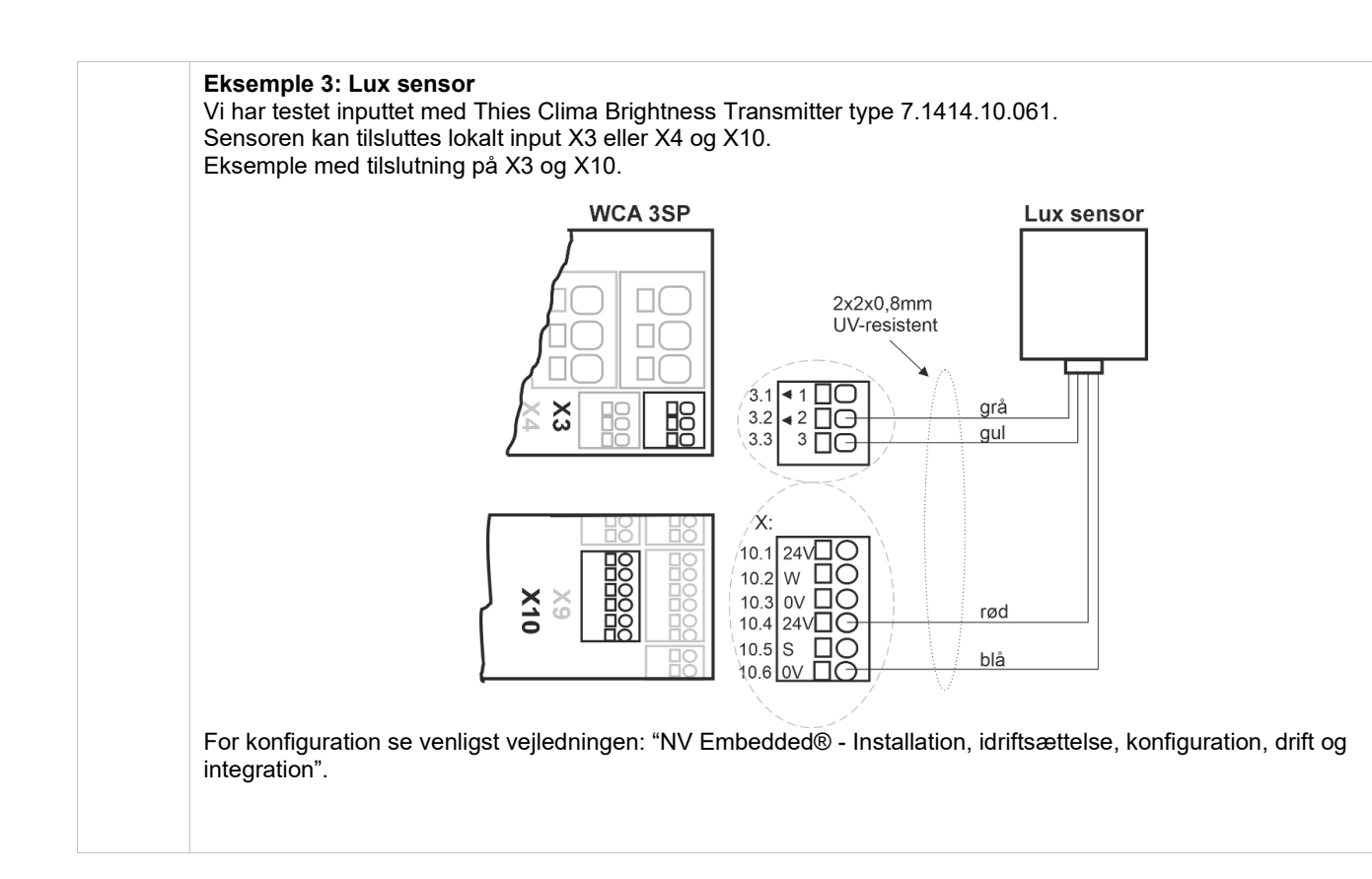

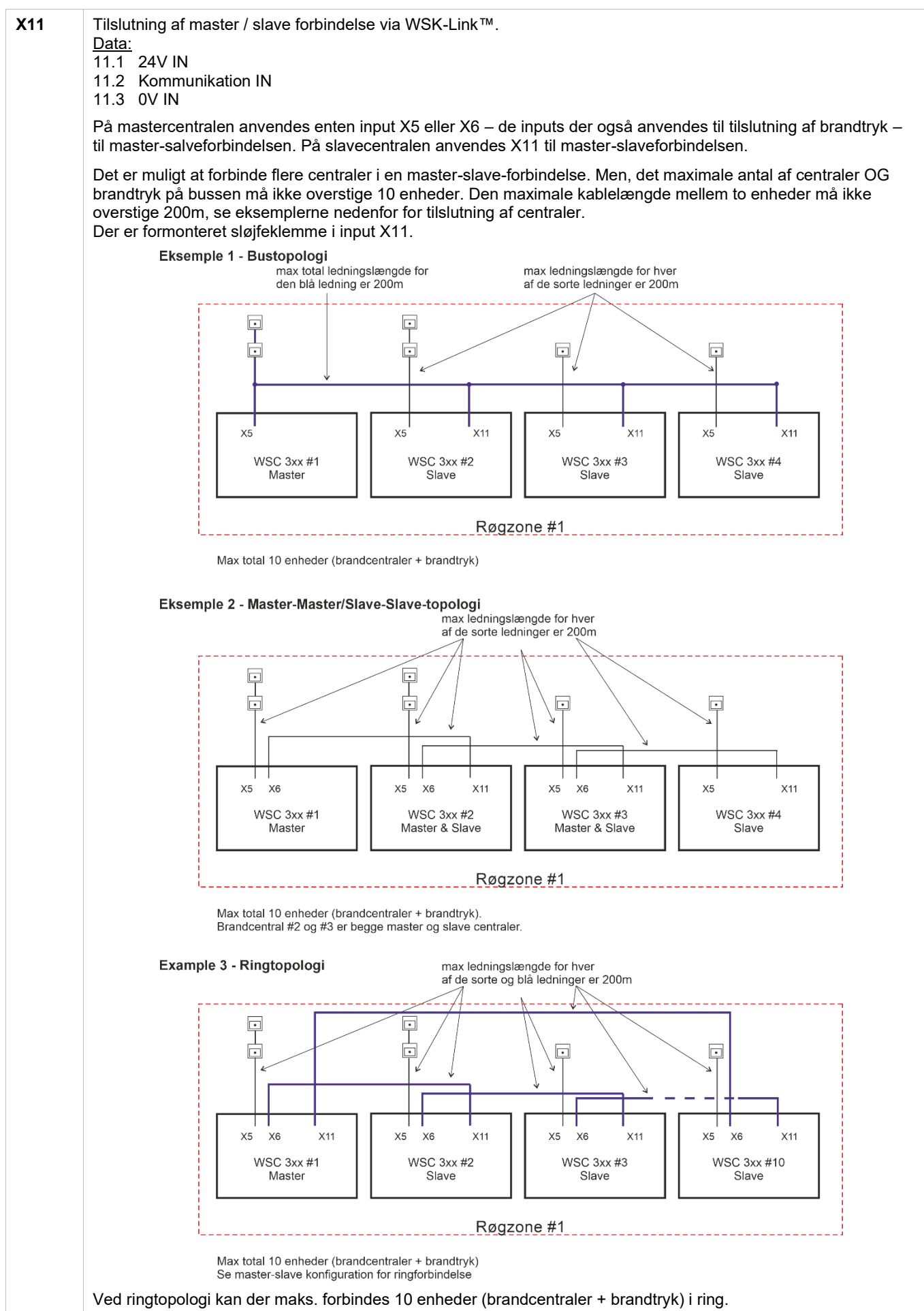

Vi anbefaler, at alarmsignalet fra ABA og/elle brandtrykket tilsluttes mastercentralen.

|                       | WSC 3xx #1       WSC 3xx #2       WSC 3xx #3         WSC 3xx #1       WSC 3xx #2       WSC 3xx #3         Slave       Slave       Slave                                                                                                    | Slaver og brandtryk er henholdsvis tilsluttet<br>mastercentralen via input X5 og X6, som vist ovenfor i<br>eksempel 2 og 3. F.eks. er slavecentraler tilsluttet via<br>input X5 og brandtryk via input X6, hvilket maximere den |  |  |  |  |
|-----------------------|----------------------------------------------------------------------------------------------------|----------------------------------------------------------------------------------------------------|--|--|--|--|
|                       | disponible kablelængde<br>På trods af at den i eksempel 2 viste tilslutningsmetoden af centraler, muliggør et fysiske større system, med<br>længere afstande mellem centraler og brandtryk, anbefaler WindowMaster at master slaver centraler forbindes<br>som i eksempel 1. Det er kun mastercentralen, der sender brandkommander og slavecentraler reagerer kun på<br>kommandoer modtaget fra mastercentralen. Reaktionstiden i eksempel 2 er derfor markant øget i forhold til<br>reaktionstiden i eksempel 1.<br>Eksempel 3 skal bruges hvor der kræves et system der er robust og kan modstå en enkel kabelfeil |                                                                                                    |  |  |  |  |
| J1                    | Tilslutning til strømforsyning                                                                                                    |                                                                                                    |  |  |  |  |
| J2                    | Strøm til motorlinjekortet (WCA 3M8)                                                                                                    |                                                                                                    |  |  |  |  |
| J3                    | Tilslutning til batteri (nødstrøm)                                                                                                    |                                                                                                    |  |  |  |  |
| J4                    | Tilslutning til motorlinjekortet (WCA 3M8)                                                                                                    |                                                                                                    |  |  |  |  |
| J7                    | 2 x Ethernet forbindelser connection                                                                                                    |                                                                                                    |  |  |  |  |
| J8                    | USB-host. Anvendes til at gemme konfiguration og til at starte en event log til f.eks. fejlsøgning                                                                                                    |                                                                                                    |  |  |  |  |
| J9                    | USB device. Anvendes til fjernstyring og opdatering af firmware                                                                                                    |                                                                                                    |  |  |  |  |
| J10                   | Tilslutning til feltbuskort                                                                                                    |                                                                                                    |  |  |  |  |
| P1                    | Styring til strømforsyning                                                                                                    |                                                                                                    |  |  |  |  |
| R/P                   | Reset / programmering (anvendes til firmware opdate                                                                                                    | ringer)                                                                                                    |  |  |  |  |
| LED                   | <u>Viser brandcentralens status</u><br>Rød = alarm<br>Gul = fejl, blinkende gul = servicetimer udløbet, tid til serviceeftersyn<br>Grøn hurtige blink = alt OK (CPU arbejder), Grøn konstant = CPU-kommunikation stoppet (evt. reset eller<br>kontakt WindowMaster)                                                                                                    |                                                                                                    |  |  |  |  |
| $\downarrow \uparrow$ | Luk / Åbn alle vinduer                                                                                                    |                                                                                                    |  |  |  |  |
| BH1                   | vBAT, back-up batteri til CPU og det interne ur<br>VBAT er et 3V litium knapcelle batteri, om holder CPUen og det interne ur kørende i tilfælde af et totalt strømsvigt<br>(både strømforsyning og strømforsyning via back-up batterierne).<br>Hvis spændingen på vBat falder til under 1,65V, kommer der en vBAT fejl i strømforsyningsmenuen og batteriet skal<br>udskiftes.<br>vBAT type: 1stk litium CR 1220 3V                                                                                                    |                                                                                                    |  |  |  |  |

### 11.5 Motorlinjekort – WCA 3M8

| Motorlinjekort WCA 3M8,<br>muliggør tilslutning af yderligere<br>8 motorlinjer enten ±24V<br>standard eller MotorLink®.<br>WCA 3M8 er forbundet til WCA<br>3SP via et CAN-kabel (J3 på<br>WCA 3M8 og J4 på WCA 3SP). | X1       1.1       24/1 / 0V         X2       2.1       2.1         X4       4.1       3.0         X5       5.1       5.5         5.1       5.6         5.1       5.6         5.1       5.6         5.1       5.6         5.1       5.6         5.1       5.6         5.1       5.6         5.1       5.6         5.1       5.6         5.1       5.6         5.1       5.6         5.1       5.6         5.1       5.6         5.1       5.6         5.1       5.6         5.1       5.6         5.1       5.6         5.1       5.1         5.1       5.1         5.1       5.1         5.1       5.1         5.1       5.1         5.1       5.1         5.1       5.1         5.1       5.1         5.1       5.1         5.2       Ledningsovervågning / MotorLink }         Motorlinie       5.3         5.1       2.41/10V         5.2 |
|----------------------------------------------------------------------------------------------------|----------------------------------------------------------------------------------------------------|
| X1 Tilslutning af ±24 Standar                                                                                                    | d motorer eller MotorLink® motorer.                                                                                                    |
| – <u>Data</u> :<br>X8 x.1 24V/0V                                                                                                    |                                                                                                    |
| x.2 Kabelovervågning / ko<br>x.3 0V / 24V                                                                                                    | ommunikation                                                                                                    |
| For tilslutning af motorer s kort".                                                                                                    | e forklaring i afsnittet "Hovedkort WCA 3SP" under "X1 / X2" og "Max antal motorer per                                                                                                    |
| J3 Tilslutning til hovedkort (V                                                                                                    | /CA 3SP)                                                                                                    |
| J4 Strømtilslutning fra hoved                                                                                                    | kort (WCA 3SP)                                                                                                    |
| J6 Tilslutning af inputkort (W                                                                                                    | CA 3KI)                                                                                                    |
| J7 Strømforsyningskontrol                                                                                                    |                                                                                                    |

### 11.6 Inputkort – WCA 3KI

| Inputkortet WCA 3KI muliggør<br>tilslutning af yderligere 10 input.<br>Udendørs temperatursensoren<br>WOT 100 kan også forbindes til<br>input på WCA 3KI.<br>WCA 3KI kræver<br>motorlinjekortet WCA 3M8.<br>WCA 3KI er forbundet til WCA<br>3M8 via kabel (J1 på WCA 3KI<br>og J6 på WCA 3M8). | $\begin{array}{c ccccccccccccccccccccccccccccccccccc$            |                                                                      |
|----------------------------------------------------------------------------------------------------|------------------------------------------------------------------|----------------------------------------------------------------------|
|                                                                                                    | X1 1.1 Åben 1.1<br>1.2 Luk 1.2<br>1.3 GND / 0V Komforttryk #1    | X7 7.1 Åben 7.1<br>7.2 Luk 7.2<br>7.3 GND / 0V                       |
|                                                                                                    | X2 2.1 Åben 2.1<br>2.2 Luk 2.2<br>2.3 GND / 0V                   | X8 8.1 Aben 8.1<br>8.2 Luk 8.2<br>8.3 GND / 0V                       |
|                                                                                                    | X3 3.1 Åben 3.1<br>3.2 Luk 3.2<br>3.3 GND / 0V                   | X9 9.1 Åben 9.1<br>9.2 Luk 9.2<br>9.3 GND / 0V<br>} Komforttryk #9   |
|                                                                                                    | X4 4.1 Åben 4.1<br>4.2 Luk 4.2<br>4.3 GND / 0V<br>Komforttryk #4 | X10 10.1 Åben 10.1<br>10.2 Luk 10.2<br>10.3 GND / 0V Komforttryk #10 |
|                                                                                                    | X5 5.1 Åben 5.1<br>5.2 Luk 5.2<br>5.3 GND / 0V                   |                                                                      |
|                                                                                                    | X6 6.1 Åben 6.1<br>6.2 Luk 6.2<br>6.3 GND / 0V                   | J1 Tilslutning til motorliniekort (WCA 3M8)                          |

| X1       | S3.X1-S3.X10 er potentialfrie.                                                                                                    |
|----------|----------------------------------------------------------------------------------------------------|
| _<br>X10 | Data:<br>x.1 Åben x.1<br>x.2 Luk x.2<br>x.3 GND / 0V<br>For tilslutning af inputs se forklaring i afsnittet "Hovedkortet WCA 3SP" under "X3 / X4". |
| J1       | Tilslutning til motorlinjekort (WCA 3M8)                                                                                                    |
| 01       |                                                                                                    |

### 11.7 Feltbuskort

Forskellige typer feltbuskort er til rådighed

- WCA 3FK Feltbuskort med KNX interface
- WCA 3FM Feltbuskort med BACnet MSTP interface
- WCA 3FB Feltbuskort med BACnet IP nøgle

Tilslutning af et feltbuskort muliggør kommunikation og tilgang til de tilgængelige bus-objekter afhængig af det valgte system. Brandventilationsfunktioner har altid højere prioritet end komfortkommandoer fra feltbussen og det anbefales kun at benytte fieldbussen til komfortformål. For hver motorlinje, motorgruppe og røgzone findes et sæt KNX og BACnet-objekter til rådighed, der giver status- og kommandomuligheder.

#### Statusmulighed

-

Det kan være f.eks. aktuel position, fejl og driftsstatus samt aktuel maksimal tilladte åbningsgrad.

#### Kommandomulighed

Det vil typisk være målpositions-kommandoer med forskellige prioritet og hastighed for MotorLink® motorer.

Se "KNX Application Program Description" og "BACnet PICS"på hjemmesiden (www.windowmaster.com) for yderlige oplysninger om tilgængelige KNX og BACnet-kommunikations-objekter.

### 12 Ledningsovervågning af motorer

MotorLink® motorer overvåges vha. datakommunikationen.

![](_page_33_Figure_2.jpeg)

### 12.1 Anvendelse af fremmede motorer

Ved anvendelse af fremmede motorer sættes ledningsovervågningen til 'simpel'.

![](_page_33_Figure_5.jpeg)

### 13 Nødstrømsbatterier

Tilslut 2 stk. Nødstrømsbatterier af typen WSC 007 til WSC 310 og WSA 012 til WSC 320.

Se kapitel 23 "Vedligehold" for yderligere information.

![](_page_33_Figure_9.jpeg)

Eksempel med WSC 310 central med nødstrømsbatterier.

Det er muligt at fravælge nødstrømbatterierne hvis panelet kan forsynes fra et 230V nødstrømsanlæg som en UPS eller et 230V No-break system.

Nødstrømssystemet skal opfylde kravet til sekundær forsyning i EN 12101-10 afsnit 6.2. Specifikt skal

nødstrømssystemet være i stand til at holde panelet i drift i mindst 72 timer, hvorefter det skal være i stand til at levere 20A i 180 sekunder.

**VIGTIG** – Hvis 230V nødstrøm benyttes, må der overhovedet IKKE ske forsyningsafbrydelse, når der skiftes fra 230V forsyning til nødstrøm forsyning.

Fravalg af nødstrømsbatterier konfigureres under menupunkt "Se alle detaljer" "System".

#### 13.1 Måling af batteriladningsspænding

| Se alle detaljer, Strømfo | rsyning | 1.<br>2.<br>3. | Vælg "Strømforsyning" under "Se alle detaljer"<br>Aflæs "Batterispænding"<br>Tilslut et voltmeter til batterierne og aflæs |
|---------------------------|---------|----------------|----------------------------------------------------------------------------------------------------|
| Netspændingsstatus        | ок      | 1              | batterispændingen                                                                                                    |
| Batteristatus             | ок      | 4.             | på centralen (grønt ikon) OG forskellen mellem de to                                                                       |
| Batterispænding           | 27.0 V  |                | orden.                                                                                                    |
| Strømforsyningsspænding   | 27.1 V  |                |                                                                                                    |
| Ŋ                         | Ŧ       |                |                                                                                                    |

#### Touchskærm 14

Plusversionen leveres med en touchskærm. Alle tilsluttede komponenter (motorer, brandtryk, komforttryk, vejrstation osv.) skal konfigureres på touchskærmen.

Touchskærmens menu er opbygget i trin:

Trin 1: hovedmenu

Trin 2: underliggende menupunkter

Trin 3: konfiguration / status / betjening af et underliggende menupunkt

| Hardware OK                   | Konfiguration                   |    |
|-------------------------------|---------------------------------|----|
| Ingen brandudløsning          | Motorlinie ?                    |    |
| Konfiguration                 | Motorgruppe                     |    |
| Status                        | WSK−Link™                       |    |
| Manuel betjening              | Røgzone                         |    |
| ۰                             | 7                               |    |
| Step 1: Hovedmenu             | Step 2: Underliggende menupunkt | er |
| Konfiguration, Motorlinie, X1 | Konfiguration, Motorgruppe      |    |
| Output mode ±24V motor        | 1 2 3 4 5 6                     |    |
| Motorkonfiguration Ingen      | 7 8 9 10                        |    |
|                               |                                 |    |
|                               |                                 |    |
| 2                             | 2                               |    |

Step 3: Konfigurering af menupunkter

![](_page_34_Picture_10.jpeg)

#### Hjælpetekst

Step 4: Visning af menupunkter

Touchskærmen har en hjælpefunktion med tekster, der forklarer menupunktet. Hjælpeteksten kommer frem, når der trykkes et menupunkt (tekst på med hvid baggrund).

For at få hjælpeteksten vist:

- → tryk på punktet f.eks. Motortype
- $\rightarrow$  hjælpeteksten vises

→ tryk på skærmen og teksten slukkes.

#### Hjælpetekster

#### 14.1 Ikoner

Brandcentralen har ikoner for hurtig visning af brandudløsning, hardware OK samt hardware fejl:

![](_page_34_Picture_20.jpeg)

Brandudløsning = der er brandudløsning.

![](_page_34_Picture_22.jpeg)

Hardware OK = motorer og brandtryk er konfigureret rigtigt

Hardware-fejl = Hardware fejl eller tilsluttede motorer og brandtryk er ikke konfigureret korrekt i motorlinjer, motorgrupper eller røgzoner.

### 14.2 Rotering af touchskærm

Billedet på touchskærmen kan roteres 180°.

| Konfiguration, Syst           | tem | Konfiguration,<br>skærmvisning | System: Roter |
|-------------------------------|-----|--------------------------------|---------------|
| Roter skærm∨isning            | Nej | Nej                            | Ja 🖌          |
| Aktiver<br>netværksparametret | Ja  |                                |               |
| Slå fjernstyring til          | Ja  |                                |               |
| 7                             |     | × <                            |               |

### 15 Konfiguration - hovedmenu

Alle tilsluttede komponenter (motorer, brandtryk, komforttryk, vejrstation osv.), skal konfigureres. I appendiks beskrives samtlige konfigurationsmuligheder.

Centralen leveres med fabriksindstillet PIN-kode for adgangsniveau 4, hvorfor koden skal indtastes, inden konfiguration kan påbegyndes - se kapitel "Log-in".

I forbindelse med konfigurationen, kan det være en fordel, at nogle af de fabriksindstillede indstillinger ændres inden konfigurationen påbegyndes. F.eks. kan sproget ændres fra engelsk til dansk (se afsnit 14.15 "System") og skærmtekstens orientering kan roteres for bedre synsvinkel (se afsnit 13.2 "Rotering af touchskærm").

Det er tillige muligt at ændre logud-tiden, hvilket er den tid adgangsniveauet er åbent / skærmen er tændt (se afsnit 2.1 "Log in").

- Selve konfigurationen foregår ved at trykke på det/de lyseblå nummerfelter, der skal konfigureres:
- → tryk på det lyseblå nummerfelt
- → indtast værdi / type / motorlinjenummer / ændre fabriksindstilling etc. Hvad der kan vælges mellem afhænger af typen af undermenupunkt
- → accepter på 🗸

En menu kan indeholde flere skærmbilleder. For at komme til næste skærmbillede:  $\rightarrow$  tryk

#### 15.1 Motorlinjer - motorgrupper – røgzoner - eksempel

De forskellige komponenter skal meldes ind i grupper og zoner:

- Motorlinjer skal meldes ind i motorgrupper
- Motorgrupper kan meldes ind i røgzoner
- Brandtryk og røgdetektorer skal meldes ind i røgzoner
- Komforttryk tildeles en eller flere motorgrupper

#### 15.1.1 Eksempler med motorlinjer / motorgrupper / røgzoner

- 6 motorlinjer: der er tilsluttet en eller flere motorer på linjerne
- 3 motorgrupper: motorerne i samme motorgruppe betjenes samtidigt på komforttrykket
- 2 røgzoner: motorerne I samme røgzone betjenes samtidigt på brandtrykket Røgzone 1\_\_\_\_\_

![](_page_35_Figure_23.jpeg)

### 15.2 Motorlinje

På motorlinjerne tilsluttes motorer. ±24V standard motorer og motors med MotorLink® kan tilsluttes til alle motorlinjer, men en motorlinje kan kun forbindes til en type motor – enten ±24V standard eller MotorLink® motorer.

#### 15.2.1 Motorlinje - nummerering

Alle motorlinjerne er nummererede og alle linjerne skal konfigureres.

![](_page_36_Figure_4.jpeg)

#### 15.2.2 Motorlinje - konfigurering

Tryk på "Motorlinjer" og oversigtsbilledet med centralens motorlinjer vises.

| Motorlinje                                                    | e konfiguration                  |
|---------------------------------------------------------------|----------------------------------|
| Konfiguration, Motorlinie                                     | Konfiguration, Motorlinie        |
| Én motorlinje er markeret med 🙆<br>da konfigurationen mangler | Alle motorlinjer er konfigureret |

Begge motoroutput på hovedkortet så vel som de 8 på motorlinjekortet, hvis dette er tilsluttet - skal konfigureres:

- Motorlinjer, hvor der er tilsluttet motorer, skal meldes ind i motorgruppe
- Motorlinjer, hvor der ikke er tilsluttet motorer, sættes til "Ingen"

Da ±24V motorer og motorer med MotorLink® ikke skal konfigureres helt ens, er der nedenfor angivet, hvilke punkter der kan konfigureres for "±24V motorer" hhv. "Motorer med MotorLink®". Vær opmærksom på, at begge typer motorer kan være tilsluttet centralen samtidigt.

For "±24V motorer" er den fulde slaglængden defineret, som en køretid på 60 sekunder. For at sikre at vinduet er 100% lukket eller åbent, køres slaglængden 2 gange (120sek.). Dette kan have en indflydelse på konfigurering af følgestyring.

![](_page_36_Figure_13.jpeg)

![](_page_37_Figure_0.jpeg)

#### 15.2.3 Farvekode – Motorlinje

Oversigtsfelterne på touchskærmen har farvekoder for motorlinjerne:

| Farve              | Betydning                                                                                                    |
|--------------------|----------------------------------------------------------------------------------------------------|
| Gul trekant-ikon 🔼 | Motorlinjen skal konfigureres eller der er fejl på motoren                                                                                                    |
| Gennemstreget gråt | Motorlinjen skal ikke konfigureres / motorlinjen eksisterer ikke                                                                                                   |
| Sort tekst         | Motorlinjen er konfigureret, motoren har endnu ikke været helt lukket                                                                                              |
|                    | Motorlinjen er konfigureret, motoren har været lukket 100%.                                                                                                    |
| Grønt              | MotorLink® motorlinjer vil være markeret med grønt felt, hvis motoren/motorerne på motorlinjen har været kørt helt ind og motorens nulpunkt dermed er registreret. |
| Lysegråt tal       | Motorlinjen er konfigureret med 'Ingen motorer tilsluttet'                                                                                                    |
| Blåt ?             | Konfiguration mangler eller der er fejl i konfigureringen                                                                                                    |
| Rød                | Motorlinjen er brandudløst                                                                                                    |

### 15.3 Motorgruppe

Alle motorgrupper kan tilknyttes en røgzone og flere motorgrupper kan tilknyttes den samme røgzone.

Se evt. eksemplet "Eksempel med motorlinjer / motorgrupper / røgzoner" i starten af dette kapitel eller anvendelses eksempler som findes på hjemmesiden (www.windowmaster.com).

#### 15.3.1 Motorgruppe - konfigurering

Tryk på "Motorgruppe" og oversigtsbilledet med centralens motorgrupper vises.

![](_page_38_Figure_5.jpeg)

#### 15.3.2 Farvekode – motorgruppe

Oversigtsfelterne på touchskærmen har farvekoder for motorgrupperne:

| Farve              | Betydning                                                        |
|--------------------|------------------------------------------------------------------|
| Gul trekant-ikon 🔼 | En eller flere af de tilknyttede motorlinjer har fejl            |
| Sort tekst         | Motorgruppen er konfigureret                                     |
| Grønt felt         | Alle tilknyttede motorlinjer er lukkede                          |
| Lysegråt tal       | Motorgruppen er konfigureret men ingen motorlinjer er tilknyttet |
| Blåt <b>?</b>      | Der mangler konfiguration eller der er fejl i konfigureringen    |
| Rød                | Motorgruppen er brandudløst                                      |

### 15.4 Brandtryk

Alle brandtryk skal tilknyttes en røgzone og flere brandtryk kan tilknyttes den samme røgzone.

Se evt. eksemplet "Eksempel med motorlinjer / motorgrupper / røgzoner" i starten af dette kapitel.

#### 15.4.1 Brandtryk – konfigurering

Brandtryk konfigureres i WSK-Link™ menuen.

Brandtrykkene skal konfigureres ifh. topologi (om de er tilsluttet enkeltvis eller i ring) og dernæst følger den individuelle konfiguration af brandtrykkene mht. røgzone, komfortmotorgruppe etc.

For at sikre, at det er det korrekte brandtryk der konfigureres, kan brandtryk lokaliseres individuelt. Der findes to metoder til at lokalisere brandtrykket på:

- 1. Tryk på reset-knappen i brandtrykket og på touchskærmens oversigtsbille med alle brandtrykkene / WSK-Link ™enhederne vil en "blå taleboble" indikere det valgte brandtryk.
- Tryk på det ønskede brandtryksnummer på touchskærmens oversigtsbillede → tryk I indtil menupunktet "Brandtryk vises "bip 1min for søgning" vises → tryk på "Nej" → vælg "Ja". Det valgte brandtryk vil nu bippe, hvis døren på brandtrykket er lukket.

#### Topologi

Brandtrykkene er overvåget og tilslutningen af brandtrykkene til brandcentralen afhænger af antallet af røgzoner:

- 1. ved 1 røgzone forbindes brandtrykkene i serie og direkte til WCA 3SP kortet
- 2. ved 2 røgzoner forbindes brandtrykkene i serie i hver sin ledning og direkte til WCA 3SP kortet
- 3. ved 3 eller flere røgzoner forbindes brandtrykkene i ring

Se afsnit "10.4 Hovedkort WCA 3SP om tilslutning af brandtryk for nærmere forklaring.

Bemærk: Brandtryksbussen skal være sat i ring og indstillingen sat til "Ja" for at få vist fejlindikation på 'Alle' på oversigtsbilledet af WSK-Link™-enhederne.

| Brandtryk / WSK                                                                                                    | -Link™-enhed - konfiguration                                                                                                    |
|----------------------------------------------------------------------------------------------------|----------------------------------------------------------------------------------------------------|
| Konfiguration, WSK-Link™<br>Alle 2 3                                                                                  | Oversigtsbillede over WSK-Link™-enheder                                                                                                    |
| Brandtry                                                                                                    | k skal konfigureres i:                                                                                                    |
|                                                                                                    | 'Alle'                                                                                                    |
| ✓ Konfiguration, WSK-Link <sup>™</sup>                                                                                | 1. Bustopologien er ring - se tekst om "Topologi" nedenunder                                                                                                    |
| Bustopologien er ring Nej                                                                                             | Appendiks indeholder af alle punkterne, der kan konfigureres – se<br>derfor appendiks for detaljeret forklaring.                                                                                                    |
| Konfiguration, WSK-Link™, nr. 2Device typeWSK 501/2Serienummer4Tilknyttet røgzone1Benyt komfortindgang i<br>røgzoneJa | <ol> <li>Device type (brandtryk eller slavecentral)</li> <li>Serienummer: oplyser brandtrykkets unikke serienummer (kan<br/>ikke konfigureres)</li> <li>Tilknyttet røgzone</li> <li>Benyt komfort inputs fra røgzone</li> <li>Komfortmotorgruppe</li> <li>Brandtryk +sensor samme røgzone</li> <li>1 røgdetektor tilknyttet røgzone (dette punkt vises kun, når<br/>"anden røgzone" er valgt)</li> <li>Brandtryk bipper 1min ved søg</li> </ol> |
| Konfiguration af en valgt WSK-Link ™-enhed<br>- Vist for nr.2                                                         | Appendiks indeholder af alle punkterne, der kan konfigureres – se<br>derfor appendiks for detaljeret forklaring.                                                                                                    |

**15.4.2 Farvekode – brandtryk / WSK-Link™** Oversigtsfelterne på touchskærmen har farvekoder for brandtrykkene:

| Farver             | Betydning                                                                       |
|--------------------|---------------------------------------------------------------------------------|
| Gul trekant ikon 🔼 | Sensorfejl                                                                      |
| Sort tekst         | Brandtryk er tilknyttet røgzone                                                 |
| Blå taleboble      | Reset-knappen i brandtrykket er trykket ned (anvendes ved søgning af brandtryk) |
| Lysegråt tal       | Brandtrykket er ikke tilknyttet en røgzone                                      |
| Blå <b>?</b>       | Der mangler konfiguration eller der er fejl i konfigureringen                   |
| Rød                | Alarm-knappen i brandtryk er trykket ned (brandudløsning)                       |

### 15.5 Røgzone

Konfiguration af master-slave- og kontrolzoner.

Konfiguration af forskellige åbningsbegrænsninger af vinduerne ved alarm.

![](_page_40_Figure_3.jpeg)

#### Linje

Under nogle af funktionerne henvises til "Linje".

Linje A Alarm har højest prioritet og Linje F Ålarm har lavest prioritet. Alle %-værdierne er konfigurerbare pr. røgzone. Dette foretages i 'Se alle detaljer' 'Røgzone''. Ydermere kan der i 'Se alle detaljer' gives højest prioritet til Linje E og Linje F, dette kan anvendes til brandmandskontrolpaneler.

| Linje | %    | Funktion | Anvendes til                                                                     |
|-------|------|----------|----------------------------------------------------------------------------------|
| А     | 100% | åbne     | Brandtryk                                                                        |
| В     | 100% | åbne     | Røgdetektor (Schweiz: værdien sættes ofte til 0%, så vinduerne lukker ved brand) |
| С     | 100% | åbne     |                                                                                  |
| D     | 0%   | lukke    |                                                                                  |
| E     | 100% | åbne     |                                                                                  |
| F     | 0%   | lukke    |                                                                                  |
| Reset |      |          | Vælges dette, vil den valgte funktion (funktioner) blive nulstillet (reset)      |

#### Antal røgdetektorer for at give alarm

Hvis det vælges, at flere røgdetektorer skal melde røg for at udløse en alarm, skal disse røgdetektorer tilsluttes hvert sit brandtryk - se tegning:

![](_page_41_Figure_2.jpeg)

#### 15.6 Lokalt input

Brandcentralen har 9 inputs på hovedkortet. Er der brug for yderligere input, tilsluttes inputkortet WCA 8KI (kræver motorlinjekort). Dette kort har 10 inputs.

Touchskærmen har et oversigtbillede over de lokale input.

#### 15.6.1 Nummerering af lokalt input

Alle lokale inputs er nummereret. Inputtets nummer afhænger af dets placering på kort, se oversigt nedenfor.

![](_page_41_Figure_8.jpeg)

#### Brandcentral med inputkort

#### 15.6.2 Lokalt input - konfiguration

Hvis der er tilsluttet komponenter på et eller flere lokale input, skal disse input konfigureres.

Hvilke punkter der skal konfigureres, afhænger af typen af input – se herunder.

| $\checkmark$ | Konfig          | guratio           | n, Lok     | alt inp     | ut          | Eksempel på oversigtsbillede over lokale input med tilsluttet inputkort (WCA 3KI). |
|--------------|-----------------|-------------------|------------|-------------|-------------|------------------------------------------------------------------------------------|
| -            | S1X7.x<br>Brand | S1X10.5<br>Sikker | S1<br>X3.1 | S1<br>X3.2  | S1<br>X4.1  |                                                                                    |
| S1<br>X4.2   | S1<br>X8.x      | S1<br>Luk         | S1<br>Åben | 53<br>X1.1  | \$3<br>X1.2 |                                                                                    |
| \$3<br>X2.1  | 53<br>X2.2      | 53<br>X3.1        | 53<br>X3.2 | 53<br>X4.1  | \$3<br>X4.2 |                                                                                    |
| S3<br>X5.1   | 53<br>X5.2      | 53<br>X6.1        | 53<br>X6.2 | \$3<br>X7.1 | \$3<br>X7.2 |                                                                                    |
| ł            | >               |                   |            |             | ↓           |                                                                                    |
| 0\           | /ersigtsl       | billede           | over lo    | okale in    | puts        |                                                                                    |

|                                                                                                    | "S3 Luk" og "S3 Åben" er de to knapper på hovedkortet                                                                   |
|----------------------------------------------------------------------------------------------------|----------------------------------------------------------------------------------------------------|
| Konfiguration, Lokalt input                                                                                                    |                                                                                                    |
| S3         S3         S3< |                                                                                                    |
| S3 S3<br>Luk Åben                                                                                                    |                                                                                                    |
|                                                                                                    |                                                                                                    |
|                                                                                                    |                                                                                                    |
|                                                                                                    |                                                                                                    |
| マ 1                                                                                                    |                                                                                                    |
| Oversigtsbillede over lokale inputs mere                                                                                                    |                                                                                                    |
| Konfiguration, Lokalt input                                                                                                    | Vælges "-" i "Lokalt input" menuen vises status for de lokale og<br>Master Sikkerhedssignaler                           |
|                                                                                                    |                                                                                                    |
| Styr motorgrupper                                                                                                    | Anvendes til at knytte Master Sikkerhedssignaler til motorgrupper.                                                      |
| Styr røgzoner –                                                                                                    |                                                                                                    |
|                                                                                                    |                                                                                                    |
|                                                                                                    |                                                                                                    |
|                                                                                                    |                                                                                                    |
|                                                                                                    |                                                                                                    |
|                                                                                                    |                                                                                                    |
| Lokale i                                                                                                    | nputs skal konfigureres i:                                                                                              |
| Konfiguration, Lokalt input, Brand                                                                                                    | Hvis røgdetektor er tilsluttet i det lokale input X7 på WCA 3SP-                                                        |
| Indgengstype Bøgdetektor                                                                                                    | kortet skal der konfigureres i:<br>1 Indgangstype: onlyser at typen er indgangen er en                                  |
|                                                                                                    | røgdetektor (skal ikke konfigureres)                                                                                    |
| Styr røgzoner –                                                                                                    | <ol> <li>Styr røgzoner</li> <li>Eunktion i stvrede røgzoner (vises kun. når 'Stvr</li> </ol>                            |
| Aktiv tilstand Tændt                                                                                                    | røgzoner' er valgt)                                                                                                    |
|                                                                                                    | 2.2 Inaktiv funktion i styrede røgzoner                                                                                 |
|                                                                                                    | Appendiks indeholder alle punkter, der kan konfigureres – se                                                            |
| Konfiguration af lokalt input X7                                                                                                    | denoi appendits for detaijeret forklaning.                                                                              |
|                                                                                                    |                                                                                                    |
| Konfiguration, Lokalt input, X3.1                                                                                                    | Input X3 og X4 på WCA 3SP og X1-X10 på WCA 8KI (binært)<br>Hvis det/de lokale input på WCA 3SP og/eller WCA 3KI-kortene |
|                                                                                                    | anvendes, skal der konfigureres i:                                                                                      |
|                                                                                                    | konfigureres)                                                                                                    |
| Styr røgzoner –                                                                                                    | 2. Styr røgzoner*<br>2.1 Funktion i styrede røgzoner (vises kun, pår 'Styr røgzoner' er                                 |
| Styr motorgrupper –                                                                                                    | valgt)                                                                                                    |
| Aktiv tilstand Tændt                                                                                                    | <ul><li>2.2 Inaktiv funktion i styrede røgzoner</li><li>3. Styr motorgrupper*</li></ul>                                 |
|                                                                                                    | <b>3.1</b> Aktiv funktion i styret motorgruppe                                                                          |
| Konfiguration of lokalt input Y2 og V4                                                                                                    | 3.2 maktiv funktion i styret motorgruppe                                                                                |
| Normguration at lonalt input A3 09 A4                                                                                                    | * Indgangen kan enten styre røgzoner eller motorgrupper. Når den                                                        |
|                                                                                                    | skærmbilledet.                                                                                                    |
|                                                                                                    | Appendiks indeholder alle punkter, der kan konfigureres – se                                                            |
|                                                                                                    | derfor appendiks for detaljeret forklaring.                                                                             |

![](_page_43_Figure_0.jpeg)

#### 15.6.3 Anvendelse af Vind/Regn sensorer - WLA 33x Anvendelse af vind/regn sensorer WLA 33x med motorgrupper (MG):

![](_page_43_Figure_2.jpeg)

|                 |                               |                              |                        | Input skal konfigureres i:                                                         |
|-----------------|-------------------------------|------------------------------|------------------------|------------------------------------------------------------------------------------|
| K0 X10          | nfiguration,<br>).5: Funktion | Lokalt input<br>i styrede rø | , Sikkerhed<br>Igzoner | Konfigurer input med "Komfort sikkerhed" som "Funktion i styrede røgzoner"         |
| -               | Linie A                       | Linie B                      | Reset                  |                                                                                    |
| Linie C         | Linie D                       | Linie E                      | Linie F                |                                                                                    |
| Komfort<br>stop | Komfort<br>åbn                | Komfort<br>luk               | Komfort 🗸<br>sikkerhed |                                                                                    |
| ×               | <b>~</b>                      |                              |                        | <ol> <li>Konfigurer motorgrupperne til "Benyt 'sikker' fra</li> </ol>              |
|                 | ntiguration,                  | Motorgrupp                   | e, nr. 1               | røgzone" = Ja<br>2. Konfigurer eventuelt også metergrupperne for slaven med "Reput |
| Styrende        | e røgzone                     |                              | -                      | 'sikker' fra røgzone" = Ja.                                                        |
| Komfort         | åbningsgr                     | ad                           | 15%                    | Bemærk: når et Input knyttes til "Komfort sikkerhed" funktionen, med               |
| Komfort         | åbn-lukke                     | tid                          | 0 s                    | sikkerhed" signaler.                                                               |
| Benyt 'sik      | ker' fra rø                   | gzone                        | Ja                     | ikke skal reagere på "Sikker" signaler skal motorgruppen konfigureres              |
| Ŋ               |                               |                              | <b>↓</b>               | til "Benyt 'sikker' fra røgzoner" = "Nej"                                          |

**15.7** Lokalt output Brandcentralen har på WCA 3SP kortet altid ét lokalt output (X9.1 / X9.2) til fejlsignal (ikke konfigurerbart output).

**15.7.1 Nummerering af lokalt output** Alle lokale output på WCA 3SP kortet er nummereret. Outputnummeret afhænger af dets placering på kortet - se overblik nedenfor.

Da outputtet (fejlsignal) på WCA 3SP kortet ikke kan konfigureres, er det ikke nummereret.

![](_page_44_Figure_7.jpeg)

Brandcentral med motorlinje- og inputkort

#### 15.7.2 Lokalt output - konfiguration

Hvis der er tilsluttet komponenter på et eller flere lokale output, skal disse output konfigureres. Hvilke punkter der skal konfigureres, afhænger af typen af output – se herunder.

| Lokalt ou                                                                                                    | tput – konfiguration                                                                                                    |
|----------------------------------------------------------------------------------------------------|----------------------------------------------------------------------------------------------------|
| Konfiguration, Lokalt output                                                                                                    | Oversigtsbillede over lokale output                                                                                                    |
| Lokalt out                                                                                                    | put skal konfigureres i:                                                                                                    |
| Konfiguration, Lokalt output, A X9.3/4         Udgangstype       Binær udgang         Udgangstilstand       Binær udgang         Styret af røgzone       -         Styret af motorgruppe       -         Styret af motorgruppe       -         Konfiguration af et lokalt output (vist for S1 X9.3/4) | <ol> <li>Udgangstype: oplyser at det er en binær udgang (skal ikke<br/>konfigureres)</li> <li>Udgangstilstand         <ol> <li>Styret røgzone (vises kun, når 'Sirene' er valgt)</li> <li>Time-out</li> <li>Røgzone udgangsfunktioner</li> </ol> </li> <li>Styret af røgzone* (vises kun når udgangstilstand er valgt til<br/>'Binært output')</li> <li>Røgzone udgangsfunktioner</li> <li>Styret af røgzone adgangsfunktioner</li> <li>Logikfunktion</li> <li>Status når aktiv</li> <li>Time-out</li> <li>Styret af motorgruppe*</li> <li>Motorgruppe udgangsfunktion</li> <li>Status når aktiv</li> <li>Status når aktiv</li> <li>Status når aktiv</li> <li>An motorgruppe udgangsfunktion</li> <li>Status når aktiv</li> <li>Appendiks indeholder alle punkter, der kan konfigureres – se<br/>derfor appendiks for detalieret forklaring</li> </ol> |

### 15.8 Vejrstationstype

Her skal vælges hvilken type vejrstation 'sensortype' – ingen, WOW eller WLA - der er tilsluttet. (Menuen "Vejr" anvendes kun til input fra WCA 3SP input S1X10.2. Vælges WLA 340, modtages vindhastighed (pulse) signal fra WLA 340. Vælges WOW, modtages vindhastighed og vindretning (serielkommunikation) signal fra WOW 201/202 eller WOW 600. Se afsnit 10.4 under punkt X10. WLA 33x er ikke en veirstation og tilsluttes direkte til en indgang, se afsnit 15.6.3

| Ve                                                                                                    | ejr - Konfiguration                                                                                                    |
|----------------------------------------------------------------------------------------------------|----------------------------------------------------------------------------------------------------|
| Konfiguration, Vejr         Sensortype       Ingen         WSK Link™ Master tilstede       Master ikke<br>tilsluttet         Oversigtsbillede over sensortype | Oversigtsbillede over sensortype (valg af vejrstationstype)         Når flere WSC 3x0 centraler er forbundet via et WSK-Link™, muliggør WSK-Link™ deling af vejrdata mellem centralerne.         Centralen der er forbundet til en vejrstation, bliver masteren.         Første gang en slavecentral opdager en mastercentral bliver         "WSK-Link™ Master tilstede" sand.         For at være i stand til at modtage vejrdata fra mastercentralen skal         "Sensortype" i slavecentralerne efterfølgende sættes til "WSK-Link™". |

| Vejr skal konfigureres i:                    |                                                                                                    |  |  |  |  |  |
|----------------------------------------------|----------------------------------------------------------------------------------------------------|--|--|--|--|--|
| Konfiguration Veir: Sensortyne               |                                                                                                    |  |  |  |  |  |
|                                              | (ingen köningurening)<br>WOW                                                                                                    |  |  |  |  |  |
| Ingen WOW WLA 340                            | 1. Filterkonstant                                                                                                    |  |  |  |  |  |
| WOW 600 WOW fra<br>A0net fra A0net fra A0net | 2. Langsom filterkonstant<br>3. Brug RMS i filter                                                                                                    |  |  |  |  |  |
| WOW fra WLA 340 WOW 600 Fra                  | 4. Gensendingstid                                                                                                    |  |  |  |  |  |
| Fieldbus<br>fra A0net fra                    | WLA         1. Pulser/sek. pr. m/s         2. Filterkonstant                                                                                                    |  |  |  |  |  |
| Konfiguration af sensor                      | <ul> <li>Langsom filterkonstant</li> <li>Brug RMS i filter</li> <li><u>WSK-Link™</u><br/>(ingen konfigurering)</li> <li>Skal kun konfigureres i slavecentraler der er forbundet til en mastercentral med tilsluttet vejrstation.</li> </ul> |  |  |  |  |  |
|                                              |                                                                                                    |  |  |  |  |  |
|                                              | <ul> <li>WOW 600 (kun central version 4, 6 eller højere)</li> <li>1. Filterkonstant</li> <li>2. Langsom filterkonstant</li> <li>3. Brug RMS i filter</li> </ul>                                                                             |  |  |  |  |  |
|                                              | x from AOnet (kun central version 2, 4, 6 eller højere)<br>AOnet anvendes kun ifb. med NV Embedded <sup>®</sup> , se venligst NV<br>Embedded <sup>®</sup> vejledningen for yderligere detaljer.                                             |  |  |  |  |  |
|                                              | Appendiks indeholder af alle punkterne, der kan konfigureres – se derfor appendiks for detaljeret forklaring.                                                                                                    |  |  |  |  |  |

#### 15.9 Følgestyring

Følgestyringsfunktionaliteten benyttes, når bevægelsen af en motorlinje afhænger af en ekstern hændelse eller situation/fase. Følgestyring kan anvendes, hvor de gående rammer på to vinduer går ind over hinanden eller hvor vinduer ikke kan åbne (mere end fx 15%), hvis persiennerne er nede osv.

Følgestyringen kan kontrolleres på baggrund af:

- positionen på en anden motorlinje
  tilstanden på et lokalt input
  tilstanden på et KNX-objekt

- tilstanden på et BACnet-objekt

| Konfiguration af følgestyring                                                                            |                                                                                                    |  |  |  |  |  |
|----------------------------------------------------------------------------------------------------|----------------------------------------------------------------------------------------------------|--|--|--|--|--|
| Konfiguration, Motorlinie, X1:<br>Følgestyringstype<br>Ingen Åbn<br>Luk<br>Ktivering af følgestyring     | Aktiveringen af følgestyring skal foretages for hver enkel motorlinje.                                                                                                    |  |  |  |  |  |
| Konfiguration, Motorlinie, X1:<br>Følgestyringstype<br>Ingen Åbn<br>Luk<br>Konfigurering af følgestyring | <ul> <li>Funktionen for følgestyringen skal foretages for hver enkel motorlinje.</li> <li>1. Ingen – Denne motorlinje anvender ikke følgestyring</li> <li>2. Åbn – Denne motorlinje skal vente på et "resultat" før den åbner</li> <li>3. Luk - Denne motorlinje skal vente på et "resultat" før den lukker</li> </ul> |  |  |  |  |  |

![](_page_47_Figure_0.jpeg)

### 15.10 Holdemagnet

Motorlinjer kan konfigureres til holdemagneter. Der kan trækkes op til max. 6A på WSC 320 og max. 3 på WSC 310 til holdemagneter og de resterende henholdsvis 14A og 7A kan frit bruges til motorer. Konfigureres en motorlinje som holdemagnet, er der spænding på udgangen, så længe brandcentralen ikke er udløst.

Bemærk, i tilfælde af netspændingsfejl vil udgangen også miste spænding og holdemagneten vil frigive døren.

En motorlinje, der er konfigureret som holdemagnet, har ikke behov for ledningsovervågning, idet ledningsfejl vil have samme funktion som udløsning. Det er dog mulig at vælge ledningsovervågning, såfremt en fejlmeddelelse ønskes i tilfælde af ledningsfejl.

Tekniske data:

- samlet strømforbrug pr. holdemagnet-motorlinje: min. 5 mA
- strømtræk til holdemagneter: max. 6A på WSC 320 og max. 3A på WSC 310

CompactSmoke<sup>™</sup> er testet med Hekatron THM 425-1.

Typiske data (fra Hekatron):

Technische Daten/Caractéristiques techniques/Technical data

| 24 V DC                | Betriebsnennspannung        | Tension nominale de service        | Nominal operating voltage     |
|------------------------|-----------------------------|------------------------------------|-------------------------------|
| 63 mA                  | Stromaufnahme               | Intensité du courant d'utilisation | Current consumption           |
| 1,5 W                  | Leistungsaufnahme           | Puissance absorbée                 | Power consumption             |
| 1372 N                 | Haftkraft                   | Force d'attraction                 | Holding force                 |
| 100 %                  | Einschaltdauer              | Régime permanent                   | Continuous rating             |
| 0 bis/jusque/to +50 °C | Betriebsumgebungstemperatur | Température ambiante de service    | Ambient operating temperature |
| IP 40                  | Schutzart                   | Type de protection                 | Ingress protection            |
| 1,0 kg                 | Gewicht                     | Poids                              | Weight                        |

![](_page_47_Figure_12.jpeg)

![](_page_48_Figure_0.jpeg)

### 15.11 Pyroteknisk detonator

Kun ±24 Volt motorudgange kan defineres som pyroteknisk detonator. Ledningsovervågning er realiseret således, at der detekteres for afbrydelse. Der skal ikke monteres nogle motorendemoduler WSA 501/WSA 510) eller lignende.

Pyroteknisk detonator kan kun defineres på version E4, E6 og E7 centraler.

Typiske data:

- Modstand: 1,4 til 1,7 Ohm
- 100% ingen tænding: 180 mA / 5 min. DC
- 100% tænding: 600 mA / 10 ms (DC)
- Prøvestrøm max: 10 mA

CompactSmoke<sup>™</sup> er testet med Chemring Typ 1.3

|                                  | Konfig                      | uration af pyroteknisk detonator                                                                                                    |
|----------------------------------|-----------------------------|----------------------------------------------------------------------------------------------------|
| Konfiguration,<br>Motorkonfigura | Motorlinie, S1 X1:<br>ation | Konfigurering af pyroteknisk detonator skal foretages for hver enkel motorlinje.                                                                                                    |
| Ingen                            | Uden overvågning            | Når en motorlinje er konfigureret som pyroteknisk detonator:                                                                                                    |
| 3-leder lednings-<br>overvågning | Holdemagnet                 | <ul> <li>Reagere den ikke på komfort kommandoer</li> <li>Ledningsovervågningen detekterer afbrydelse</li> <li>Der anvendes ingen Endemoduler (WSA 501//WSA 510)</li> <li>Motor udgangen konfigureres til pyroteknisk detonator, inden</li> </ul> |
| Holdemagnet, 34eder<br>overvåg.  | Ikke angi∨et                |                                                                                                    |
| Pyroteknisk detonator            |                             | enheden tilsluttes.<br>Hvis der på samme motorlinje tilsluttes flere pyrotekniske<br>generatorer (max. 5), skal disse serieforbindes                                                                                                    |

Konfiguration af pyroteknisk detonator

For kabeldimensionering se afsnit 9.1.4

### 15.12 Master / Slave forbindelse af røgzoner

En master/slave forbindelse mellem to centraler etableres via input X5 eller X6 på mastercentralen – de input hvortil brandtryk også tilsluttes – og input X11 på slavecentralen.

Master/slave forbindelsen konfigureres i WSK-Link™ menuen.

En brandcentral kan have en master/slaveforbindelse til flere brandcentraler. Men, det maximale antal forbundne slaver og brandtryksenheder på bussen på ikke overstige 10 enheder.

Den total kabellængde må ikke overstige 200m, se eksempler nedenfor for tilslutning af brandcentraler.

En slavecentral kan kun haven en mastercentral, men en mastercentral kan have flere slaver og en brandcentral kan være både master og slave for andre brandcentraler.

![](_page_49_Figure_0.jpeg)

Når centraler er fysisk forbundet via et WSK-Link™ (Master/Slave forbindelse), distribueres sikkerhed- og vejrdatasignaler automatisk til de forbundne centraler.

Vælg "-" i "Lokalt input" menuen for at knytte motorgrupper med sikkerhedssignaler der kommer via WSK-Link™. Som standard knyttes alle motorgrupper til dette signal. Alle røgzoner knyttes automatisk til "Sikker" signalet, også røgzoner der er uafhængige af maste-slave opsætningen. Hvis det ønskes, at en motorgruppe der er knyttet til en røgzone, ikke skal reagere på "Sikker" signaler skal motorgruppen konfigureres til "Benyt 'sikker' fra røgzonen" = "Nej".

Vælg "Fra WSK-Link™" i "Vejr" "Sensortype" menuen for at kunne anvende vindhastighed- og vindretningssignaler kommende fra Mastercentralen.

| Konfiguration                                                                                                    | Konfiguration af Master – Slavesystem:                                                                                                    |  |  |  |  |  |  |
|----------------------------------------------------------------------------------------------------|----------------------------------------------------------------------------------------------------|--|--|--|--|--|--|
| Konfiguration, WSK-Link™<br>All 1 2 3<br>En tilsluttede slavecentral vises på<br>mastercentralens touchskærm.                                                                                                    | Når to brandcentraler forbindes til hinanden I en master-<br>slaveforbindelse, vil slavecentralen blive vist som et grønt<br>brandtryk på mastercentralens touchskærm.<br>Tilsluttede brandcentraler (#1) vises altid før tilsluttede brandtryk<br>(#2 & #3). |  |  |  |  |  |  |
| Konfiguration, WSK-Link™, nr. 1         Device type       WSC 3XX         Serienummer       33686017         Tilknyttet røgzone       -         Benyt komfortindgang i røgzone       Ja         Slavecentralens udseende på mastercentralen                                                                                                    | På mastercentralens touchskærm vil slavecentralens Device type fremstå som en WSC 3xx.                                                                                                    |  |  |  |  |  |  |
| Konfiguration, WSK-Link™, nr. 1         Device type       WSC 3XX         Serienummer       33686017         Tilknyttet røgzone       1         Benyt komfortindgang i røgzone       Ja         Image: Serienum state state st | For at tilknytte en røgzone til slavecentralen, indtastes røgzonen på mastercentralen.                                                                                                    |  |  |  |  |  |  |
| Konfiguration, Røgzone         Grænse for høj temperatur       72.0 °C         Styret røgzone       1         Funktion i styret røgzone       1         Tildelt master/slave bus<br>master røgzone       1         Den tilknyttede røgzone på slavecentralen                                                                                                    | Røgzonen sendes med det samme til slavecentralen.                                                                                                    |  |  |  |  |  |  |

| Master–Slave Ringtopologi skal konfigureres i: |                |                                                                                |  |  |  |
|------------------------------------------------|----------------|--------------------------------------------------------------------------------|--|--|--|
|                                                |                | I menuen 'Se alle detaljer' $\rightarrow$ 'Røgzone' $\rightarrow$ 'Alle'       |  |  |  |
| 🛛 Se alle detaljer, Rø                         | igzone         |                                                                                |  |  |  |
| Funktion i styret røgzone                      | Linie A        | skal alle centraler konfigureres: 'WSK-Link ™ konfigureret som ring' =<br>'Ja' |  |  |  |
| Styret røgzone<br>udgangsstatus                | <>             |                                                                                |  |  |  |
| Alarm/reset input                              | <>             |                                                                                |  |  |  |
| WSK-Link™ konfigureret som<br>ring             | Ja             |                                                                                |  |  |  |
| マ 1                                            | ₽              |                                                                                |  |  |  |
| Konfiguration af Master-Slav                   | e Ringtopologi |                                                                                |  |  |  |
| Se alle detaljer, Rø                           | igzone         | En og kun én central skal konfigureres som 'Ring Master' = 'Ja'.               |  |  |  |
| Ring Master                                    | Ja             | hvortil vejrstationen er tilsluttet være Ring Master.                          |  |  |  |
| Tildelt master/slave bus<br>master røgzone     | -              |                                                                                |  |  |  |
| Keepali∨e OK                                   | Ja             |                                                                                |  |  |  |
| Master/slave bus online                        | Ja             |                                                                                |  |  |  |
|                                                |                |                                                                                |  |  |  |
| Konfiguration af Ring                          | Master         |                                                                                |  |  |  |

Komponenter – brandtryk, komforttryk mm. – forbundet til slavecentralen konfigureres på same vis som komponenter tilsluttet en master eller en normal central.

Alle signaler fra komponenter tilsluttet slavecentralen sendes automatisk videre til mastercentralen, som så sender kommandoer (brand, komfort og sikkerhed) tilbage til slavecentralerne. Slavecentraler reagerer kun på kommandoer fra deres mastercentral, aldrig fra et lokalt signal.

Signaler fra en slavecentral en mastercentralens egne signaler behandles på lige fod.

For at opnå den korteste reaktionstid, anbefales det at brandtryk er forbundet direkte til mastercentralen.

#### 15.13 Netværk

For konfigurering af netværks-adresser.

WCA 3SP-kortet indeholder en 10/100Mbit Ethernet forbindelse. Forbindelsen understøtter DHCP eller statisk IP-adresse samt Gateway.

Det er muligt at konfigurere forskellige strømforbrugsprofiler for netværksforbindelsen. For at belaste nødstrømsbatteribackup'en på 72 timer så lidt som muligt, skal indstilling 'Off' eller 'Auto' (fabriksindstilling) anvendes.

Appendiks indeholder alle punkter, der kan konfigureres – se derfor appendiks for detaljeret forklaring.

Netværk anvendes i forbindelse med BACnet IP-interface - kontakt WindowMaster for yderligere information.

|                        | Netværk skal konfigureres i: |                                                         |  |  |  |  |
|------------------------|------------------------------|---------------------------------------------------------|--|--|--|--|
| Konfiguration, Ne      | t∨ærk                        | 1. DHCP<br>2. Strømindstilling                          |  |  |  |  |
| DHCP                   | Ja                           | Appendiks indeholder alle punkter, der kan konfigureres |  |  |  |  |
| Strømindstilling Tændt |                              |                                                         |  |  |  |  |
|                        |                              |                                                         |  |  |  |  |
|                        |                              |                                                         |  |  |  |  |
| C<br>C                 |                              |                                                         |  |  |  |  |
| Konfiguration af '     | Netværk'                     |                                                         |  |  |  |  |

### 15.14 Konfigurationsfiler på USB

Centralen har indgang for USB-stik. På stikket er det muligt at gemme alle centralens konfigureringer og således gemme stikket som dokumentation. Det er også muligt at genindlæse fra USB-stikket.

Filer på stikken kan udskrives fra en fra en PC.

|     | Konfiguration, Konfigurationsfiler på<br>USB        |          |                     |         |           |       |      | Oversigt over konfigurationsfiler på USB.                                                                                  |
|-----|-----------------------------------------------------|----------|---------------------|---------|-----------|-------|------|----------------------------------------------------------------------------------------------------|
|     | 1                                                   | 2        | 3                   | 4       | 5         | 6     |      |                                                                                                    |
|     | 7                                                   | 8        | 9                   | 10      | 11        | 12    |      |                                                                                                    |
|     | 13                                                  | 14       | 15                  | 16      | 17        | 18    |      |                                                                                                    |
|     | 19                                                  | 20       | 21                  | 22      | 23        | 24    |      |                                                                                                    |
|     | μ                                                   |          |                     |         |           |       |      |                                                                                                    |
|     | Overs                                               | igt ovei | <sup>-</sup> konfig | uratior | isfiler p | å USB |      |                                                                                                    |
|     | Konfiguration, Konfigurationsfiler på<br>USB, nr. 1 |          |                     |         |           |       |      | Konfiguration af konfigurationsfiler på USB – her vist for nr.1<br>Appendiks indeholder alle punkter, der kan konfigureres |
|     | Status Ingen disk                                   |          |                     |         |           |       |      | - se derfor appendiks for detaijeret forklaring.                                                                           |
|     |                                                     |          |                     |         |           |       |      |                                                                                                    |
|     |                                                     |          |                     |         |           |       |      |                                                                                                    |
|     | 2                                                   |          |                     |         |           |       |      |                                                                                                    |
| Kor | onfiguration af konfigurationsfiler på USB, nr.1    |          |                     |         |           |       | nr.1 |                                                                                                    |

#### 15.15 System

Det er muligt at ændre touchskærmens sprog, urets indstilling, datovisning, interval mellem service osv.

![](_page_52_Figure_6.jpeg)

![](_page_53_Figure_0.jpeg)

### 15.16 Feltbus (KNX og BACnet)

Kun når et feltbuskort med feltbusinterface er tilsluttet brandcentralen vises de forskellige feltbus menuer på touchskærmen.

|               | Feltbus eksempler                                                                                                    |  |  |  |  |
|---------------|----------------------------------------------------------------------------------------------------|--|--|--|--|
| Konfiguration | Et feltbuskort er tilsluttet centralen og menuerne (f.eks.<br>Konfiguration) på touchskærmen inkluderer nu også KNX og |  |  |  |  |
| Netværk       | BACNet.                                                                                                    |  |  |  |  |
| KNX-bus       |                                                                                                    |  |  |  |  |
| BACnet        |                                                                                                    |  |  |  |  |
| Log in        |                                                                                                    |  |  |  |  |
|               |                                                                                                    |  |  |  |  |

Når et feltbuskort er tilsluttet vil der for hver motorlinje, motorgruppe og røgzone være et sæt KNX eller BACnet objekter til rådighed, der giver status- og kommandomuligheder.

#### Statusmulighed

Det kan være f.eks. aktuel position, fejl og driftsstatus samt aktuel maksimal tilladte åbningsgrad.

#### Kommandomulighed

Det vil typisk være målpositions-kommandoer med forskellige prioritet og hastighed for MotorLink® motorer.

#### Feltbus objekt 1-10

For KNX og BACnet findes desuden 10 konfigurerbare binære kommunikationsobjekter.

Disse kan benyttes til enten at sende komfort kommandoer til en eller flere motorgrupper eller at give udvalgt status fra røgzoner eller motorgrupper.

Se "KNX Application Program Description" eller "BACNnet PICS" på hjemmesiden (<u>www.windowmaster.com</u>) for yderlige oplysninger om tilgængelige KNX og BACnet-kommunikations-objekter.

#### KNX bus oversigt – objekt konfiguration Oversigtsbillede over KNX bus. Konfiguration, KNX-bus For hvert KNX objekt skal der konfigureres en retning Modul Obj. 0bj. 2 0bj. 3 Obj. 4 0bj. 5 Ingen Input 0bj. 10 0bj. 6 Obj. Obj. Obj. 8 Output Når objekterne er konfigureret som inputs eller outputs, skal den styrende motorgruppe eller røgzone såvel som dens funktion også konfigureres. Oversigtsbillede over KNX bus. KNX bus skal konfigureres i: For alle objekterne skal der konfigureres en "Strømindstilling" for KNX bussen. Konfiguration, KNX-bus Modultype Konnex ETS applikation version 3.00 Fysiskadresse 1.1.1 Strømindstilling Auto.

#### 15.16.1 KNX Konfiguration

#### 15.16.2 BACnet Konfiguration

#### BACnet oversigt – objekt konfiguration

![](_page_54_Figure_6.jpeg)

### 16 Status – hovedmenu

Under 'Status' kan man se status for alle de menupunkter, der kan konfigureres under 'Konfiguration' samt status for bl.a. strømforsyningen (bl.a. netspænding og batteristatus) og slots

| V Status                          | <ul> <li>Under 'Status' er det muligt at se status for:</li> <li>1. Motorlinjer</li> <li>2. Motorgrupper</li> <li>3. WSKLink<sup>™</sup></li> </ul> |
|-----------------------------------|----------------------------------------------------------------------------------------------------|
| Motorlinie                        |                                                                                                    |
| Motorgruppe                       | <ol> <li>A. Røgzoner</li> <li>5. Lokalt input</li> </ol>                                                                                            |
| WSK–Link™                         | <ol> <li>6. Lokalt output</li> <li>7. Strømforsyning</li> </ol>                                                                                     |
| Røgzone                           | <ul> <li>8. CAN (lokal)</li> <li>9. Netværk</li> <li>10. Slots</li> <li>11. Konfiguration på USB</li> <li>12. System</li> </ul>                     |
| Hovedoversigt: status af systemet |                                                                                                    |
| 5 ,                               | Det er ikke muligt at konfigurere punkterne under 'Status'-visningen.                                                                               |
|                                   | Appendiks indeholder af alle punkterne, der vises under 'Status' – se derfor appendiks for detaljeret forklaring.                                   |

### 17 Manuel betjening – hovedmenu

Det er muligt direkte på touchskærmen at betjene motorlinjer, motorgrupper og røgzoner.

| Manual operation Motor line     | <ul> <li>Hvad kan betjenes manuelt:</li> <li>1. Motorlinje – se tekst nedenfor</li> <li>2. Motorgrupper</li> <li>3. Røgzoner</li> </ul> |
|---------------------------------|----------------------------------------------------------------------------------------------------|
| Motor group                     |                                                                                                    |
| Smoke zone                      |                                                                                                    |
| Ð                               |                                                                                                    |
| Hovedoversigt: manuel betjening |                                                                                                    |

#### Betjeningstyper

Motorlinjer og motorgrupper

De kan betjenes absolut (procent af 'fuld åben') eller relativt på 'åbn-stop-luk-tasterne', der vises på touchskærmen.

#### <u>Røgzoner</u>

De kan betjenes i 'Alarm' eller 'Reset'. Eksempel Manuel betjening af en motorlinje - vælges 'Alle' betjenes alle motorerne samtidig. vælges et motorlinjenummer, betjenes kun den valgte motorlinje Manuel betjening, Motorlinie: Manuel Manuel betjening, Motorlinie Manuel betjening, Motorlinie håndposition Åbn Alle Manuel håndposition <....> Stop Luk Oversigt over motorlinjer Alle motorlinje er valgt Manuel betjening på skærmen

### 18 Mangler konfiguration – hovedmenu

Hvis der er komponenter, motorlinjer, motorgrupper eller røgzoner, der mangler at blive konfigureret, vises de her.

Hvis man er logget på adgangsniveau 4, er det tillige muligt at konfigurere.

### 19 Hardware fejl – hovedmenu

Hvis der er hardware-fejl i centralen, vises fejlene her.

Det kan for eksempel være, hvis motorlinjerne ikke er konfigureret, netspændingen fjernes, nødstrømsbatterierne ikke er tilsluttet, vejrstationstypen ikke er valgt etc.

Hvis man er logget på adgangsniveau 4, er det tillige muligt at konfigurere fra denne menu.

### 19.1 Fejl på strømforsyningen

Manglende netspænding vil udløse fejl på "Strømforsyning". Inden for et minut efter netspændingsfejl er detekteret begynder den grønne LED i brandtrykkene at blinke. Efter 30 minutter (parameterindstilling) indikeres fejl på touchskærmen og vinduerne lukker (hvis dette er specificeret).

Derudover kan ikke tilsluttede, forkert tilsluttet eller "døde" batterier udløse fejl på strømforsyningen.

![](_page_56_Figure_7.jpeg)

#### 19.1.1 Sprungen sikring – 20A flink

Derudover udløses der også fejl på "Batteristatus" hvis sikringen (20A flink) er sprunget.

![](_page_56_Figure_10.jpeg)

#### 19.1.2 Spændingsfald på vBAT og udskiftning

![](_page_56_Figure_12.jpeg)

Hvis spændingen på vBat falder til under 1,65V, kommer der en vBAT fejl i strømforsyningsmenuen og batteriet skal udskiftes.

vBAT type: 1stk litium CR 1220 3V

![](_page_57_Figure_0.jpeg)

### 20 Se alle detaljer - hovedmenu

For at gøre konfigurationen af brandcentralen så enkel som mulig, er det under konfiguration (se kapitel 13) kun muligt at konfigurere de mest benyttede funktioner.

Under 'Se detaljer' vises alle ovenstående punkter igen tillige med detaljerede punkter der ikke benyttes så ofte, men som er muligt at konfigurere.

Hvis man er logget på adgangsniveau 4, er det tillige muligt at konfigurere.

#### Det er muligt at se alle detaljer for:

Motorlinje Motorgruppe WSK-Link™ Røgzone Lokalt input Lokalt output Vejr Strømforsyning Netværk KNX-bus BACnet Log in Konfigurationsfiler på USB System

### 21 Fjernstyring af CompactSmoke™

Det er muligt at fjernbetjene en CompactSmoke™ fra en PC.

Når CompactSmoke™ er tilsluttet et standard computernetværk (ethernet), er det muligt at betjene centralen fra en PC med programmet "WMaFlexiSmokeRemote". Centralen betjenes fra PC'en på præcis samme made, som hvis man stod lige foran centralen.

Hvis CompactSmoke™ ikke er forbundet til et netværk, kan centralen fjernstyres via USB forbindelsen vha. programmet "WMaFlexiSmokeRemote".

Programmet "WMaFlexiSmokeRemote" kan hentes på vores hjemmeside (<u>www.windowmaster.com</u>) under WSC 310 eller WSC 320.

| Fjernstyring skal konfigureres i:                       |                                                                                                    |  |
|---------------------------------------------------------|----------------------------------------------------------------------------------------------------|--|
| Konfiguration, System                                   | For at muliggøre fjernstyring af centralen skal dette accepteres under<br>'Konfiguration' 'System'.     |  |
| Intervallet mellem service 365 dage                     |                                                                                                    |  |
| Roter skærm∨isning Nej                                  |                                                                                                    |  |
| Aktiver Ja                                              |                                                                                                    |  |
| Slå fjernstyring til Ja                                 |                                                                                                    |  |
|                                                         |                                                                                                    |  |
| Konfiguration af fjernstyring                           |                                                                                                    |  |
| Status, Netværk                                         | IP-adresse for CompactSmoke™                                                                            |  |
| IP-adresse 10.165.178.90                                |                                                                                                    |  |
| Subnet maske                                            |                                                                                                    |  |
| Standard gateway 10.165.178. 1                          |                                                                                                    |  |
| Strømstatus netværksport Tændt                          |                                                                                                    |  |
|                                                         |                                                                                                    |  |
| Identificering af IP-adresse                            |                                                                                                    |  |
| 🔗 WMaFlexiSmokeRemote                                   | Start 'WMaFlexiSmokeRemote' programmet på den tilsluttede PC.<br>Indtast IP-adressen og tryk 'Connect'. |  |
| 10.165.178.90 Connect Disconnect Save image             |                                                                                                    |  |
| Konfiguration                                           |                                                                                                    |  |
| Motorlinie                                              |                                                                                                    |  |
| Motorgruppe                                             |                                                                                                    |  |
| Brandtryk                                               |                                                                                                    |  |
| Røgzone                                                 |                                                                                                    |  |
| Disconneted                                             |                                                                                                    |  |
| Skærmbillede på PC ved fjernstyring af<br>CompactSmoke™ |                                                                                                    |  |

### 22 Idriftsættelse og prøvekørsel

I tilfælde af fejlmeldinger henvises til kapitel 19 "Hardware fejl".

Brandtryk WSK 501 giver kun akustisk melding, hvis lågen på brandtrykket er lukket eller hvis der trykkes på brandtrykkets lågekontakt.

Vi anbefaler, at centralens software opdateres ved det årlige kontrol af centralen!

### 22.1 Brandventilationscentral fuldt installeret, uden driftsspænding

- a. Check at alle mekaniske og elektriske komponenter er ubeskadigede.
- b. Check at alle skrue- og stikforbindelser er skruet fast og/eller sidder fast.
- c. Kontroller om alle eksterne komponenter er installeret:
  - 1) ±24 volt motorer: Er motorendemodulet isat i den sidste eller eneste motor?
  - 2) Automatiske røgdetektorer WSA 311: Er passivt endemodul indsat i den sidste eller eneste røgdetektor?

### 22.2 Med netspænding, uden batteri

Vær opmærksom på Stærkstrømsbekendtgørelsen afs. 6!

Netledningerne sættes på og netspændingen tilsluttes.

### 22.3 Med netspænding, med batteri

- a. Batterierne forbindes med den sorte batteribro som vist på tilslutningsbilledet, og det røde og det sorte tilslutningskabel sættes på det røde og det sorte fladstik. Indsæt batterierne i brandventilationscentralen som vist i afsnit 12.
- b. Sæt det røde tilslutningskabel på + og det sorte tilslutningskabel på –.
   Bemærk: Vær opmærksom på, at polingen er korrekt!
- c. Brandcentralen kan nu konfigureres i menuerne, som beskrevet i afsnit 14 "Konfiguration"

### 22.4 Komforttryk

Se nøje på motorerne, mens de åbner og lukker - der må ikke være hindringer i nogen positioner og motortilslutningsledningerne må hverken være belastet ved træk eller klemning. Afprøv <u>hvert</u> enkelt komforttryk.

### 22.5 Brandtryk WSK 50x

- a. Åbn døren og tryk på den sorte ÅBN-tast. Motorerne åbner til slutstilling. Den røde alarm-LED lyser (også i centralen), samtidig lyder et akustisk alarmsignal (dørkontakt på brandtrykket er trykket ind!) hvis dette er valgt.
- b. Tryk på Reset-/LUK-tasten i brandtrykket. Motorerne lukker til slutstilling. Komfortventilationsfunktionen er igen frigivet. Den røde alarm-LED (også i centralen) og det akustiske alarmsignal slukker.

#### 22.6 Røgdetektorer

- a. Røgdetektorerne sprayes med testgas (bestillingsnummer: WSA 9549)
- b. Motorerne åbner til slutstilling. Den røde LED i røgdetektoren, den røde alarm-LED (også i centralen) og hvis valgt det akustiske alarmsignal i brandtrykket er tændt.
- c. Tryk på Reset-/LUK-tasten i brandtrykket motorerne lukker til slutstilling. Komfortventilationsfunktionen er igen frigivet. Den røde LED-alarm på brandtrykket og i centralen samt det akustiske alarmsignal er slukket.

### 22.7 Nødstrømstest

- a. Fjern netsikringen i hver af brandcentralens sektioner. Vent op til 10 min. (eller kør kort med motorerne).
- b. I de første 10 min efter netspændingsfejl er erkendt, blinker den grønne LED på brandtrykkene. Den grønne LED på WCA 3SP-kortet på brandcentralen lyser alligevel og den gule LED er slukket.
- c. Efter de 10 min slukker de grønne LED'er og alle gule LED'er lyser fast gult både på brandcentralen og i brandtrykkene.
- d. Check at komforttrykkene er ude af funktion.
- e. Check at brandtrykkene er ude af funktion (afsnit 22.5)
- f. Indsæt netsikringen igen.
- g. De grønne net- og drifts-LEDs lyser, den gule LED er slukket, fejlmelding i brandtrykkene er slukket.

### 22.8 Vind-/regnmelder

- a. Åbn motorerne med komforttrykkene.
- b. Befugt regnsensoren, motorerne lukker helt.
- c. Mens motorerne kører, trykkes på ÅBN-tasten på komforttrykket. Motorerne må hverken åbne eller stoppe.
- Undtagelse: hvis der som i punkt 13.2.3.8 er indstillet en manuel overstyring tid (Manuel betj.tid efter auto kommando). d. Brandventilationsudløsning er højest prioriteret.
- e. Mens regnsensoren er aktiv (befugtet) aktiveres brandcentralen med en alarm og motorerne kører til 100% åben stilling (alternativt den indstillede brandstilling).

Hvis idriftsættelsen forløb korrekt, lukkes dørene til brandtrykkene og centralen.

Er idriftsættelsen ikke forløbet korrekt dvs. fejl ved et af testpunkterne, henvises til kapitel 10 "Beskrivelse af kortene" Om nødvendigt, efterprøves kabelføringen i henhold til kapitel 9 "Tilslutningsplan for WSC 3xx".

### 23 Vedligehold

Anlægget skal minimum serviceres én gang om året.

Kontrol og vedligeholdelse må kun udføres af leverandøren af anlægget eller autoriserede fagfolk og skal dokumenteres ved en kontrolmærkat på brandcentralen samt i servicebogen.

Rengør brandventilationsanlægget og check, at fastspændingsbolte og tilslutningsklemmer er fastgjort. Test det samlede anlæg ved en prøvekørsel (se kapitel 20 'ldriftsættelse og prøvekørsel') Defekt udstyr må kun repareres på vores fabrik, og der må kun anvendes originale reservedele.

Alle batterier leveret i forbindelse med brandventilationscentraler kræver regelmæssig kontrol.

Centralen melder fejl på batterierne hvis batterispændingen er under 17V (flyttes til batteriafsnit). **De skal senest efter 4 år udskiftes med nye batterier** eller hvis spændingen falder til under 17V. Der skal kun anvendes originale WindowMaster batterier.

Gældende nationale forskrifter skal overholdes i forbindelse med installation og brug samt ved bortskaffelse af batterierne.

#### FORSIGTIG: DER ER EKSPLOSIONSFARE; HVIS BATTERIERNE UDSKIFTES MED FORKERT TYPE.

Vi anbefaler, at centralens software opdateres ved den årlige kontrol af centralen!

Forventet minimum levetid for CompactSmoke™ er 10 år eksklusiv batterier.

**FORSIGTIG:** for at forhindre at en fejlagtig aktivering frakobles de pyrotekniske detonatorkabler, inden der udføres vedligeholdelsesarbejde. Husk at tilslutte enheden igen, når vedligeholdelsesarbejdet er afsluttet.

#### 23.1 Serviceaftale

WindowMaster tilbyder serviceaftale for vedligeholdelse af brandventilationsanlægget, så det lovpligtige årlige eftersyn overholdes. Kontakt vor serviceafdeling for yderligere information: **Tlf. 45 67 04 32 eller service.dk@windowmaster.com** 

### 23.2 Udskiftning af kort

#### 23.2.1 Udskiftning af 3M8 og 3KI kort

- 1. Afbryd for 230 V og batterierne.
- 2. Afvent at displayet er helt slukket og afmonter så kortet.
- 3. Isæt erstatningskortet.
- 4. Tænd for 230 V og tilslut batterierne.
- 5. Systemet er klar igen efter ca. 2 sekunder.

#### 23.2.2 Udskiftning af 3SP kortet

- 1. Foretag back-up af konfigurationer på USB stick (anbefalet)
- 2. Afbryd for 230 V og batterierne.
- 3. Afvent at displayet er helt slukket og afmontér så kortet.
- 4. Isæt 3SP erstatningskortet.
- 5. Isæt USB stick'en i det nye kort.
- 6. Tænd for 230 V og tilslut batterierne.
- 7. Load parametre fra USB stick
- 8. Systemet er klar igen efter ca. 2 sekunder.

Hvis 3SP kortet, der skal udskiftes, er helt uden funktion, gå da direkte til pkt. 2.

Hvis der ikke eksisterer en back-up af konfigurationerne, skal disse indtastes manuelt. Derfor anbefales det at der gemmes en back-up, på usb-stik (anbefalet) når centralen kører, se evt. afsnit 14.15 "Konfigurationsfiler på USB".

### 24 Komponenterklæring og EN-certifikat

Centralerne er fremstillet og testet i henhold til de europæiske retningslinjer. Det samlede system må først tages I brug, når der er udfærdiget en overensstemmelseserklæring for det samlede system.

CE-erklæringen og EN-certifikat er vedlagt centralen som separate dokumenter